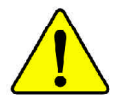

當您安裝AGP卡時,請注意下述注意事項。 您的顯示卡若有AGP 4X/8X(1.5V) 防呆缺口(如下圖),請再次確 認此卡的規格為AGP 4X/8X(1.5V)。

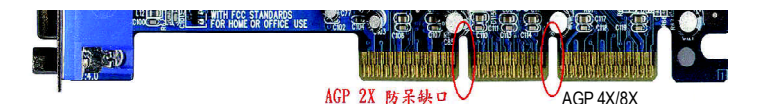

不要使用 AGP 2X 卡,因為 Intel<sup>®</sup> 845(GE/PE) / 845(E/G) / 850(E) / E7205 / 865(G/PE/P) / 875P晶片組不支援AGP 2X,若您使用AGP 2X 卡時,可能造成系統無法正常開機的情況,所以請使用 AGP 4X/8X卡。

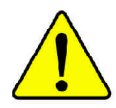

範例一: Diamond Vipper V770 這塊顯示卡的金手指部份設計成 2X/4X 插槽皆可使用,透過 Jumper 可切換於 2X 或 4X,出廠預 設值為2X(3.3V),若您使用此卡在GA-8IPE1000 Pro3主機板上, 而且沒有將 Jumper 切換至4X (1.5V)的模式時,可能造成系統無 法正常開機的情況。

範例二:某些 SiS 305 及 Power Color 所生產的某些 ATi Rage 128 Pro 等顯示卡的金手指部份設計成2X/4X插槽皆可使用,但只支 援2X(3.3V),若您使用此卡在GA-8IPE1000 Pro3主機板上,可能 造成系統無法正常開機的情況。

注意:技嘉科技所生產的AG32S(G)顯示卡,雖然採用ATi Rage 128 Pro晶片,但此卡設計符合AGP4X的規格,因此不會發生如 範例二中可能造成系統無法正常開機的情況,請您安心使用。

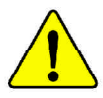

當您在安裝PCI設備前,若有發現PCI擴充槽上有Dual BIOS貼 紙,請先移除此貼紙。 本手冊所有提及之商標與名稱皆屬該公司所有。

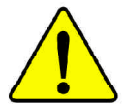

在科技迅速的發展下,此發行手冊中的一些規格可能會 有過時不適用的敘述,敬請見諒。 在此不擔保本手冊無任何疏忽或錯誤亦不排除會再更新 發行。手冊若有任何內容修改,恕不另行通知。

主機板上的任何貼紙請勿自行撕毀,否則會影響到產品 保固期限的認定標準。

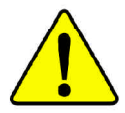

WARNING: Never run the processor without the heatsink properly and firmly attached. PERMANENT DAMAGE WILL RESULT!

- Mise en garde : Ne faites jamais tourner le processeur sans que le dissipateur de chaleur soit fix correctement et fermement. UN DOMMAGE PERMANENT EN RÉSULTERA !
- Achtung: Der Prozessor darf nur in Betrieb genommen werden, wenn der W rmeableiter ordnungsgem β und fest angebracht ist. DIES HAT EINEN PERMANENTEN SCHADEN ZUR FOLGE!
- Advertencia: Nunca haga funcionar el procesador sin el disipador de calor instalado correcta y firmemente. ¡SE PRODUCIRÁ UN DAÑO PERMANENTE!
- Aviso: Nunca execute o processador sem o dissipador de calor estar adequado e firmemente conectado. O RESULTADO SERÁ UM DANO PERMANENTE!
- 警告: 将散热板牢固地安装到处理器上之前,不要运行处理器。过热将永远损坏处理器!
- 警告: 將散熱器牢固地安裝到處理器上之前,不要運行處理器。過熱將永遠損壞處理器!
- 경고: 히트싱크를 제대로 또 난난히 부착시키지 않은 제 프로세셔를 구통시키지 마십시오. 영구적 고장이 발생합니다!
- 警告: 永久的な損傷を防ぐため、ヒートシンクを正しくしっかりと取り付けるまでは、プロセ ッサを動作させないようにしてください。

#### Declaration of Conformity We. Manufacturer/Importer (full address)

G.B.T. Technology Träding GMbH Ausschlager Weg 41, 1F, 20537 Hamburg, Germany

declare that the product ( description of the apparatus, system, installation to which it refers)

#### Mother Board

GA-8IPE1000 Pro3 is in conformity with (reference to the specification under which conformity is declared) in accordance with 89/336 EEC-EMC Directive

□ EN 55011 Limits and methods of measurement T EN 61000-3-2\* Disturbances in supply systems cause K EN 60555-2 of radio disturbance characteristics of by household appliances and similar industrial.scientific and medical (ISM electrical equipment "Harmonics" high frequency equipment □ EN 61000-3-3\* Limits and methods of measurement Disturbances in supply systems cause T EN 55013 of radio disturbance characteristics of by household appliances and similar IX EN 60555-3 broadcast receivers and associated electrical equipment "Voltage fluctuations" equinment □ EN 55014 Limits and methods of measurement IX EN 50081-1 Generic emission standard Part 1: of radio disturbance characteristics of Residual commercial and light industry household electrical appliances X EN 50082-1 Generic immunity standard Part 1: portable tools and similar electrical apparatus Residual commercial and light industry □ EN 55015 Limits and methods of measurement □ EN 55081-2 Generic emission standard Part 2: of radio disturbance characteristics of Industrial environment fluorescent lamps and luminaries □ EN 55020 Immunity from radio interference of □ EN 55082-2 Generic emission standard Part 2: broadcast receivers and associated Industrial environment equipment IX EN 55022 Limits and methods of measurement C ENV 55104 Immunity requirements for household of radio disturbance characteristics of appliances tools and similar apparatus information technology equipment DIN VDE 0855 □ EN50091-2 Cabled distribution systems; Equipment EMC requirements for uninterruptible □ part 10 for receiving and/or distribution from power systems (UPS) □ part 12 sound and television signals (EC conformity marking) CE marking The manufacturer also declares the conformity of above mentioned product with the actual required safety standards in accordance with LVD 73/23 EEC □ EN 60065 Safety requirements for mains operated T EN 60950 Safety for information technology equipment electronic and related apparatus for including electrical bussiness equipment household and similar general use □ EN 60335 Safety of household and similar □ EN 50091-1 General and Safety requirements for electrical appliances uninterruptible power systems (UPS) Manufacturer/Importer Timmy Huang Signature: Date : October 3, 2003 Name:

(Stamp)

Timmy Huang

## **DECLARATION OF CONFORMITY**

Per FCC Part 2 Section 2.1077(a)

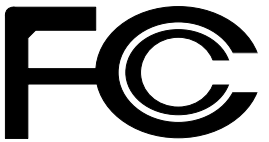

Responsible Party Name: G.B.T. INC. (U.S.A.)

Address: 17358 Railroad Street City of Industry, CA 91748

Phone/Fax No: (818) 854-9338/ (818) 854-9339

hereby declares that the product

Product Name: Motherboard Model Number: GA-8IPE1000 Pro3

Conforms to the following specifications:

FCC Part 15, Subpart B, Section 15.107(a) and Section 15.109 (a), Class B Digital Device

#### **Supplementary Information:**

This device complies with part 15 of the FCC Rules. Operation is subject to the following two conditions: (1) This device may not cause harmful and (2) this device must accept any inference received, including that may cause undesired operation.

Representative Person's Name: <u>ERIC LU</u> Signature: <u>Eric Lu</u> Date: October 3, 2003

## GA-8IPE1000 Pro3 P4 泰坦系列主機板

# 中文安裝使用手冊

Pentium<sup>®</sup>4處理器主機板 Rev. 2001 12MC-8IPE1KP3-2001

<u>目錄</u>

| 警告標語                          | 4    |
|-------------------------------|------|
| 第一音 序言                        | 5    |
| 特色彙總                          | 5    |
| GA-8IPE1000 Pro3 主機板 Layout 圖 | 8    |
| -<br>晶片組功能方塊圖                 | 9    |
| 第二章硬體安裝步驟                     | . 11 |
| 步驟1:安裝中央處理器(CPU)              | . 12 |
| 步驟1-1:中央處理器之安裝                | 12   |
| 步驟1-2:中央處理器之散熱裝置安裝            | 13   |
| 步驟2:安裝記憶體模組                   | . 14 |
| 步驟3:安裝介面卡                     | . 17 |
| 步驟4連接所有訊號線、排線、電源供應線及面板控制線     | . 18 |
| 步驟41:後方IO裝置插座介紹               | 18   |
| 步驟42:插座及跳線介紹                  | 20   |
| 第三章 BIOS 組態設定                 | . 37 |
| 主畫面功能(BIOS範例版本:E2)            | . 38 |
| 標準CMOS設定                      | . 40 |
| 進階BIOS功能設定                    | . 43 |
| 整合週邊設定                        | . 45 |
| 省電功能設定                        | . 50 |

繁體

中 文

| 隨插即用與PCI組態設定                   | . 52 |
|--------------------------------|------|
| 電腦健康狀態                         | . 53 |
| 頻率/電壓控制                        | . 55 |
| 選擇語言                           | . 58 |
| 載入 Fail-Safe 預設值               | . 59 |
| 載入Optimized 預設值                | . 60 |
| 設定管理者 (Supervisor)/使用者(User)密碼 | . 61 |
| 離開SETUP並儲存設定結果                 | . 62 |
| 離開SETUP但不儲存設定結果                | . 63 |
|                                |      |

| 第 | 四章技術文件參考資料                    | 65  |
|---|-------------------------------|-----|
|   | Easy Tune™ 4 介紹               | 65  |
|   | @BIOS™介紹                      | 66  |
|   | Face-Wizard™ (開機樂) 程式         | 67  |
|   | BIOS更新方法介紹                    | 68  |
|   | 二聲/四聲/六聲道音效功能介紹               | 89  |
|   | Jack-Sensing功能介紹              | 95  |
|   | UAJ功能介紹                       | 97  |
|   | Xpress Recovery 介紹            | 99  |
|   | Intel® RAID 支援Serial ATA 設定介紹 | 102 |
|   |                               |     |

| 第五章附錄 | ŧ | 109 |
|-------|---|-----|
|-------|---|-----|

## 警告標語

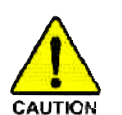

主機板由許多精密的積體電路及其他元件所構成,這些積體電路很容易因為遭到 靜電影響而損失。所以請在正式安裝前,做好下列準備。

- 1. 請將電腦的電源關閉,最好拔除電源插頭。
- 2. 拿取主機板時請儘量避免觸碰金屬接線部份。
- 3. 拿取積體電路元件(CPU、RAM)時,最好能夠戴上有防靜電手環。
- 4. 在積體電路未安裝前,需將元件置放在靜電墊或防靜電袋內。
- 當您將主機板中的ATX電源供應器插座上的插頭拔除時,請確認電源供應器的開關是關閉狀況。

安裝主機板至機殼中

大多數電腦機殼的底部會有多個固定孔孔位,可使主機板確實固定並且不會短路。請小心不要讓螺絲接觸到任何PCB板上的線路或零件,當印刷電路主機板表面線路接近固定孔時,您可使用塑膠墊片來讓螺絲與主機板表面隔離過,避免造成主機板損壞或故障。

## 第一章 序言 <sup>特色量總</sup>

| 規格           | ● 主機板採四層設計ATX規格30.5公分x23.0公分                                                |
|--------------|-----------------------------------------------------------------------------|
| 中央處理器        | ● Socket478支援最新Intel Micro FC-PGA2 Pentium <sup>®</sup> 4處理器                |
|              | ● 支援Intel <sup>®</sup> Pentium <sup>®</sup> 4 (Northwood, Prescott) 處理器     |
|              | ● 支援 Intel <sup>®</sup> Pentium <sup>®</sup> 4 Processor with HT Technology |
|              | <ul> <li>Intel Pentium<sup>®</sup> 400/533/800MHz FSB</li> </ul>            |
|              | ● 2nd快取記憶體取決於CPU                                                            |
| 晶片組          | ● Intel 865PE HOST/AGP/Controller 晶片                                        |
|              | ICH5R I/O Controller Hub                                                    |
| 記憶體          | ● 4184-pin DDR DIMM 插槽                                                      |
|              | ● 支援雙通道記憶體架構DDR400/DDR333/DDR266DIMM                                        |
|              | ● 支援128MB/256MB/512MB/1GB unbuffered 記憶體                                    |
|              | ● 最大支援到4GB                                                                  |
| l∕O控制器       | • ITE8712                                                                   |
| 擴充槽          | ● 1組通用的AGP擴充槽,支援AGP 8X/4X模式                                                 |
|              | ● 5 PCI擴充槽支援33MHz及PCI2.3 compliant                                          |
| 內建IDE        | ● 2 IDE bus master (UDMA 33/ATA 66/ATA 100) IDE埠可連                          |
|              | 接4 ATAPI裝置                                                                  |
|              | ● 支援 PIO mode 3, 4(UDMA33/ATA66/ATA100) IDE及 ATAPI                          |
|              | CD-ROM                                                                      |
| Serial ATA插槽 | ● 內建ICH5R控制晶片                                                               |
|              | - 2組 Serial ATA插座(SATA0/SATA1)(150MB/秒)                                     |
|              |                                                                             |

續下頁......

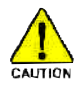

因為晶片組(Intel 875P/865G/865PE)的架構限制,FSB800的Pentium 4處理器可支援 DDR400,DDR333及DDR266的記憶體模組;使用FSB533的Pentium 4處理器時只 能使用DDR333及DDR266的記憶體模組;當使用FSB400的Pentium 4處理器時則只 能使用DDR266的記憶體模組。

| 內建周邊設備●           | 1個軟碟插座支援兩台磁碟機(360K、720K、1.2M、                  |
|-------------------|------------------------------------------------|
|                   | 1.44M 及 2.88M bytes)                           |
| •                 | 1組並列埠插座可支援Normal/EPP/ECP模式                     |
| •                 | 2組串列埠插座(COMA/COMB)                             |
| •                 | 支援 8 組 USB 2.0/1.1                             |
|                   | (後端通用串列埠 x4,前端通用串列埠 x4)                        |
| •                 | 1組前端音源插座                                       |
| •                 | 3組IEEE1394(經由排線提供)                             |
| •                 | 1個紅外線連接端(可連接 IR/CIR)                           |
| 硬體監控●             | CPU/電源/系統風扇運轉偵測                                |
| •                 | CPU/電源/系統風扇故障警告功能                              |
| •                 | 偵測CPU過溫警告                                      |
| •                 | 系統電壓自動偵測                                       |
| 內建音效晶片   ●        | CODEC音效晶片 (RealTek ALC658 UAJ)                 |
| •                 | 支援Jack-Sensing                                 |
| •                 | LineOut:2組前置喇叭                                 |
| •                 | Line In : 2 組後置喇叭(由軟體切換)                       |
| •                 | Mic In : 中置/重低音(由軟體切換)                         |
| •                 | SPDIF Out/SPDIF In                             |
| •                 | CD_In/AUX_In/Game Port                         |
| 內建網路晶片●           | 內建 Intel <sup>®</sup> 82547EI (KENAI II CSA)晶片 |
|                   | 支援資料傳輸率10/100/1000                             |
| •                 | 1個RJ45埠                                        |
| 內建 IEEE1394 ●     | Ti TSB43AB23                                   |
| 內建 SATA RAID 功能 ● | 內建ICH5R晶片                                      |
| •                 | 支援 Disk striping (RAID0)功能                     |
| •                 | 支援 UDMA最高到150 MB/秒                             |
| •                 | UDMA及 PIO 模式                                   |
| •                 | 最高可使用2組SATA設備                                  |
| •                 | ACPI and ATA/ATAPI6                            |
| •                 | 僅支援WinXP作業系統                                   |

續下頁......

| PS/2插座 | ● PS/2鍵盤插座及PS/2滑鼠插座       |
|--------|---------------------------|
| BIOS   | ● 使用經授權AWARD BIOS         |
|        | ● 支援雙BIOS/Q-Flash         |
|        | ● 支援多國語言BOS               |
|        | ● 支援開機樂功能                 |
| 附加特色   | ● PS/2 鍵盤開機               |
|        | ● PS/2滑鼠開機                |
|        | ● 支援STR功能(Suspend-To-RAM) |
|        | AC Recovery               |
|        | ● 經由USB鍵盤/滑鼠將系統從 S3喚醒     |
|        | ● 支援 @BIOS                |
|        | ● 支援Easy Tune 4           |
|        | ● 支援 CPU Smart fan        |
| 獨家特色   | ● 超電壓 (CPU/DDR/AGP)       |
|        | ● 超時脈 (CPU/DDR/AGP/PCI)   |

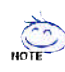

#### 支援HT功能條件如下:

您的電腦系統必須支援以下元件才能確定啟動Hyper-Threading Technology

- CPU: An Intel® Pentium 4 Processor with HT Technology
- Chipset: An Intel® Chipset that supports HT Technology
- BIOS: A BIOS that supports HT Technology and has it enabled
- OS: An operation system that has optimizations for HT Technology

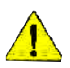

請依據您CPU的規格來設定CPU的頻率,我們不建議您將系統速度設定超 過硬體之標準範圍,因為這些規格對於周邊設備而言並不算是符合標準規 格。如果您要將系統速度設定超出標準規格,請評估您的硬體規格,例 如:CPU、顯示卡、記憶體、硬碟來設定。 體中文

## GA-8IPE1000 Pro3主機板 Layout圖

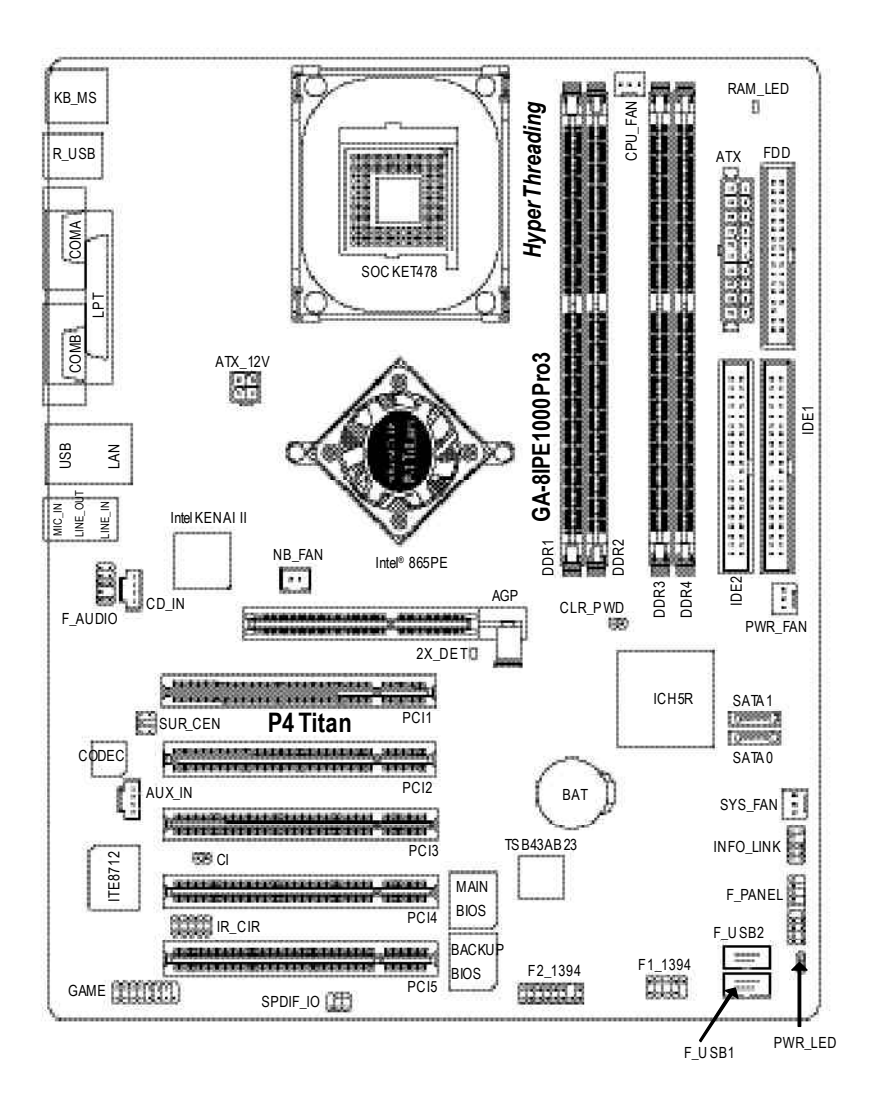

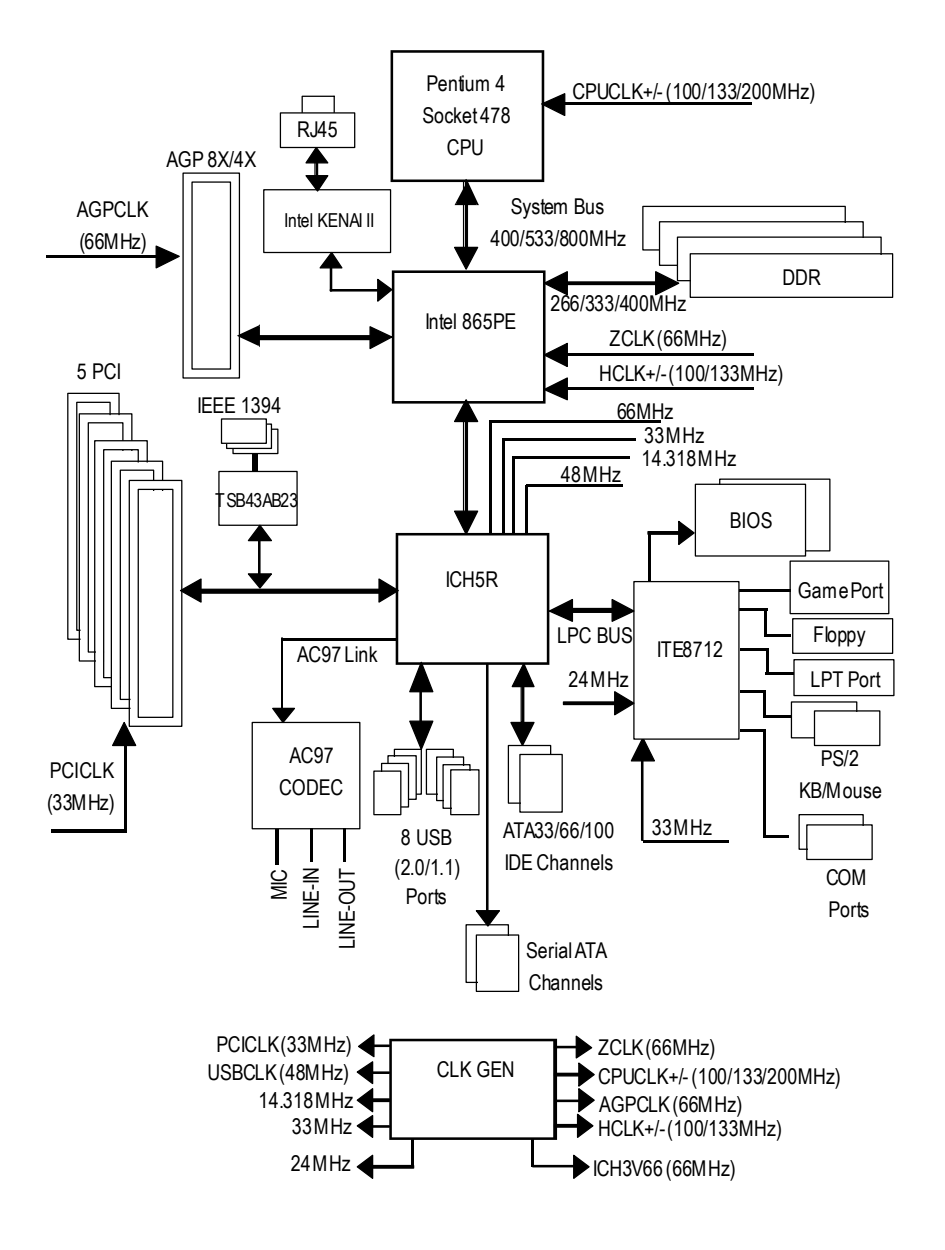

繁

日 日 日 豆

中 文

繁體中文

## 第二章硬體安裝步驟

請依據下列方式,完成電腦的安裝: 步驟1-安裝中央處理器(CPU)

- 步驟2-安裝記憶體模組
- 步驟3-安裝所有介面卡
- 步驟4-連接所有訊號線、排線、電源供應線及面板控制線

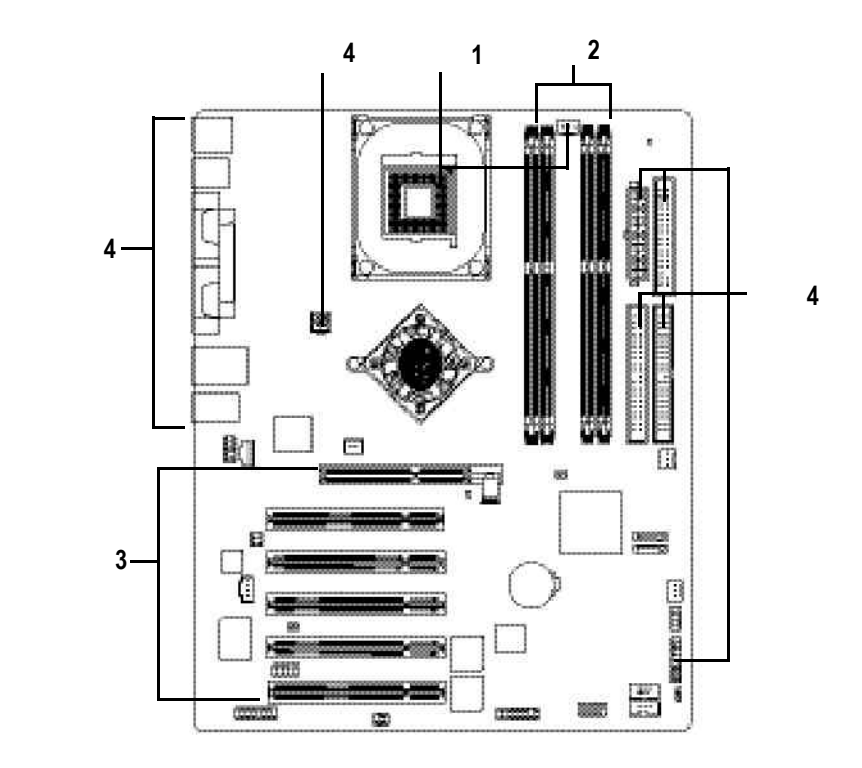

進行至此步驟,恭喜您已經完成硬體的組裝!

注意關閉主機後方電源供應器上的電源開關,您接電源線後請再做最後的檢查 確認,開啟電源供應器電源開關或將電源線接上交流電,您就可以繼續**喻**行 設定及軟體的安裝。

## 步驟1:安裝中央處理器(CPU)

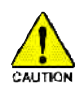

繁

體

中

文

在開始安裝中央處理器(CPU)前,請遵守下方的警告訊息: 請確認您使用的中央處理器為本主機板的支援範圍。 請注意CPU的第一腳位置,若您插入的方向錯誤,處理器就無 法插入,請立刻更改插入方向。

#### 步驟1-1:中央處理器之安裝

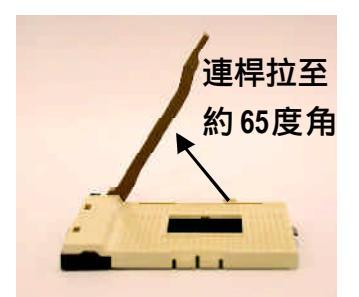

 將處理器插座連桿向上拉起至約 65度,連桿有時會有卡住的感 覺,此時稍加用力繼續將連桿拉 至90度,並會有"喀"的聲音。

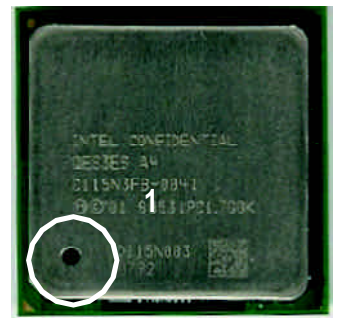

3.中央處理器正面

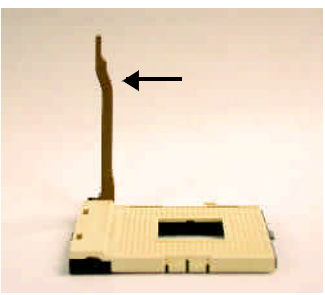

 2.將處理器插座連桿向上拉起 至90度角的位置。

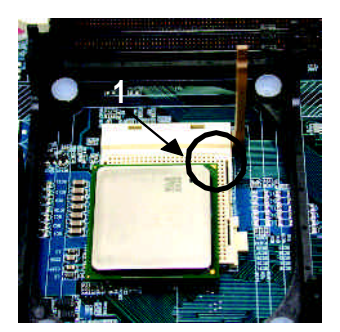

 將處理器的第一腳(金色三腳記號 處對準插座上的缺腳記號再將處 理器插入插座。處理器插入定位 後,再將連桿向下按至原位。

### 步驟1-2:中央處理器之散熱裝置安裝

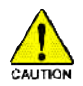

在開始安裝中央處理器(CPU)的散熱風扇前,請遵守下方的警告訊 息:

- 1. 使用經Intel認證過的散熱風扇。
- CPU與風扇之間建議黏上散熱膠帶以增強散熱效果。
   (當塗抹在CPU上的散熱膏呈現硬化的現象時,可能會產生 散熱風扇黏住CPU的情況,在此情況下如果您想移除散熱風 扇將會有損毀CPU的可能。為避免此情況發生,我們建議您 可使用散熱膠帶來取代散熱膏,或是小心地移除散熱風扇。)
- 依您實際所使用的散熱風扇,以正確方向將風扇確實扣緊。
   確認CPU散熱風扇電源線接至CPUFAN接頭,完成安裝。
   (詳細安裝步驟請參考散熱風扇的使用手冊。)

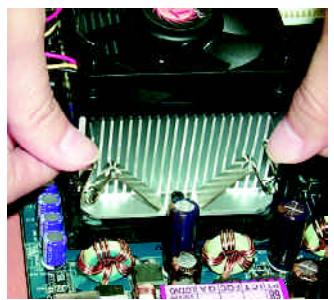

1.先將CPU散熱風扇一邊的 卡榫以平均施力的方式往下 壓,直至扣緊為止;以同樣 地方式再將另一邊卡榫扣緊。

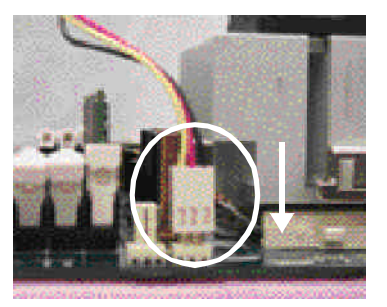

2.將CPU散熱風扇的電源線插 入主機板上的 "CPU\_FAN" 插 座。

繁

體

中

文

## 步驟2:安裝記憶體模組

籔

體

中

文

在開始安裝記憶體模組前,請遵守下方的警告訊息:

記憶體模組設計有防呆標示,若您插入的方向錯誤,記憶體模組就無法 插入,請立刻更改插入方向,當RAM\_LED指示燈在亮的狀態時,請勿插 拔 DIMM。

此主機板有4個(DIMM)擴充槽,BIOS會自動偵測記憶體的規格及其大小。安裝 記憶體只需將DIMM插入其插槽內即可,由於記憶體模組有一個凹痕,所以只能以 一個方向插入。在不同的插槽,記憶體大小可以不同。確認您所購買的記憶體模 組適用本主機板所支援的規格。

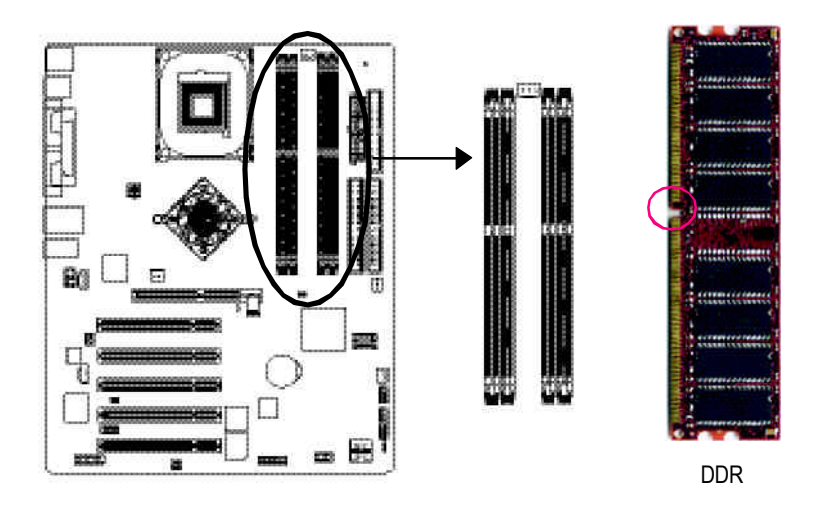

GA-8IPE1000 Pro3支援 Dual Channel Technology, 當啟動Dual Channel Technology時, Memory Bus的頻寬會增加為原來的兩倍,最高可達6.4GB/s。

GA-8IPE1000 Pro3包含4個DIMM擴充槽,而每個Channel包含2個DIMM擴充槽,分別為:

- ✤ Channel A : DIMM 1 , DIMM 2
- ▶ Channel B : DIMM 3 , DIMM 4

由於Intel<sup>#</sup>馱馫晡滬郃謘A若要啟動Dual Channel Technology,在安裝記憶體模

組時需注意以下安裝說明:

1. 如果您只安裝一支DDR記憶體模組,將無法啟動Dual Channel Technology。

- 2. 如果是安裝二支DDR記憶體模組(一樣的 Memory size 及顆粒大小),要分 別安裝在 Channel A與Channel B,才可以啟動Dual Channel Technology;二支DDR 記憶體模組如果安裝在同一個Channel,將無法啟動Dual Channel Technology。
- 3. 如果是插三支DDR記憶體模組,是無法啟動Dual Channel Technology,且部 分Channel上的DDR記憶體模組會被忽略,請使用者特別注意。
- 4. 如果是安裝四支DDR記憶體模組,要使用相同的Memory size及顆粒大小的 記憶體模組才可以啟動Dual Channel Technology。

在此建議如果您要安裝二支DDR記憶體,請分別安裝在相同顏色的記憶體插槽 上,即可啟動Dual Channel Technology。

所有的記憶體設定組態如以下二表:(注意:不在表中的組態即代表不開機)

●表一:可啟動Dual Channel Technology(SS:單面,DS:雙面)

|                 | DIMM 1 | DIMM 2 | DIMM 3 | DIMM 4 |
|-----------------|--------|--------|--------|--------|
| 2memory modules | DS/SS  | Х      | DS/SS  | Х      |
|                 | Х      | DS/SS  | Х      | DS/SS  |
| 4memory modules | DS/SS  | DS/SS  | DS/SS  | DS/SS  |

| ●表二:不啟動Dual Channel Technology(SS | : | 單面, | DS : | 雙面) |
|-----------------------------------|---|-----|------|-----|
|-----------------------------------|---|-----|------|-----|

|                  | DIMM 1 | DIMM 2 | DIMM 3 | DIMM 4 |
|------------------|--------|--------|--------|--------|
| 1 memory module  | DS/SS  | Х      | Х      | Х      |
|                  | Х      | DS/SS  | Х      | Х      |
|                  | Х      | Х      | DS/SS  | Х      |
|                  | Х      | Х      | Х      | DS/SS  |
| 2 memory modules | DS/SS  | DS/SS  | Х      | Х      |
|                  | Х      | Х      | DS/SS  | DS/SS  |
| 3 memory modules | DS/SS  | DS/SS  | DS/SS  | Х      |
|                  | DS/SS  | DS/SS  | Х      | DS/SS  |
|                  | DS/SS  | Х      | DS/SS  | DS/SS  |
|                  | Х      | DS/SS  | DS/SS  | DS/SS  |

繁

 日 田 豆

中

文

1.記憶體模組有一個凹痕,所以只能以 一個方向插入。

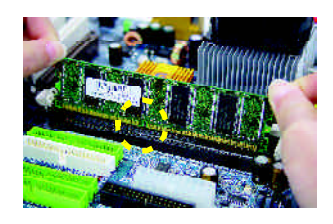

 2. 扳開記憶體模組插槽卡榫,以平均施 力的方式,將記憶體模組下壓推入插 座。記憶體模組插入定位後,將卡榫 向內按至卡住。

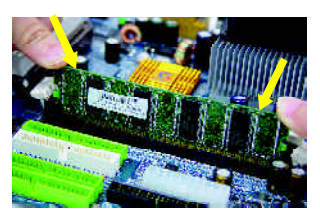

3.將卡榫向內推,確實卡住記憶體模組 DMM。一旦固定位置,兩旁的卡榫便 自動卡住記憶體模組予以固定。試著 輕輕搖動記憶體模組,若不搖晃則裝 置成功。

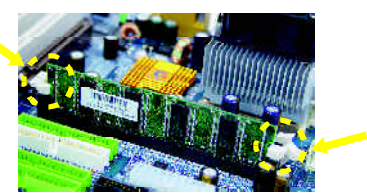

DDR功能介紹

DDR(Double Data Rate)是PC產業在SDRAM架構上的一項重要演進,利用雙倍的 記憶體頻寬可解決系統資料的瓶頸問題。建立在SDRAM的基礎架構設計之上, DDR是一項高效能及低成本兼具的創新技術,能使記憶體廠商、OEM系統廠商在 熟悉的標準上建構新一代的電腦系統產品。

因為具有優良可行性、價格以及整體市場的支援性,DDRSDRAM將提供優良的 解決方式以及將現有的SDRAM轉換到DDR SDRAM的最佳路徑。 DDR可雙倍讀與寫的資料傳輸速率,利用最高可達3.2GB/s(DDR400)的傳輸速度, DDR能使系統廠商建立一個高效能及低滯留時間的DRAM架構,適合在伺服器、工 作站、高階PC以及進階整合性電腦系統使用。

## 步驟3:安裝介面卡

- 1. 在安裝介面卡之前請先詳細閱讀介面卡之使用手冊並將您電腦的電源關掉。
- 將您電腦外殼拆除,並且讓自己保持接地。(為了使人體不帶電,以防止靜電傷 害電腦設備)。
- 3. 鬆開螺絲,移開介面卡安裝擴充槽旁的金屬擋片。
- 4. 將介面卡小心且確實的插入在擴充槽中。
- 5. 請確定所有介面卡皆確實固定插在該擴充槽,並將螺絲鎖回。
- 6. 重新將電腦機殼蓋上。
- 7. 接上電源線,若有必要請至BIOS程式中設定介面卡之相關設定。
- 8. 安裝相關驅動程式。

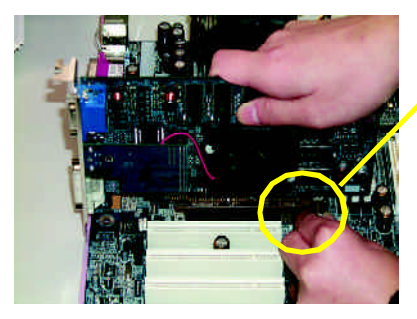

AGP卡

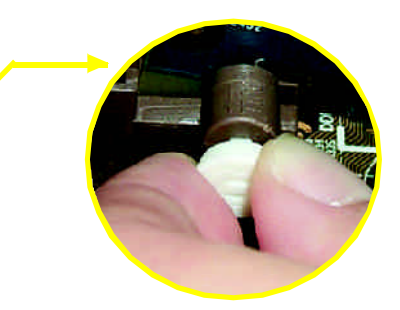

繁

 月 豆 日 豆

中

文

當您要安裝/移除AGP卡時,請將白 色拉桿向外拉,再將AGP卡緩緩插入 AGP擴充槽中,放開拉桿確實卡住 AGP卡。

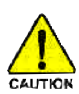

當您使用 2X(3.3V)的顯示卡, 2X\_DET指示燈將會亮起, 那表示您所使用 的顯示卡為2X(3.3V)在此主機板上可能造成無法正常開機的情況。 繁體中文

步驟4:連接所有訊號線、排線、電源供應線及面板 控制線

步驟4-1:後方I/O裝置插座介紹

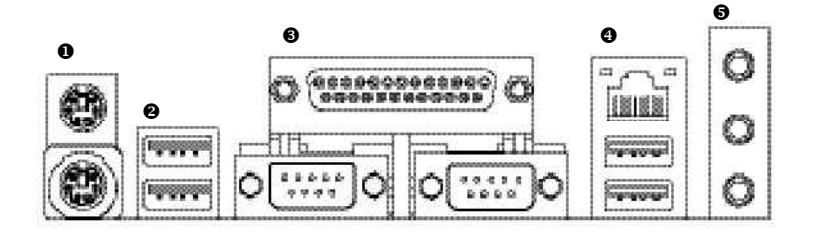

❶ PS/2 鍵盤及PS/2滑鼠插座

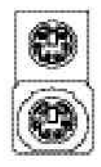

PS/2 滑鼠插座 (6 pin Female) PS/2 鍵盤插座

(6 pin Female)

▶ 本主機板提供標準PS/2鍵盤介面及 PS/2滑鼠介面插座。

❷/❹通用序列埠,網路插座

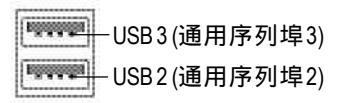

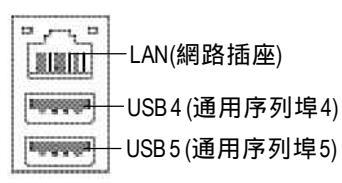

當你要使用通用串列埠連接埠時,必 須先確認您要使用的週邊裝置為標準 的USB介面,如:USB鍵盤,滑鼠, USB 掃瞄器,USB ZIP,USB 喇叭 等 而且您也必須確認您的作業系統 是否有支援此功能,或是需要另外再 掛其他的驅動程式,如此才能正常工 作,詳情請參考USB週邊裝置的使用 手冊。

#### ❸ 串列埠A/串列埠B/印表機並列埠插座

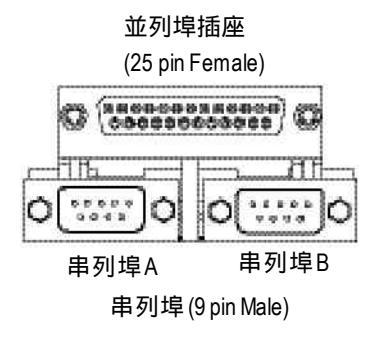

本主機板支援兩組標準的串列埠傳輸 協定之週邊裝置,及一組標準的並列 傳輸協定之週邊裝置,您可以依據您 的需求連接您需要的裝置,如並列埠 有印表機,串列埠有滑鼠、數據機 等。

繁

體

中

文

● 音源插座

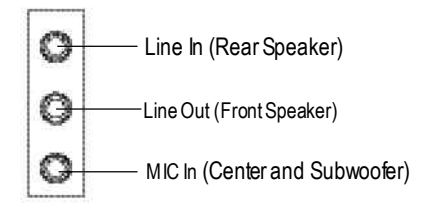

> 麥克風接腳可接在麥克風輸入端, 至 於音源輸入端可以接上如:光碟機。 隨身聽及其他音源輸入接腳。您可以 藉由音效軟體去選擇使用2-/4-/6-聲道 音效功能,假如你要啟動6-channel功 能, 請先將音效軟體設妥, 以下有2 種硬體接法提供你選擇。 方法一:

直接將前端喇叭接至"Line Out"音源 插座,再將後端喇叭接至"Line In"音 源插座,最後將中央重低音喇叭接至 "Micln"音源插座。

方法二:

你可以參考P28,並聯絡相關代理商 購買SUR CEN連接排線套件。

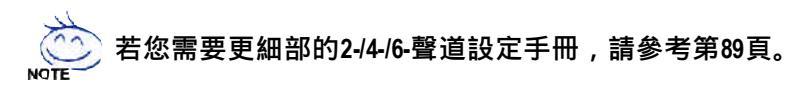

## 步驟4-2: 插座及跳線介紹

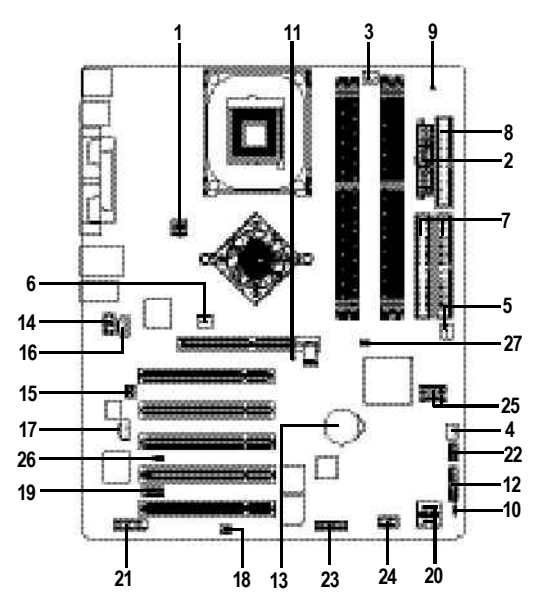

| 1) ATX_12V   | 15) SUR_CEN       |
|--------------|-------------------|
| 2) ATX       | 16) CD_IN         |
| 3) CPU_FAN   | 17) AUX_IN        |
| 4) SYS_FAN   | 18) SPDIF_IO      |
| 5) PWR_FAN   | 19) IR_CIR        |
| 6) NB_FAN    | 20) F_USB1/F_USB2 |
| 7) IDE1/IDE2 | 21) GAME          |
| 8) FDD       | 22) INFO_LINK     |
| 9) RAM_LED   | 23) F2_1394       |
| 10) PWR_LED  | 24) F1_1394       |
| 11) 2X_DET   | 25) SATA0/SATA1   |
| 12) F_PANEL  | 26) CI            |
| 13) BAT      | 27) CLR_PWD       |
| 14) F_AUDIO  |                   |

1) ATX\_12V(+12V電源插座)

請特別注意,此ATX\_12V電源插座為提供CPU電源使用。若沒有插上ATX\_12V電源插座,系統將不會啟動。

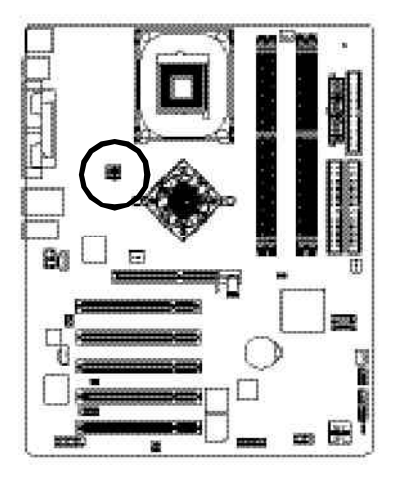

| 10 |     | -  | 1 |
|----|-----|----|---|
| 2  | 5   | ð  | 1 |
| 4  | 9   | a  | 3 |
|    | -L. | -1 | 4 |

| 接腳 | 定義   |
|----|------|
| 1  | 接地腳  |
| 2  | 接地腳  |
| 3  | +12V |
| 4  | +12V |

繁

驙

中

文

#### 2) ATX (ATX 電源插座)

請特別注意,先將AC交流電(110/220V)拔除,再將ATX電源插頭緊密的插入主機板的ATX 電源插座,並接好其相關配備才可以將AC交流電(110/220V)插入交流電源插座。

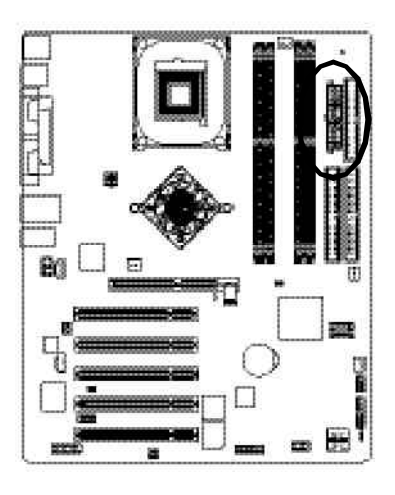

|          | 接腳 |  |
|----------|----|--|
|          | 1  |  |
|          | 2  |  |
| ······   | 3  |  |
| A Comp   | 4  |  |
| 11 😐 🔍 1 | 5  |  |
|          | 6  |  |
|          | 7  |  |
| July 1   | 8  |  |
|          | 9  |  |
| a a      | 10 |  |
| 4        | 11 |  |
|          | 12 |  |
| - Sund   | 13 |  |
| الشابشا  | 14 |  |
|          | 15 |  |
| 20 9 10  | 16 |  |
|          | 17 |  |
| lanned.  | 18 |  |
|          | 19 |  |
|          | 20 |  |

|        | 接腳 | 定義                  |
|--------|----|---------------------|
|        | 1  | 3.3V                |
|        | 2  | 3.3V                |
|        | 3  | 接地腳                 |
|        | 4  | VCC                 |
|        | 5  | 接地腳                 |
|        | 6  | VCC                 |
|        | 7  | 接地腳                 |
|        | 8  | 電源良好                |
|        | 9  | 5V SB(stand by +5V) |
|        | 10 | +12V                |
|        | 11 | 3.3V                |
|        | 12 | -12V                |
|        | 13 | 接地腳                 |
|        | 14 | PS_ON(softOn/Off)   |
|        | 15 | 接地腳                 |
| )      | 16 | 接地腳                 |
| ,<br>, | 17 | 接地腳                 |
|        | 18 | -5V                 |
|        | 19 | VCC                 |
|        | 20 | VCC                 |

#### 3) CPU\_FAN(CPU散熱風扇電源插座)

繁

體

中

文

請特別注意,當我們安裝處理器時要特別注意將散熱風扇安裝妥當,不然您的處理器將 處於不正常的工作環境,甚至會因為溫度過高,而燒毀處理器。此CPU散熱風扇電源插 座,提供最大電流為600毫安培。

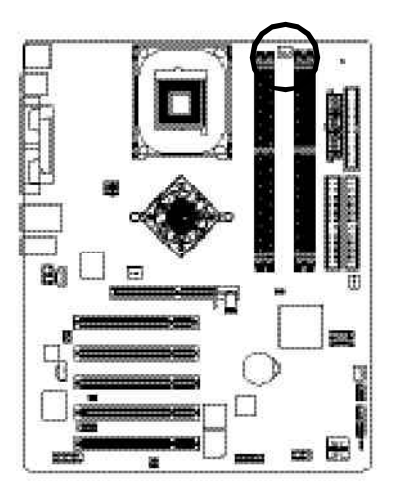

|               | 接腳 | 定義   |
|---------------|----|------|
| 1 * * *       | 1  | 接地腳  |
| Landerborkand | 2  | +12V |
|               | 3  | 訊號腳  |

#### 4) SYS\_FAN(系統散熱風扇電源插座)

特別注意,當有些AGP或PCI卡有散熱風扇接腳,我們即可以利用系統散熱風扇接腳,來協助相關裝置散熱。

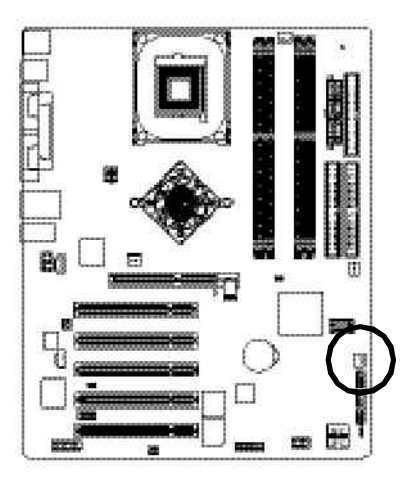

|     | 接腳 | 定義   |
|-----|----|------|
| ÷1. | 1  | 接地腳  |
| • 1 | 2  | +12V |
|     | 3  | 訊號腳  |

#### 5) PWR\_FAN (Power散熱風扇電源插座)

請特別注意,一般我們建議至少安裝一台電源散熱風扇,因為可以增加機殼內部散熱的速 度進而減低機殼內的工作溫度。

1

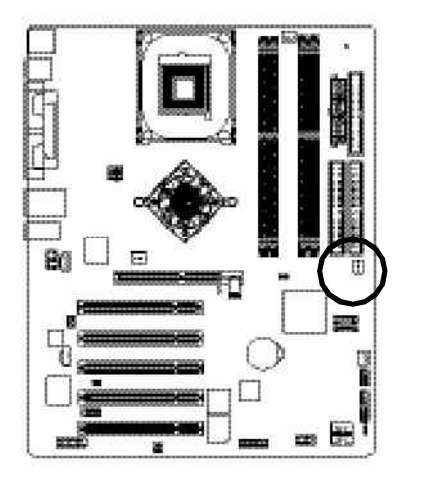

| 接腳 | 定義   |
|----|------|
| 1  | 接地腳  |
| 2  | +12V |
| 3  | 訊號腳  |

繁

驙

中

文

#### 6) NB\_FAN(北橋晶片風扇接腳)

如果安裝方法錯誤將使北橋晶片風扇無法運作,也有可能造成系統不穩,或者其它不可 預期之結果。(通常黑色線為接地線)

備註:如果您的主機板上的北橋有散熱風扇,即會有北橋晶片風扇插座(NB\_FAN)。

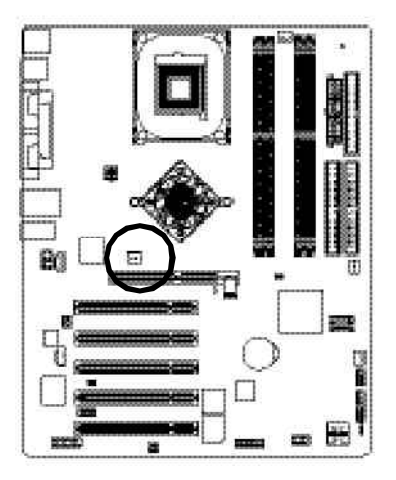

| 接腳    |
|-------|
| <br>1 |
| 2     |

| 腳 | 定義  |
|---|-----|
| 1 | VCC |
| 2 | 接地腳 |

#### 7) IDE1/IDE2(第一組及第二組IDE插座)

繁

體

中

文

請特別注意:請將您的第一顆硬碟連接第一組IDE插座,光碟機接至第二組IDE插座。

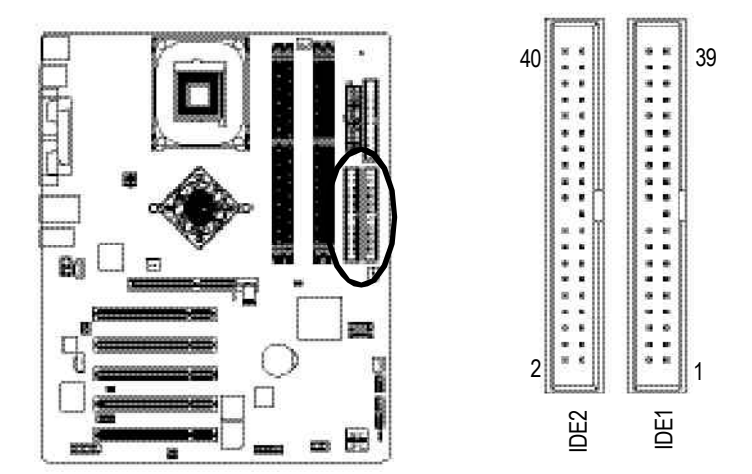

#### 8) FDD(軟碟機插座)

請特別注意,這個插座用來連接軟式磁碟機的排線,而排線的另一端可以連接一部軟式磁 碟機。通常排線的第1Pin會以紅色表示,請連接至插座的Pin1位置。

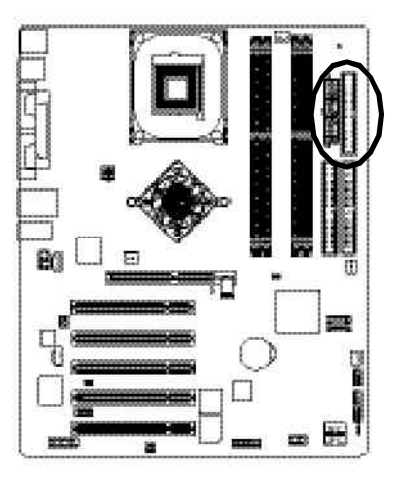

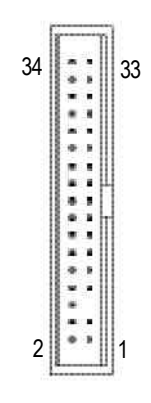

#### 9) RAM\_LED

請特別注意,當記憶體電源指示燈亮起時,千萬不可以插拔記憶體裝置,因為記憶體插槽 還有待機電源,可能會導致短路或者其他不可預知的問題,請將交流電源(AC110/220V)拆 下再做記憶體插拔的動作。

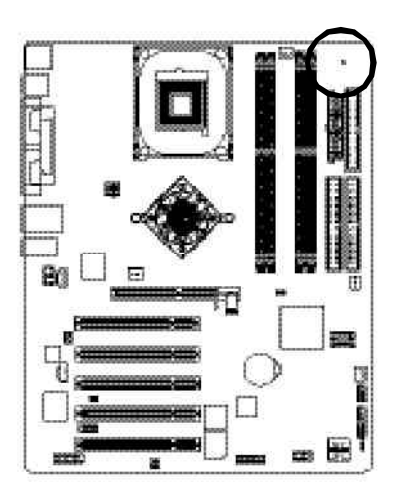

#### 10) PWR\_LED

此PWR\_LED是連接系統電源指示燈指示系統處於ON或OFF。當Power LED在Suspend模式下,會以閃爍的方式呈現。如果您使用的是雙顏色的power LED,LED會變顏色。

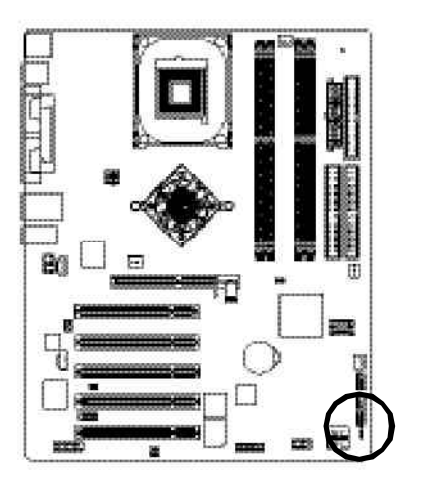

| $\odot$ | 接腳 | 定義   |
|---------|----|------|
| 1       | 1  | MPD+ |
| - Yeard | 2  | MPD- |
|         | 3  | MPD- |

#### 11) 2X\_DET

繁

體

中

文

當您使用2X(3.3V)的顯示卡,2X\_DET指示燈將會亮起,那表示您所使用的顯示卡為 2X(3.3V)在此主機板上可能造成無法正常開機的情況。

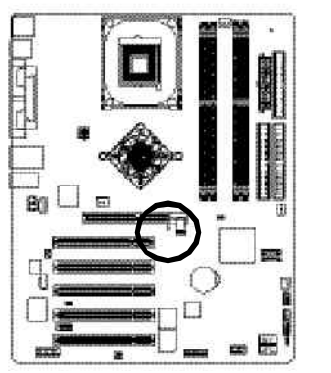

12) F\_PANEL (2x10 pins connector)

請特別注意,當您購買電腦機殼時,電腦機殼的控制面板有電源指示燈,喇叭,系統重置 開關,電源開關等,你可以依據上列表格的定義加上連接。

|                                | Spreaker<br>Connector<br>SPEAK-20 19<br>SPEAK-<br>SPEAK-<br>Connector<br>PW-<br>NC<br>RES-<br>NC<br>RES-<br>NC<br>RES-<br>MSG-<br>NC<br>NC<br>NC<br>NC<br>NC<br>NC<br>NC<br>NC<br>NC<br>NC<br>NC<br>NC<br>NC |
|--------------------------------|----------------------------------------------------------------------------------------------------|
| HD (IDEHard Disk Active LED)   | Pin1:LEDanode(+)硬碟指示燈正極                                                                                                    |
| 硬碟動作指示燈藍色)                     | Pin 2:LED cathode(-)硬碟指示燈負極                                                                                                    |
| ·····,                         | ● 請注意正負極性                                                                                                    |
| SPEAK(SpeakerConnector)喇叭接腳    | Pin1:VCC(+) +5v電源接腳                                                                                                    |
| (橘色)                           | Pin2-Pin3:NC空腳                                                                                                    |
|                                | Pin 4:Data(-)訊號接腳                                                                                                    |
| RES(ResetSwitch)系統重置開關         | Open:NormalOperation一般運作                                                                                                    |
| (緑色)                           | Close:ResetHardwareSystem 強迫系統重置開機                                                                                                    |
|                                | ●無正負極性正反皆可使用                                                                                                    |
| PW (Soft Power Connector)      | Open:NormalOperation開路:一般運作                                                                                                    |
| 按鍵開關機(紅色)                      | Close: Power On/Off短路:開機/關機                                                                                                    |
|                                | ●◎ 無正負極性正反皆可使用                                                                                                    |
| MSG(MessageLED/Power/SleepLED) | Pin 1:LED anode(+)訊息指示燈正極                                                                                                    |
| 訊息指示燈(黃色)                      | Pin 2:LEDcathode(-)訊息指示燈負極                                                                                                    |
|                                | ●『請注意正負極性                                                                                                    |

NC(紫色)

無作用

#### 13) BAT (電池)

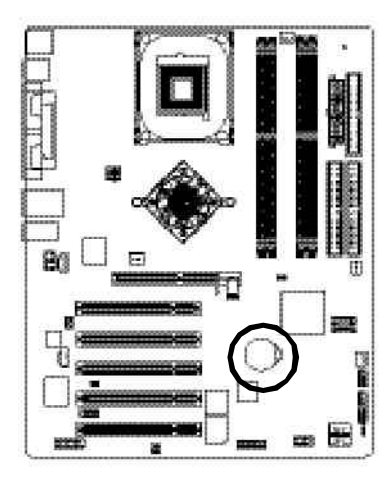

假如您想要去清除CMOS資料...

- 1.請先關閉電腦並拔除電源線。
- 2.將電池移除放置桌面,靜候30秒。
- 3.再將電池裝回。
- 4.接上電源線並重新開機。

#### 14) F\_AUDIO (前端音源插座)

請特別注意,當您購買電腦機殼時,可以選購音效接腳是設計在電腦機殼的前面面板 上,此時就可以使用前端音源接腳,如果有任何問題可能就近向經銷商詢問相關問題。 注意:若您要使用前端音源接腳,請移除Pin5-6,Pin9-10的Jumper。請注意,前端音源 插座與後端音源插座只能擇一使用。

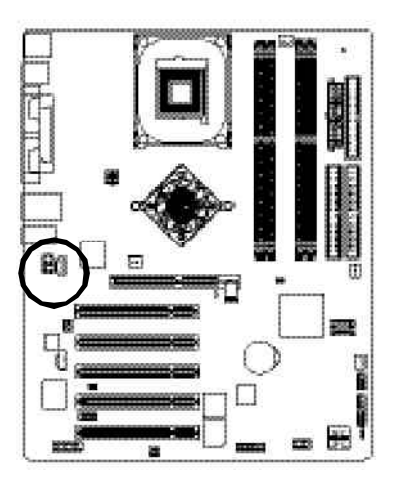

1 2

| 摵  | 定義            |
|----|---------------|
| 1  | MIC           |
| 2  | 接地腳           |
| 3  | REF           |
| 4  | 電原            |
| 5  | FrontAudio(R) |
| 6  | RearAudio(R)  |
| 7  | Reserved      |
| 8  | NoPin         |
| 9  | FrontAudio(L) |
| 10 | RearAudio(L)  |

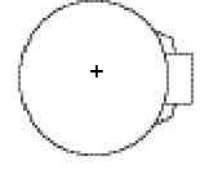

#### 警告

- ❖ 如果電池有任何不正確的移除動作,將會 產生危險。
- ✤ 如果需要更換電池時請更換相同廠牌、型 號的電池。
- ◆ 有關電池規格及注意事項請參考電池廠商 之介紹。

#### 15) SUR\_CEN(中置聲道與重低音模組擴充插座)

請特別注意,你可以參考左側接腳定義,並聯絡相關代理商購買SUR\_CEN連接排線套件。

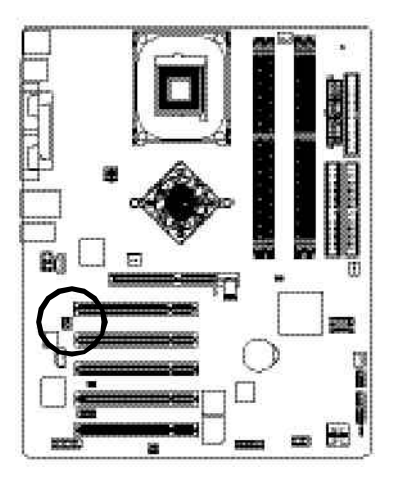

| 1 | •••2 |  |
|---|------|--|
| 5 | 6    |  |
| 5 | 0    |  |

| 接腳 | 定義         |
|----|------------|
| 1  | SUROUTL    |
| 2  | SUROUTR    |
| 3  | 接地腳        |
| 4  | 無接腳        |
| 5  | CENTER_OUT |
| 6  | BASS_OUT   |

#### 16) CD\_IN (光碟機音源插座,黑色)

光碟機音源插座:將CD-ROM或DVD-ROM的CD音源連接至此主機板內建音效卡中。

•

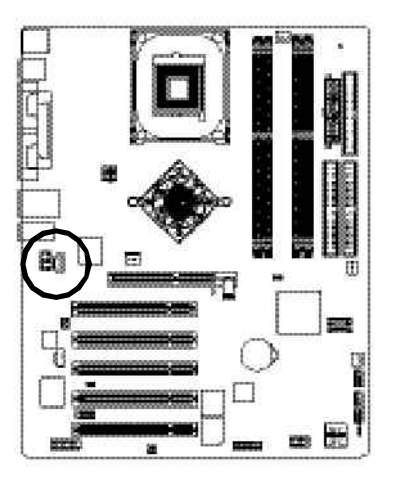

| 摵 | 定義   |
|---|------|
| 1 | CD-L |
| 2 | 接地腳  |
| 3 | 接地腳  |
| 4 | CD R |

#### 17) AUX\_IN (外接音源輔助插座,白色)

外接音源輔助插座:將電視協調器或MPEG解壓縮卡的音源連接至主機板內建音效卡中。

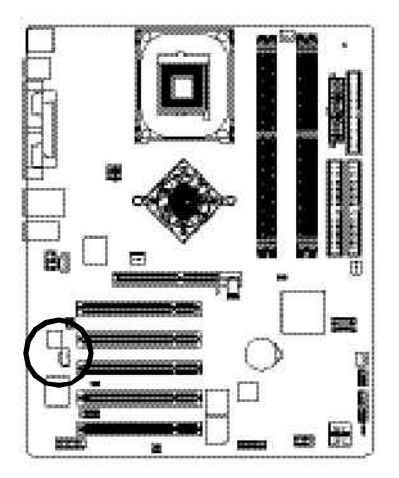

|          | 接腳 | 定義    |
|----------|----|-------|
|          | 1  | AUX-L |
| -11      | 2  | 接地腳   |
|          | 3  | 接地腳   |
| <u>.</u> | 4  | AUX_R |

繁

體

中

文

#### 18) SPDIF\_IO (SPDIF In/Out)

Sony/Philip DigitalInterface Format為新力/飛利浦所制定的數位介面格式,此主機板支援 SPDIF IN & SPDIF OUT 功能。

SPDFN能將數位訊號透過應用程式輸入至電腦中處理。請特別注意,使用此功能時, 須確認您的周邊裝置具有數位輸出(SPDFOut功能。

SPDIF輸出能夠提供數位音效給內含AC-3解碼器的外接喇叭或AC-3解碼器。請特別注意,使用此功能時,須確認您的音響系統具有數位輸入(SPDIFIn)功能。

您所使用的SPDF\_IO套件是否與接腳定義吻合,並是否正確安裝,若安裝不當可能造成設備 無法使用甚至於損毀。

此SPDF\_IO排線為選擇性的功能套件,建議您可以聯絡當地代理商購買。

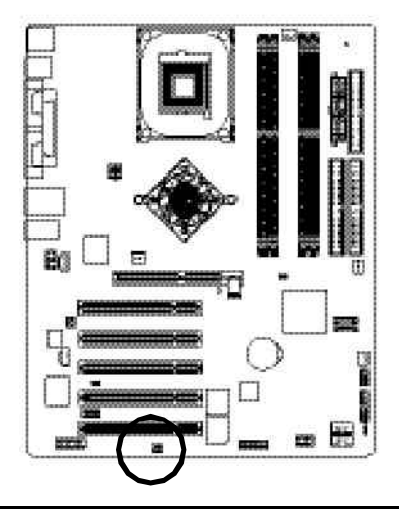

| 接腳 | 定義     |
|----|--------|
| 1  | VCC    |
| 2  | 無接腳    |
| 3  | SPDIF  |
| 4  | SPDIFI |
| 5  | 接地腳    |

6

接地腳

#### 19) IR\_CIR(紅外線插座/消費性紅外線插座)

寠

體

中

文

請特別注意,當你使用紅外線接腳時,需要特別注意紅外線接腳是有方向性的,且紅外 線搖控裝置配件為選購之套件,需另外購買,此主機板支援標準R傳輸協定。若您是單 純使用R功能,請將紅外線搖控裝置配件連接Pin1到Pin5。

您所使用的R/CR套件是否與接腳定義吻合,並是否正確安裝;若安裝不當可能造成設 備無法使用甚至於損毀。

此R/CIR排線為選擇性的功能套件,建議您可以聯絡當地代理商購買。

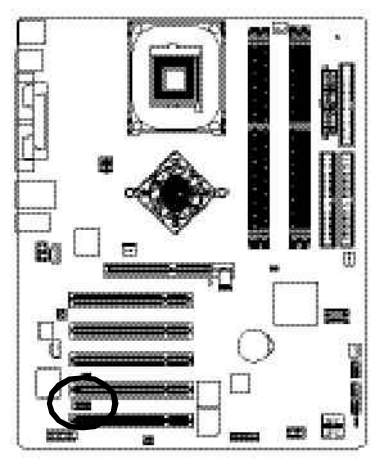

| 6 | * *<br>* # | 0 |  |
|---|------------|---|--|
|   |            | 0 |  |

| 接腳 | 定義    |
|----|-------|
| 1  | VCC   |
| 2  | 無作用   |
| 3  | IRRX  |
| 4  | 接地腳   |
| 5  | IRTX  |
| 6  | 無作用   |
| 7  | CIRRX |
| 8  | VCC   |
| 9  | CIRTX |
| 10 | 無作用   |

#### 20) F\_USB1/F\_USB2(前端通用串列埠插座,黃色插座)

請特別注意,前端USB接腳是有方向性的,所以安裝USB裝置時,要特別注意極性,而 且前端USB連接排線為選擇性的功能套件,可以聯絡相關代理商購買。 您所使用的F\_USB套件是否與接腳定義吻合,並是否正確安裝;若安裝不當可能造成設 備無法使用甚至於損毀。

此F\_USB排線為選擇性的功能套件,建議您可以聯絡當地代理商購買。

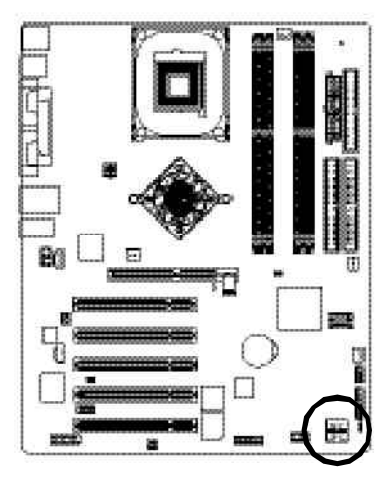

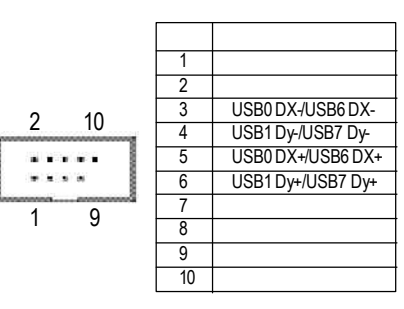

本主機板支援標準的音效輸入接腳及遊戲搖桿控制埠,您在設定完成內建音效的驅動程式 後,即可將喇叭輸出接腳接在音源輸出端。

16

15

1

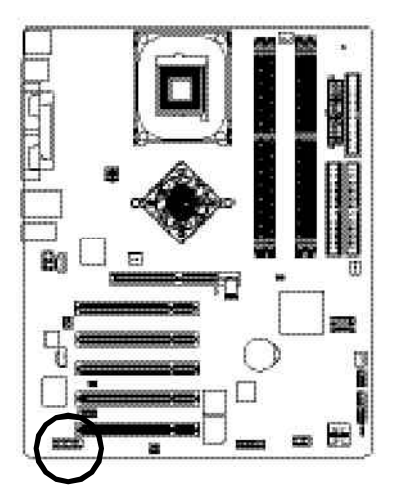

| 接腳 | 定義     |
|----|--------|
| 1  | 電源     |
| 2  | GRX1_R |
| 3  | 接地腳    |
| 4  | GPSA2  |
| 5  | 電源     |
| 6  | GPX2_R |
| 7  | GPY2_R |
| 8  | MSI_R  |
| 9  | GPSA1  |
| 10 | 接地腳    |
| 11 | GPY1_R |
| 12 | 電源     |
| 13 | GPSB1  |
| 14 | MSO_R  |
| 15 | GPSB2  |
| 16 | 無接腳    |

#### 22) INFO\_LINK

此插座提供您連接更新的外接裝置,以提供您更多的功能。

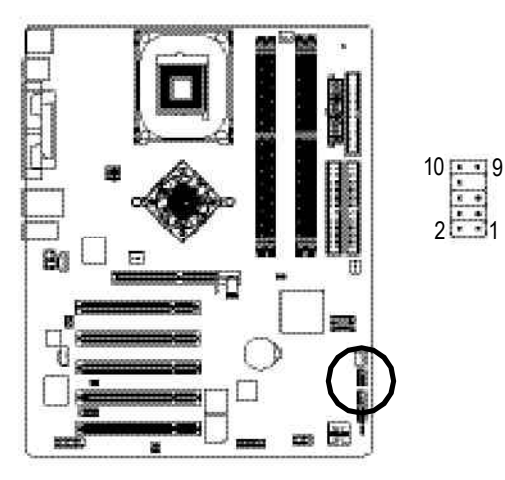

| 接腳 | 定義       |
|----|----------|
| 1  | SMBCLK   |
| 2  | 電源       |
| 3  | SMBDAT A |
| 4  | GPIO     |
| 5  | 接地腳      |
| 6  | 接地腳      |
| 7  | 無接腳      |
| 8  | 無作用      |
| 9  | +12V     |
| 10 | +12V     |

٠ .

#### 23) F2\_1394 (IEEE 1394 Connector)

電子電機工程師協會

體

中

文

1394標準協定連接埠, IEEE1394:

為(hsitute of Electrical Eletronics Engineers)電子電機工程師協會所制定的串列匯流排介面標 準具有高速、高頻寬及熱插拔功能。

您所使用的EEE1394套件是否與接腳定義吻合,並是否正確安裝;若安裝不當可能造成設備無法使用甚至於損毀。

此EEE1394排線為選擇性的功能套件,建議您可以聯絡當地代理商購買。

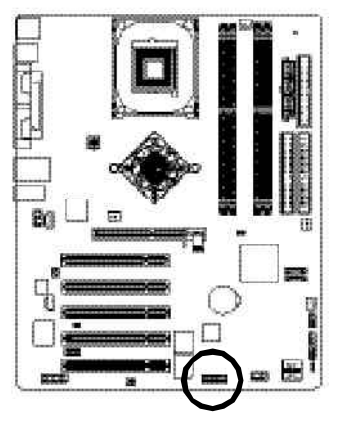

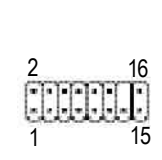

| 接腳 | 定義    |
|----|-------|
| 1  | 電源    |
| 2  | 電源    |
| 3  | TPA0+ |
| 4  | TPA0- |
| 5  | 接地腳   |
| 6  | 接地腳   |
| 7  | TPB0+ |
| 8  | TPB0- |
| 9  | 電源    |
| 10 | 電源    |
| 11 | TPA1+ |
| 12 | TPA1- |
| 13 | 接地腳   |
| 14 | 無接腳   |
| 15 | TPB1+ |
| 16 | TPB1- |

#### 24) F1\_1394 (IEEE 1394 Connector)

電子電機工程師協會

1394標準協定連接埠, IEEE1394:

為(hsitute of Electrical Eletronics Engineers)電子電機工程師協會所制定的串列匯流排介面標 準具有高速、高頻寬及熱插拔功能。

您所使用的EEE1394套件是否與接腳定義吻合,並是否正確安裝;若安裝不當可能造成設備無法使用甚至於損毀。

此EEE1394排線為選擇性的功能套件,建議您可以聯絡當地代理商購買。

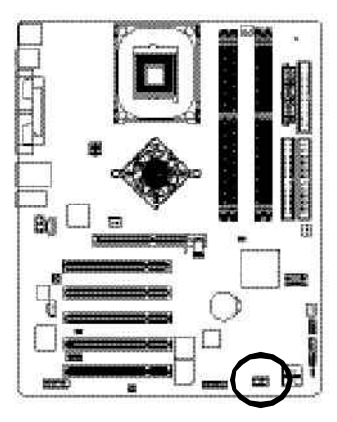

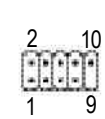

| 接腳 | 定義    |
|----|-------|
| 1  | TPA2+ |
| 2  | TPA2- |
| 3  | 接地腳   |
| 4  | 接地腳   |
| 5  | TPB2+ |
| 6  | TPB2- |
| 7  | 電源    |
| 8  | 電源    |
| 9  | 無接腳   |
| 10 | 接地腳   |
#### 25) SATA0/SATA1 (Serial ATA插座)

Serial ATA插座提供每秒150MB的傳輸速度,您可以將Serial ATA設備接至此插座。若您 要使用RAID功能,請配合BIOS做Serial ATARAD設定,並且請安裝適當的驅動程式,方 可正常動作。請特別注意:此SATA插座僅提供RAID0功能,並僅支援WinXP。

7

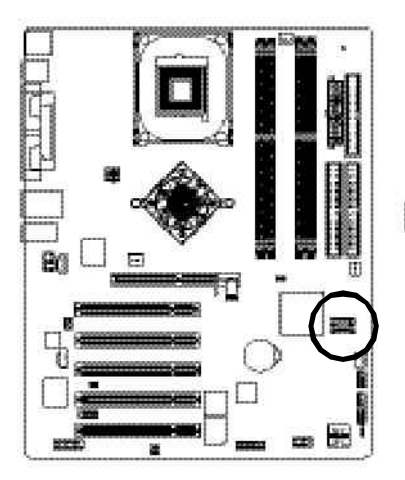

| 接腳 | 定義  |
|----|-----|
| 1  | 接地腳 |
| 2  | TXP |
| 3  | TXN |
| 4  | 接地腳 |
| 5  | RXN |
| 6  | RXP |
| 7  | 接地腳 |

繁

體

中

文

#### 26) CI (電腦機殼被開啟偵測)

本主機板提供電腦機殼被開啟偵測功能,當您要使用此功能需搭配外接式偵測裝置。

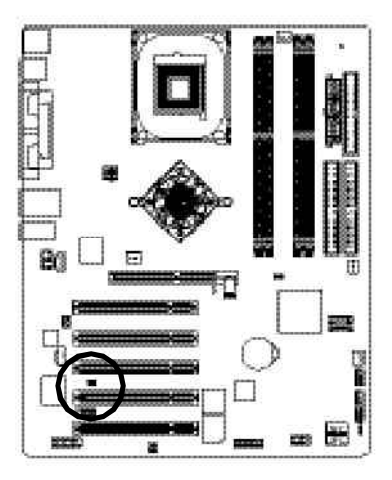

| 100    |
|--------|
| 100100 |
|        |

| 接腳 | 定義  |
|----|-----|
| 1  | 訊號腳 |
| 2  | 接地腳 |

#### 27) CLR\_PWD

繁

驙

中

文

請將Jumper設為開路後,將系統重新開機,BIOS的密碼設定便會清除。 (包括Userpassword及Supervisorpassword)。當Jumper設為短路時,則維持原本 的狀態。

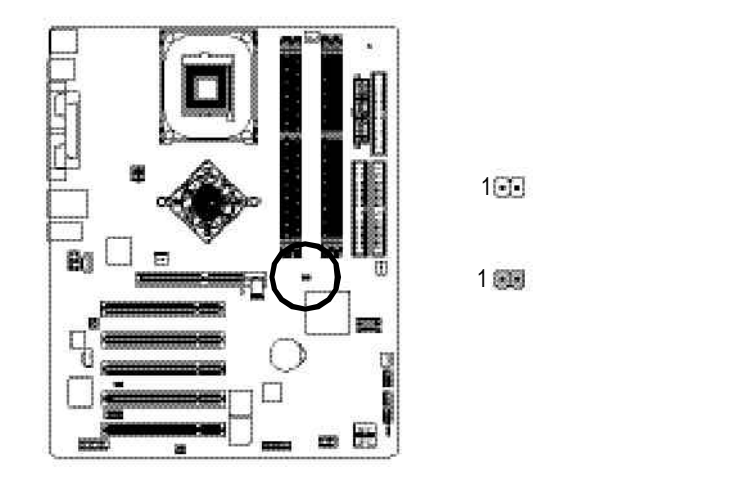

繁 日 田 日 豆 中 文

| <br> |  | <br> |  |
|------|--|------|--|
|      |  |      |  |
|      |  |      |  |
|      |  |      |  |
|      |  |      |  |
|      |  |      |  |
|      |  |      |  |
|      |  |      |  |
|      |  |      |  |
|      |  |      |  |
|      |  |      |  |
|      |  |      |  |
|      |  |      |  |
|      |  |      |  |
|      |  |      |  |
|      |  |      |  |
|      |  |      |  |
|      |  |      |  |
|      |  |      |  |
|      |  |      |  |

繁體中文

# 第三章 BIOS 組態設定

基本上主機板所附 Award BIOS 便包含了 CMOS SETUP 程式,以供使用者自行依照 需求,設定不同的數據,使電腦正常工作,或執行特定的功能。

CMOSSETUP會將各項數據儲存於主機板上內建的CMOSSRAM中,當電源關閉時, 則由主機板上的鋰電池繼續供應CMOSSRAM所需電力。

當電源開啟之後, BIOS開始進行 POST (Power On Self Test開機自我測試)時,按下 < Del > 鍵便可進入 Aw ard BIOS 的 CM OS SETUP 主畫面中。如果您需要進階的 BIOS 設定,當您在 BIOS 設定畫面時按下 "Ctrl+F1" 即可進入。

#### 操作按鍵說明

| 1             | 移到上一個項目                         |
|---------------|---------------------------------|
| $\downarrow$  | 移到下一個項目                         |
| ←             | 移到左邊的項目                         |
| $\rightarrow$ | 移到右邊的項目                         |
| Enter         | 確定選項                            |
| Esc           | 回到主畫面,或從主畫面中結束 SETUP 程式         |
| Page Up       | 改變設定狀態,或增加欄位中之數值內容              |
| Page Down     | 改變設定狀態,或減少欄位中之數值內容              |
| F1            | 顯示所有功能鍵的相關說明                    |
| F2            | 可顯示目前設定項目的相關說明                  |
| F3            | 功能保留                            |
| F4            | 功能保留                            |
| F5            | 可載入該畫面原先所有項目設定(但不適用主畫面)         |
| F6            | 可載入該畫面之 Fail-Safe 預設設定(但不適用主畫面) |
| F7            | 可載入該畫面之 Optimized 預設設定(但不適用主畫面) |
| F8            | Dual BIOS /Q-Flash功能            |
| F9            | 系統資訊                            |
| F10           | 儲存設定並離開 CMOS SETUP 程式           |

#### 如何使用輔助說明

品曲 月豆

中

文

主畫面的輔助說明

當您在 SETUP主畫面時,隨著選項的移動,底下便跟著顯示:目前被選到的 SETUP項目的主要設定內容。

#### 設定畫面的輔助說明

當您在設定各個欄位的內容時,只要按下 < F1 > ,便可得到該欄位的設定預設值 及所有可以的設定值,如 BIOS 預設值或 CMOS SETUP 預設值,若欲跳離輔助說明 視窗,只須按<Esc>鍵即可。

## 主畫面功能(BIOS範例版本:E2)

當您進入 CMOS SETUP 設定畫面時,便可看到如下之主畫面,從主畫面中可以讓你 選擇各種不同之設定選單,你可以用上下左右鍵來選擇你要設定之選項並按 Enter 進入子選單。

| ► Standard CMOS Features      | Select Language         |  |
|-------------------------------|-------------------------|--|
| Advanced BIOS Features        | Load Fail-Safe Defaults |  |
| Integrated Peripherals        | Load Optimized Defaults |  |
| ▶Pow er Management Setup      | Set Supervisor Password |  |
| ▶ PnP/PCI Configurations      | Set User Password       |  |
| ▶PC Health Status             | Save & Exit Setup       |  |
| ▶ Frequency / Voltage Control | Ex it Without Saving    |  |
| ESC:Quit                      | F3: Change Language     |  |
| F8: Dual BIOS /Q-Flash        | F10:Save & Exit Setup   |  |
| Time. Dat                     | e, Hard Disk Type       |  |

CMOS Setup Utility-Copy right (C) 1984-2003 Aw ard Softw are

圖 1: 主畫面功能

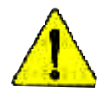

若在主畫面功能選項中,沒有找到您所需要的選項設定,請按 "Ctrl+F1"進入進階 BIOS畫面設定,作進一步搜尋。

- Standard CMOS Features (標準 CMOS 設定)
   設定日期、時間、軟硬碟規格、及顯示器種類。
- Advanced BIOS Features (進階 BIOS 功能設定)
   設定BIOS提供的特殊功能,例如病毒警告、開機磁碟優先順序、磁碟代號交換....等。

● Integrated Peripherals (整合週邊設定)

在此設定畫面包括所有週邊設備的的設定。如COM Port使用的IRQ 位址,LPT Port使用的模式 SPP、 EPP 或 ECP 以及 IDE 介面使用何種 DMA Mode …等。

- Power Management Setup (省電功能設定)
   設定 CPU、硬碟、 GREEN 螢幕等裝置的省電功能運作方式。
- PnP/PCI Configuration (隨插即用與 PCI 組態設定)
   設定 ISA 之 PnP 即插即用介面以及 PCI 介面的相關參數。
- Frequency/Voltage Control (頻率 / 電壓控制)
   設定控制 CPU 時脈及倍頻調整。
- Select Language (語言選擇)
   國語言版本設定。
- Load Fail-Safe Defaults (載入 Fail-Safe 預設值)
   執行此功能可載入BIOS的CMOS設定預設值,此設定是比較保守,但較能進入開機狀態的設定值。
- Load Optimized Defaults (載入 Optimized 預設值)
   執行此功能可載入Optimized的CMOS設定預設值,此設定是較能發揮主機板速度的設定。
- Set Supervisor Password (管理者的密碼)
   設定一個密碼,並適用於進入系統或進入 SETUP 修改 CMOS 設定。
- Set User Pass word (使用者密碼)
   設定一個密碼,並適用於開機使用PC及進入BIOS 修改設定。
- Save & Exit Setup (儲存並結束)
   儲存所有設定結果並離開SETUP程式,此時BIOS會重新開機,以便使用新的設定值,按<F10>亦可執行本選項。
- Exit Without Saving (結束 SETUP 程式)
   不儲存修改結果,保持舊有設定重新開機,按<ESC>亦可直接執行本選項。

## 標準 CMOS 設定

CMOS Setup Utility-Copy right (C) 1984-2003 Aw ard Softw are

Standard CMOS Features

| Date (mm:dd:yy)                  | Tue, Aug 13 2002         | ltem Help              |
|----------------------------------|--------------------------|------------------------|
| Time (hh:mm:ss)                  | 22:31:24                 | Menu Level 🕨           |
|                                  |                          | Change the day, month, |
| ►IDE Primary Master              | [None]                   | year                   |
| ►IDE Primary Slave               | [None]                   |                        |
| ►IDE Secondary Master            | [None]                   | <week></week>          |
| ►IDE Secondary Slave             | [None]                   | Sun. to Sat.           |
|                                  |                          |                        |
| Drive A                          | [1.44M, 3.5 in.]         | <month></month>        |
| Drive B                          | [None]                   | Jan. to Dec.           |
| Floppy 3 Mode Support            | [Disabled]               |                        |
|                                  |                          | <day></day>            |
| Halt On                          | [All, But Key board]     | 1 to 31 (or maximum    |
|                                  |                          | allow ed in the month) |
| Base Memory                      | 640K                     |                        |
| Extended Memory                  | 130048K                  | <year></year>          |
| Total Memory                     | 131072K                  | 1999 to 2098           |
|                                  |                          |                        |
| ↑↓→←: Move Enter:Select +/-/PU/P | D:Value F10:Save ESC:Ex  | tit F1:General Help    |
| F3: Language F5:Previous Values  | F6:Fail-Safe Defaults F7 | :Optimized Defaults    |

#### 圖 2: 標準 CMOS 設定

#### ○ Date(mm:dd:yy)(日期設定)

即設定電腦中的日期,格式為「星期,月/日/年」,各欄位設定範圍如下 表示:

▶ 星期 由目前設定的「月/日/年」自萬年曆公式推算出今天為星期
 幾,此欄位無法自行修改。

- ▶月(mm) 1到12月。
- ▶ 日(dd) 1到 28/29/30/31日,視月份而定。
- ▶ 年(yy) 1999到2098年。

#### ↔ Time(hh:mm:ss)(時間設定)

即設定電腦中的時間是以24小時為計算單位,格式為「時:分:秒」舉例而 言,下午一點表示方式為13:00:00。當電腦關機後,RTC功能會繼續執行,並由 主機板的電池供應所需電力。

#### • IDE Primary Master (Slave) / IDE Secondary Master (Slave)

(第一組硬碟 / 第二組硬碟參數設定)

設定第一、二組IDE硬碟參數規格,設定方式有兩種,建議的是設定方式是採方式 1,但經常更換IDE 硬碟的使用者則可採方式2,省去每次換硬碟都要重新設定 CMOS的麻煩。

方式1:設成User TYPE,自行輸入下列相關參數,即CYLS、HEADS、SECTORS、 MODE,以便順利使用硬碟。

方式2:設定AUTO ,將 TYPE 及 MODE 皆設定 AUTO ,讓 BIOS 在 POST過程中,自 動測試 IDE 裝置的各項參數直接採用。

- ▶ CYLS. Number of cylinders(磁柱的數量).
- HEADS Number of heads(磁頭的數量).
- PRECOMP
   Write precomp.
- LANDZONE Landing zone.
- ▶ SECTORS Number of sectors(磁區的數量).

如果沒有裝設硬碟,請選擇 "NONE" 後按<Enter>

Drive A / Drive B (軟式磁碟機 A:/ B:種類設定)

可設定的項目如下表示:

| 沒有安裝磁碟機。             |
|----------------------|
| 5.25 吋磁碟機, 360KB 容量。 |
| 5.25 吋磁碟機, 1.2MB 容量。 |
| 3吋半磁碟機,720KB容量。      |
| 3吋半磁碟機,1.44MB容量。     |
| 3吋半磁碟機,2.88MB容量。     |
|                      |

#### ○ Floppy 3 Mode Support (支援日本常用之 3 Mode 規格軟碟)

- Disabled 沒有安裝任何3 Mode 軟碟。
- ▶ Drive A
  A:安裝的是3 Mode 軟碟。
- Drive B B:安裝的是3 Mode 軟碟。
- Both A:與B:安裝的都是3Mode軟碟。

#### ⇔ Halton(暫停選項設定)

當開機時,若POST偵測到異常,是否要提示,並等候處理?可選擇的項目 有:

- ▶NO Errors 不管任何錯誤,均開機
- All Errors 有何錯誤均暫停等候處理
- ▶ All, But Keyboard 有何錯誤均暫停,等候處理,除了鍵盤以外
- ▶ All, But Diskette 有何錯誤均暫停,等候處理,除了軟碟以外
- ▶ All, But Disk/Key 有何錯誤均提示,等候處理,除了軟碟、鍵盤以外

#### ○ Memory(記憶體容量顯示)

目前主機板所安裝的記憶體皆由 BIOS 之 POST(Power On Self Test)自動偵測,並顯示於 STANDARD CMOS SETUP 右下方。

Base Memory:傳統記憶體容量

PC 一般會保留 640KB 容量做為 MS-DOS 作業系統的記憶體使用空間。 Extended Memory: 延伸記憶體容量

可做為延伸記憶體的容量有多少,一般是總安裝容量扣除掉 Base 及 Other Memory 之後的容量,如果數值不對,可能是有 Module 沒安裝好,請仔細檢查。

繁體中文

## 進階 BIOS 功能設定

CMOS Setup Utility-Copy right (C) 1984-2003 Aw ard Softw are

|   | Hard Disk Boot Priority                                            | [Press Enter]                | Item Help               |
|---|--------------------------------------------------------------------|------------------------------|-------------------------|
|   | First Boot Device                                                  | [Floppy]                     | Menu Level 🕨            |
|   | Second Boot Device                                                 | [Hard Disk]                  |                         |
|   | Third Boot Device                                                  | [ZIP]                        |                         |
|   | Password Check                                                     | [Setup]                      |                         |
| # | CPU Hyper-Threading                                                | [Enabled]                    |                         |
|   |                                                                    |                              |                         |
|   |                                                                    |                              |                         |
|   |                                                                    |                              |                         |
|   |                                                                    |                              |                         |
|   | $\uparrow \downarrow \rightarrow \leftarrow$ : Move Enter:Select + | /-/PU/PD:Value F10:Save ES   | SC:Exit F1:General Help |
|   | F3: Language F5:Previous                                           | Values F6:Fail-Safe Defaults | F7:Optimized Defaults   |

Advanced BIOS Features

#### 圖 3:進階 BIOS 功能設定

" # " 當您安裝了 Intel<sup>®</sup> Pentium<sup>®</sup> 4 processor with HT Technology ,系統將會自動偵測並顯 示此選項。

#### ··· Hard Disk Boot Priority

▶ Press Enter 選擇硬碟機的開機順序。

#### ◎ First / Second / Third Boot Device (第一 / 二 / 三 開機裝置)

- Floppy 由軟碟機為第一優先的開機裝置。
   LS120 由LS120為第一優先的開機裝置。
- ▶ Hard Disk 由硬碟機為第一優先的開機裝置。
- ▶ CDROM 由光碟機為第一優先的開機裝置。
- ▶ ZP 由 ZP 為第一優先的開機裝置。
- ♥USB-FDD 由USB-FDD 為第一優先的開機裝置。
- ♥USB-ZP 由USB-ZP 為第一優先的開機裝置。

- ♥USB-C DROM 由 USB-C DROM 為第一優先的開機裝置。
- ▶USB-HDD 由USB-HDD為第一優先的開機裝置。
- ▶LAN 由LAN 為第一優先的開機裝置。
- ▶ Disabled 關閉此功能。

#### ○ Password Check (檢查密碼方式)

▶ System 無論是開機或進入 CMOS SETUP 均要輸入密碼。

▶ Setup 只有在進入 CMOS SETUP 時才要求輸入密碼。(預設值) 欲取消密碼之設定時,只要於 SETUP 內重新設定密碼時,不要按任何鍵,直接 按 < Enter > 使密碼成為空白,即可取消密碼的設定。

#### CPU Hyper-Threading

- ▶ Enabled 啟動CPU Hyper Threading 功能,此功能只適用於支援多工 處理器模式的作業系統。(預設值)
- ▶ Disabled 關閉此功能。

## 整合週邊設定

CMOS Setup Utility-Copy right (C) 1984-2003 Aw ard Softw are

Integrated Peripherals

| On-Chip Primary PCI IDE                                                        | [Enabled]       | ltem Help             |  |
|--------------------------------------------------------------------------------|-----------------|-----------------------|--|
| On-Chip Secondary PCI IDE                                                      | [Enabled]       | Menu Level 🕨          |  |
| On-Chip SATA                                                                   | [Auto]          | lf a hard disk        |  |
| x SATA Port0 Configure as                                                      | [SATA Port0]    | controller card is    |  |
| SATA Port1 Configure as                                                        | SATA Port1      | used, set at Disabled |  |
| SATA RAID Function                                                             | [Enabled]       |                       |  |
| USB Controller                                                                 | [Enabled]       | [Enabled]             |  |
| USB 2.0 Controller                                                             | [Enabled]       | Enable on-chip IDE    |  |
| USB Key board Support                                                          | [Disabled]      | PORT                  |  |
| USB Mouse Support                                                              | [Disabled]      |                       |  |
| AC97 Audio                                                                     | [Auto]          | [Disabled]            |  |
| Onboard H/W 1394                                                               | [Enabled]       | Disable on-chip IDE   |  |
| Onboard H/W LAN                                                                | [Enabled]       | PORT                  |  |
| Onboard LAN Boot ROM                                                           | [Disabled]      |                       |  |
| Onboard Serial Port 1                                                          | [3F8/IRQ4]      |                       |  |
| Onboard Serial Port 2                                                          | [2F8/IRQ3]      |                       |  |
| UART Mode Select                                                               | [Normal]        |                       |  |
| x UR2 Duplex Mode                                                              | Half            |                       |  |
| Onboard Parallel Port                                                          | [378/IRQ7]      |                       |  |
| Parallel Port Mode                                                             | [SPP]           |                       |  |
| x ECP Mode Use DMA                                                             | 3               |                       |  |
| Game Port Address                                                              | [201]           |                       |  |
| Midi Port Address                                                              | [330]           |                       |  |
| Midi Port IRQ                                                                  | [10]            |                       |  |
| CIR Port Address                                                               | [Disabled]      |                       |  |
| x CIR Port IRQ                                                                 | 11              |                       |  |
|                                                                                |                 |                       |  |
| ↑↓→←: Move Enter:Select +/-/PU/PD:Value                                        | F10:Save ESC:Ex | it F1:General Help    |  |
| F3: Language F5: Previous Values F6: Fail-Safe Defaults F7: Optimized Defaults |                 |                       |  |

圖 4: 整合週邊設定

#### 🔅 On-Chip Primary IDE

#### (晶片組內建第一個 channel 的 PCI IDE介面)

Enabled 使用晶片組內建第一個 channel 的 IDE 介面。(預設值)
 Disabled 不使用。

- On-Chip Secondary IDE (晶片組內建第二個 channel 的 IDE介面)
  - 主機板上晶片組所內建的 Secondary IDE 介面是否使用。
    - ▶ Enabled 使用晶片組內建第二個 channel 的 PCI IDE 介面。(預設值)
    - ▶ Disabled 不使用。

#### • On-Chip SATA

Disabled 關閉此功能。
 Auto 當 IDE1或 IDE2沒有接滿設備時, SATA 會模擬成 IDE 的模式。(預設值)
 Manual 手動設定此此選項。

#### 🞂 SATA Port 0 Configure as (設定 SATA 模式)

當 "On-chip SATA" 選項設在 "Manual" 時,此選項才有作用。

- ▶ IDE Pri. Master 將 SATA Port 0 設為 IDE Pri. Master。
- ▶ IDE Pri. Slave 將 SATA Port 0 設為 IDE Pri. Slave。
- ▶ IDE Sec. Master 將 SATA Port 0 設為 IDE Sec. Master。
- ▶ IDE Sec. Slave 將 SATA Port 0 設為 IDE Sec. Slave。
- ▶ SATA Port0 將 SATA 設為 SATA Port 0。(預設值)
- ▶ SATA Port1 將SATA設為SATA Port 1。

#### SATA Port 1 Congigures as

▶ 此數值依據您所設定的 SATA Port 0 Configure 而定。

#### SATA RAIDFunction

- ▶ Enabled 當SATA 模式設定為SATA Port 0及SATA Port 1時,開啟SATA RAID 功能。(預設值)
- ▶ Disabled 關閉此功能。

#### USB Controller

- ▶ Enabled 開啟 USB Controller。(預設值)
- ▶ Disabled 關閉 USB Controller。

#### USB 2.0 Controller

如果您不想使用 USB 2.0 Controller 的功能,您可以關閉此選項。

- ▶ Enabled 開啟 USB 2.0 Controller。(預設值)
- ▶ Disabled 關閉 USB 2.0 Controller。

#### ○ USB Keyboard Support (支援 USB 規格鍵盤)

- ▶ Enabled 支援USB規格的鍵盤。(若在沒有支援USB Device之作業系統 上使用 USB 規格的鍵盤,則請將此項設為 Enabled)
- ▶ Disabled 不支援 USB 規格的鍵盤。(預設值)

#### <sup>∞</sup> USB Mouse Support (支援 USB 規格滑鼠)

 Enabled 支援USB規格的滑鼠。(若在沒有支援USB Device之作業系統 上使用USB 規格的滑鼠,則請將此項設為 Enabled)
 Disabled 不支援 USB 規格的滑鼠。(預設值)

#### • AC97 Audio

- ▶ Auto 開啟 AC97 Audio。(預設值)
- ▶ Disabled 關閉 AC97 Audio。

#### Onboard H/W 1394

- ▶ Enabled 開啟內建 IEEE 1394 功能。(預設值)
- ▶ Disabled 關閉此功能。

#### ··· Onboard H/W LAN (內建 LAN 晶片)

- ▶ Enabled 開啟 onboard H/W LAN 功能。(預設值)
- ▶ Disabled 關閉 onboard H/W LAN 功能。

#### • Onboard LAN Boot ROM

- ▶ Disabled 關閉此功能。(預設值)
- ▶ Enabled 啟動 onboard LAN 開機功能。

#### ○ Onboard Serial Port 1(內建串列插座介面 1)

- ▶ Auto 由 BIOS 自動設定。
- ▶ 3F8/IRQ4 指定內建串列插座1為COM1且使用為3F8位址。(預設值)
- ▶ 2F8/IRQ3 指定內建串列插座1為COM 2且使用為2F8位址。
- ▶ 3E8/IRQ4 指定內建串列插座1為COM 3且使用為 3E8 位址。
- ▶ 2E8/IRQ3 指定內建串列插座1為COM 4且使用為2E8位址。
- ▶ Disabled 關閉內建串列插座1。

#### Onboard Serial Port 2(內建串列插座介面 2)

- ▶ Auto 由 BIOS 自動設定。
- ▶ 3F8/IRQ4 指定內建串列插座2為COM1且使用為3F8位址。
- ▶ 2F8/IRQ3 指定內建串列插座 2 為 COM 2 且使用為 2F8 位址。(預設值)
- ▶ 3E8/IRQ4 指定內建串列插座 2 為 COM 3 且使用為 3E8 位址。
- ▶ 2E8/IRQ3 指定內建串列插座 2 為 COM 4 且使用為 2E8 位址。
- ▶ Disabled 關閉內建串列插座2。

#### UART Mode Select

中

文

- ▶ASKIR 設定內建 I/O 晶片串列埠為 ASKIR 模式。
- ▶ IrDA 設定內建 I/O 晶片串列埠為 IrDA 模式。
- ▶Normal 主機板上 I/O 支援正常模式。(預設值)

#### • UR2 Duplex Mode

- ▶ Half 設定 IR 功能為半雙工模式。(預設值)
- ▶ Full 設定 IR 功能為全雙工模式。

#### 🐏 Onboard Parallel port (內建並列插座)

- ▶ 378/IRQ7 使用並指定內建並列插座位址為 378/IRQ7。(預設值)
- ▶ 278/IRQ5 使用並指定內建並列插座位址為 278/IRQ5。
- ▶ 3BC/IRQ7 使用並指定內建並列插座位址為 3BC/IRQ7。
- ▶ Disabled 關閉內建的並列插座。

#### 🞂 Parallel Port Mode (並列插座模式)

- ▶ SPP 使用一般的並列插座傳輸模式。(預設值)
- ▶ EPP 使用 EPP (Enhanced Parallel Port)傳輸模式。
- ▶ ECP 使用 ECP (Extended Capabilities Port)傳輸模式。
- ▶ ECP+EPP 同時支援 EPP 及 ECP 模式。

#### COMP ECP Mode Use DMA

- ▶3 設定 ECP Mode use DMA 為3。(預設值)
- ▶1 設定 ECP Mode use DMA 為1。

#### Game Port Address

- ▶ 201 設定 Game Port Address 為 201。(預設值)
- ▶ 209 設定 Game Port Address 為 209。
- ▶ Disabled 關閉此功能。

#### Midi Port Address

| <b>→</b> 300  | 設定 Midi Port Address 為 300。 |       |
|---------------|-----------------------------|-------|
| <b>••</b> 330 | 設定 Midi Port Address 為 330。 | (預設值) |
| Disabled      | 關閉此功能。                      |       |

#### 🎂 Midi Port IRQ

| <b>₩</b> 5  | 設定 Midi Port IRQ 為5。   |       |
|-------------|------------------------|-------|
| <b>₩</b> 10 | 設定 Midi Port IRQ 為 10。 | (預設值) |

#### ··· CIR Port Address

| <b>••</b> 310 | 設定 CIR Port Address 為 310。 |
|---------------|----------------------------|
| <b>•</b> 320  | 設定CIR Port Address 為 320。  |
| Disabled      | 關閉此功能。(預設值)                |

#### CIR Port IRQ

| <b>₩</b> 5  | 設定 CIR Port IRQ 為5。  |       |
|-------------|----------------------|-------|
| <b>⊮</b> 11 | 設定CIR Port IRQ 為 11。 | (預設值) |

## 省電功能設定

CMOS Setup Utility -Copy right (C) 1984-2003 Aw ard Softw are

Power Management Setup

| ACPI Suspend Type                       | [S1(POS)]           | ltem Help              |
|-----------------------------------------|---------------------|------------------------|
| Pow er LED in S1 State                  | [Blinking]          | Menu Lev el 🕨          |
| Off by Power button                     | [Instant-Off]       | [S1]                   |
| PME Event Wake Up                       | [Enabled]           | Set suspend type to    |
| ModemRingOn/WakeOnLan                   | [Enabled]           | Power On Suspend under |
| Resume by Alarm                         | [Disabled]          | ACPI OS                |
| x Date (of Month) Alarm                 | Ev ery day          |                        |
| x Time (hh:mm:ss)                       | 0 0 0               | [S3]                   |
| Power On By Mouse                       | [Disabled]          | Set suspend type to    |
| Power On By Keyboard                    | [Disabled]          | Suspend to RAM under   |
| x KB Power ON Password                  | Enter               | ACPI OS                |
| AC BACK Function                        | [Soft-Off]          |                        |
|                                         |                     |                        |
| ↑↓→←: Move Enter:Select +/-/PU/PD:Value | e F10:Save ESC:Ex   | it F1:General Help     |
| F3: Language F5:Previous Values F6:F    | ail-Safe Defaults F | 7:Optimized Defaults   |

圖 5: 省電功能設定

#### • ACPI Suspend Type

- ▶ S1(POS) 設定 ACPI Suspend type 為 S1。(預設值)
- ▶ S3(STR) 設定 ACPI Suspend type 為 S3。

#### Power LED in S1 state

- Blinking Power LED 在 S1 模式下,會以閃爍的方式呈現。(預設值)
- ▶ Dual/OFF 設定此選項有兩種情形,如果您使用的是單一顏色的 power LED, LED會關掉,那如果您使用的是雙顏色的 power LED, LED 會變顏色。

#### ○ Off by Power button (關機方式)

- ▶ Instant-off 按一下 Soft-off 開關便直接關機。(預設值)
- ▶ Delay 4 Sec. 需按住 Soft-off 開關 4 秒後才關機。

#### ○ PME Event Wake Up(電源管理事件喚醒功能)

- ▶ Disabled 關閉電源管理事件喚醒功能。
- ▶ Enabled 啟動電源管理事件喚醒功能。(預設值)

#### ○ ModemRingOn/WakeOnLan (數據機開機/網路開機狀態)

- ▶ Disabled 不啟動數據機開機 / 網路開機功能。
- ▶ Enabled 啟動數據機開機 / 網路開機功能。(預設值)

#### Resume by Alarm (定時開機)

你可以將此選項設定為 Enabled 並輸入開機的時間。

- ▶ Disabled 不啟動此功能。(預設值)
- ▶ Enabled 啟動此功能。

若啟動定時開機,則可設定以下時間:

- Date ( of Month) Alarm : Every day, 1~31
- ➡ Time ( hh: mm: ss) Alarm : (0~23) : (0~59) : (0~59)

#### · Power On By Mouse (滑鼠開機功能)

- ▶ Mouse Click 按兩次 PS/2 滑鼠左鍵開機。
- ▶ Disabled 關閉此功能。(預設值)

#### ··· Power On By Keyboard (鍵盤開機功能)

- ▶ Password 設定 1-5 個字元為鍵盤密碼來開機。
- ▶ Disabled 關閉此功能。(預設值)
- ▶ Keyboard 98 設定 Windows 98 鍵盤的 "power" 鍵來開機。

#### ○ KB Power ON Password (設定鍵盤開機密碼)

▶ Enter 自設 1-5 個字元為鍵盤開機密碼並按 Enter 鍵完成設定。

#### ○ AC BACK Function (斷電後,電源回復時的系統狀態選擇)

- ▶ Memory 電源回復時,恢復系統斷電前狀態。
- ▶ Full-On 電源回復時,立刻啟動系統。
- ▶ Soft-Off 需按 Soft PWR button 才能重新啟動系統。(預設值)

## 隨插即用與 PCI 組態設定

CMOS Setup Utility-Copy right (C) 1984-2003 Aw ard Software

|                    |              | FIIF/FU   | Conlige | liauons      |          |                    |   |
|--------------------|--------------|-----------|---------|--------------|----------|--------------------|---|
| PCI 1/PCI 5 IRQ As | signment     |           |         | [Auto]       |          | ltem Help          |   |
| PCI 2 IRQ Assignm  | ent          |           |         | [Auto]       |          | Menu Level 🕨       |   |
| PCI 3 IRQ Assignm  | ent          |           |         | [Auto]       |          |                    |   |
| PCI 4 IRQ Assignm  | ent          |           |         | [Auto]       |          |                    |   |
|                    |              |           |         |              |          |                    |   |
|                    |              |           |         |              |          |                    |   |
|                    |              |           |         |              |          |                    |   |
|                    |              |           |         |              |          |                    |   |
|                    |              |           |         |              |          |                    |   |
| ↑↓→←:Move          | Enter:Select | +/-/PU/PI | D:Value | F10:Save     | ESC:Exit | F1:General Help    |   |
| F3: Language       | F5:Previou   | is Values | F6:Fail | -Safe Defaul | ts F7:   | Optimized Defaults |   |
|                    |              |           |         |              |          |                    | _ |

#### 圖 6: 隨插即用與 PCI組態設定

#### PCI 1/P CI 5 IRQ Assignment

| ➡ Auto                     | 由 BIOS 自動偵測。(預設值)                            |
|----------------------------|----------------------------------------------|
| ➡ 3,4,5,7,9,10,11,12,14,15 | PCI 插槽 1/5的IRQ 設定為 3,4,5,7,9,10,11,12,14,15。 |

#### · PCI 2 IRQ Assignment

| ▶ Auto                     | 由 BIOS 自動偵測。(預設值)                           |
|----------------------------|---------------------------------------------|
| ▶ 3,4,5,7,9,10,11,12,14,15 | PCI 插槽 2的 IRQ 設定為 3,4,5,7,9,10,11,12,14,15。 |

#### · PCI 3 IRQ Assignment

▶ Auto 由 BIOS 自動偵測。(預設值)
 ▶ 3,4,5,7,9,10,11,12,14,15 PCI 插槽 3 的 IRQ 設定為 3,4,5,7,9,10,11,12,14,15。

#### • PCI4 IRQ Assignment

- ▶ Auto 由 BIOS 自動偵測。(預設值)
- ▶ 3,4,5,7,9,10,11,12,14,15 PCI 插槽 4的 IRQ 設定為 3,4,5,7,9,10,11,12,14,15。

## 電腦健康狀態

CMOS Setup Utility-Copy right (C) 1984-2003 Aw ard Software

| Reset Case Open Status                   | [Disabled]       | Item Help           |
|------------------------------------------|------------------|---------------------|
| Case Opened                              | No               | Menu Lev el 🕨       |
| Vcore                                    | ОК               | [Disabled]          |
| DDR25V                                   | ОК               | Don't reset case    |
| +3.3V                                    | ОК               | open status         |
| +5V                                      | ОК               |                     |
| +12V                                     | ОК               | [Enabled]           |
| Current CPU Temperature                  | 40°C             | Clear case open     |
| Current CPU FAN Speed                    | 6490 RPM         | status at next boot |
| Current POWER FAN Speed                  | 0 RPM            |                     |
| Current SYSTEM FAN Speed                 | 0 RPM            |                     |
| CPU Warning Temperature                  | [Disabled]       |                     |
| CPU FAN Fail Warning                     | [Disabled]       |                     |
| POWER FAN Fail Waring                    | [Disabled]       |                     |
| SYSTEM FAN Fail Warning                  | [Disabled]       |                     |
| CPU Smart FAN Control                    | [Enabled]        |                     |
| ↑↓→←: Move Enter:Select +/-/PU/PD:Value  | F10:Save ESC:Exi | t F1:General Help   |
| F3: Language F5:Previous Values F6:Fail- | Safe Defaults F7 | :Optimized Defaults |

PC Health Status

圖 7: 電腦健康狀態

#### Reset Case Open Status

重置 Case Opened 狀況

#### • Case Opened

如果您的電腦外殼是關閉的, " Case Opened" 這項值將會是 "No"。 如果您的電腦外殼是曾經被打開的, " Case Opened" 這項值將會是 "YES"。

如果您希望重置 "Case Opened" 的值,將 "Reset Case Open Status" 的值設為 "Enable" 並重新開機即可。

#### Current Voltage (v) VCORE /DDR25V/+3.3V/+5V/+12V

▶ 自動偵測系統電壓狀態

# 繁體中文

#### • Current CPU Temperature

▶ 自動偵測 CPU 溫度

#### Current CPU/POWER/SYSTEM FAN Speed (RPM)

▶ 自動偵測 CPU/POWER/SYSTEM 風扇的轉速

#### CPU Warning Temperature

- ▶ 60 °C / 140 °F 監測 CPU 溫度於 60 °C / 140 °F。
- ▶ 70 °C / 158 °F 監測 CPU 温度於 70 °C / 158 °F。
- ▶ 80 °C / 176 °F 監測 CPU 溫度於 80 °C / 176 °F。
- ▶ 90 °C / 194 °F 監測 CPU 溫度於 90 °C / 194 °F。
- ♥ Disabled 取消此項功能。(預設值)

#### ○ CPUFAN Fail Warning (CPU風扇故障警告功能)

- ▶ Enabled 啟動 CPU 風扇故障警告。
- ▶ Disabled 關閉 CPU 風扇故障警告。(預設值)

#### ○ POWER FAN Fail Warning (POWER 風扇故障警告功能)

- ▶ Enabled 啟動 POWER 風扇故障警告。
- ▶ Disabled 關閉 POWER 風扇故障警告。(預設值)
- ↔ SYSEM FAN Fail Warning (SYSTEM 風扇故障警告功能)
  - ▶ Enabled 啟動 SYSTEM 風扇故障警告。
  - ▶ Disabled 關閉 SYSTEM 風扇故障警告。(預設值)

#### CPU Smart FAN Control

▶ Enabled 啟動此功能, CPU風扇分為兩種轉速:(預設值)
 CPU溫度超過60℃, CPU風扇轉速以全速的方式運作。
 CPU溫度超過50℃但低於60℃時, CPU風扇轉速以中高速度的方式運作。
 CPU溫度超過40℃但低於50℃時, CPU風扇轉速以中低速度的方式運作。
 CPU溫度在40℃以下, CPU風扇轉速以低速的方式運作。
 PD 溫度在40℃以下, CPU風扇轉速以低速的方式運作。
 ▶ Disabled 關閉此功能。

## 頻率/電壓控制

CMOS Setup Utility-Copy right (C) 1984-2003 Aw ard Softw are

|                             | requeries / reliage control    | 1                    |
|-----------------------------|--------------------------------|----------------------|
| CPU Clock Ratio             | [15X]                          | Item Help            |
| CPU Host Clock Control      | [Disabled]                     | Menu Level 🕨         |
| *CPU Host Frequency (Mhz)   | 100                            |                      |
| *AGP/PCI/SRC Fixed          | 66/33/100                      |                      |
| Memory Frequency For        | [Auto]                         |                      |
| Memory Frequency (Mhz)      | 266                            |                      |
| AGP/PCI/SRC Frequency (Mhz) | 66/33/100                      |                      |
| DIMM OverVoltage Control    | [Normal]                       |                      |
| AGP OverVoltage Control     | [Normal]                       |                      |
| CPU Voltage Control         | [Normal]                       |                      |
| Normal CPU Vcore            | 1.4750V                        |                      |
|                             |                                |                      |
| ↑↓→←: Move Enter:Select +/  | -/PU/PD:Value F10:Save ESC:E   | kit F1:General Help  |
| F3: Language F5:Previous    | Values F6:Fail-Safe Defaults F | 7:Optimized Defaults |

#### Frequency/Voltage Control

※這些選項只有在 "CPU Host Clock Control" 設為 Enabled 才能被設定。

▲※ 我們不建議您隨意使用此功能,因為可能造成系統不穩,或者不可預期之結果。僅供電腦玩家使用。 如果系統在進入CMOS 設定工具程式前就已經當機,請再等20秒讓系統發生 逾時自動重新開機,開機後的系統會重新設CPU時脈為預設值。

#### CPU Clock Ratio

若您所使用的 CPU 有鎖頻,這個選項將不會顯示或是無作用。 (此選項會依 CPU 種類自動偵測)

- ▶ For C-Stepping P4: 8X,10X~24X 預設值: 15X
- ▶ For Northwood CPU: 12X~24X 預設值: 16X

圖 8: 頻率 / 電壓控制

#### CPU Host Clock Control

中 文 請特別注意,當您使用系統超頻時,有時侯會造成不開機,如果是因為超頻而 造成不開機時,請等候 20 秒系統會自動重新開機一次,並以最安全的模式開 機。

- ▶ Disabled 關閉 CPU Host Clock 控制。(預設值)
- ▶ Enabled 啟動 CPU Host Clock 控制。

#### CPU Host Frequency (MHz)

▶ 100MHz ~ 355MHz 設定 CPU Host Clock 從 100MHz 到 355MHz。

我們不建議您隨意使用此功能,因為可能造成系統不穩,或者其它不可預期 之結果。僅供電腦玩家使用。

#### ··· AGP/PCI/S RC Fixed

此選項只有在 "CPU Host Clock Control" 設為 Enabled 才能被設定。

 ▶ Disable
 ▶ 66/33/100~96/48/145
 廠可以設定 PCI/AGP/SRC 的頻率,無論使用何種頻 率的 CPU 都不會改變。

#### • Memory Frequency For

當 FSB(Front Side Bus)為 400M Hz時:

- ▶ 2.66 Memory Frequency = Host clock x 2.66 .
- ▶ Auto 自動偵測設定記憶模組頻率。(預設值)

當 FSB(Front Side Bus)為 533M Hz時:

- ▶ 2.0 Memory Frequency = Host clock x 2.0.
- ▶ 2.5 Memory Frequency = Host clock x 2.5。
- ▶ Auto 自動偵測設定記憶模組頻率。(預設值)

當 FSB(Front Side Bus)為 800M Hz時:

- # 2.0 Memory Frequency = Host clock x 2.0.
- I.6 Memory Frequency = Host clock x 1.6.
- 1.33 Memory Frequency = Host clock x 1.33。
- ▶ Auto 自動偵測設定記憶模組頻率。(預設值)

#### Memory Frequency (Mhz)

▶ 此數值依據您所設定的 CPU Host Frequency (Mhz)而定。

#### • AGP/PCI/SRC Frequency (Mhz)

▶ 此數值依據您所設定的 AGP/PCI/SRC Frequency 而定。

#### DIMM Over Vol tage Control

| Normal  | 一般設定。(預設值)                           |
|---------|--------------------------------------|
| ⊯ +0.1V | 設定 DIMM OverVoltage Control 為 +0.1V。 |
| ▶ +0.2V | 設定 DIMM OverVoltage Control 為 +0.2V。 |
| +0.3∨   | 設定 DIMM OverVoltage Control 為 +0.3V。 |

#### ··· AGP OverVoltage Control

| ➡ Normal | 一般設定。(預設值)                         |
|----------|------------------------------------|
| +0.1∨    | 設定AGP OverVoltage Control 為 +0.1V。 |
| ₩ +0.2V  | 設定AGPOverVoltage Control 為+0.2V。   |
| +0.3∨    | 設定AGPOverVoltage Control 為 +0.3V。  |

#### ↔ CPU Voltage Control (中央處理器超電壓選擇)

- ▶ 可經由此選項針對中央處理器電壓進行一次的細部微調。 (預設值:Normal)
- Normal CPU Vcore (中央處理器電壓)
  - ▶ 中央處理器電壓。

## 選擇語言

| 01100 06          | sup ounty-copyright (c | / 1304-2003 Awalu       | 50100 816 |
|-------------------|------------------------|-------------------------|-----------|
| ♦ Standard CMOS F | eatures                | Select Language         |           |
| ► Adv anced BIOS  |                        |                         | iults     |
| Integrated Peripl | Select Langua          | ige                     | faults    |
| Pow er Manage     | English                |                         | sword     |
| ▶PnP/PCI Config   | Francais               |                         | ť         |
| ▶PC Health Statu  | Deutsch                | []                      |           |
| Frequency /Volt   | Espanol<br>繁體傳文        |                         | 1         |
| ESC:Quit          | 简体中文                   |                         | age       |
| F8: Dual BIOS /Q  | 日本語                    | []                      | etup      |
|                   | 1 1 : Novo 1           | nier: Accept ISC: Abort |           |

CMOS Setup Utility-Copy right (C) 1984-2003 Aw ard Software

#### 圖 9: 選擇語言

#### • Select Language

多國語言:包括英文、法文、德文、西班牙文、繁體中文、簡體中文、日文 等七國。

# 載入 Fail-Safe 預設值

CMOS Setup Utility-Copyright (C) 1984-2003 Award Software

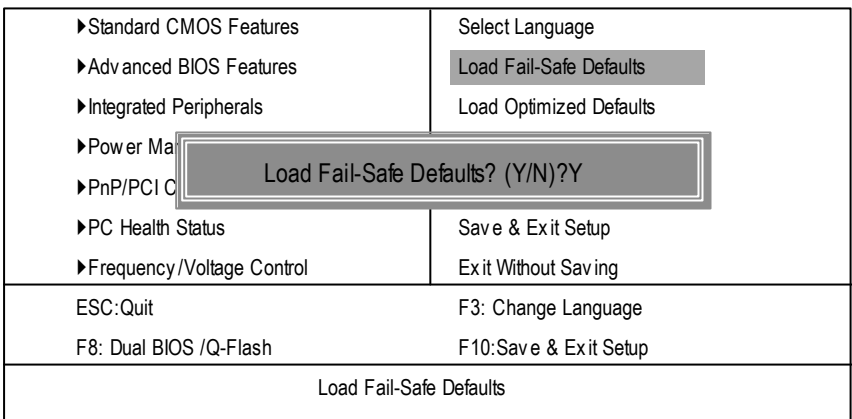

圖 10: 載入 Fail-Safe 預設值

請按<Y>、<Enter>,即可載入BIOS預設值。

如果系統出現不穩定的情況,您不妨試試載入Fail-Safe Defaults,看看能否正常。當 然了,整個系統的各項效能都會變慢,因為Fail-Safe Defaults本來就是為了只求能開 機所做的預設值。

#### CMOS Setup Utility -Copy right (C) 1984-2003 Aw ard Softw are Standard CMOS Features Select Language Advanced BIOS Features Load Fail-Safe Defaults Integrated Peripherals Load Optimized Defaults ▶Pow er M Load Optimized Defaults? (Y/N)?Y ▶PnP/PCI ▶PC Health Status Save & Exit Setup ▶ Frequency/Voltage Control Exit Without Saving ESC:Quit F3: Change Language F8: Dual BIOS /Q-Flash F10:Save & Exit Setup Load Optimized Defaults

#### 圖 11: 載入 Optimized 預設值

請按<Y>、<Enter>,即可載入出廠時的設定。

Load Optimized Defaults的使用時機為何呢?好比您修改了許多CMOS設定,最後覺得 不太妥當,便可執行此功能,以求系統的穩定度。

# 載入 Optimized 預設值

## 設定管理者 (Supervisor)/ 使用者(User)密碼 CMOS Setup Utility-Copyright (C) 1984-2003 Award Software Standard CMOS Features Advanced BIOS Features Integrated Peripherals Power Ma

Enter Password:

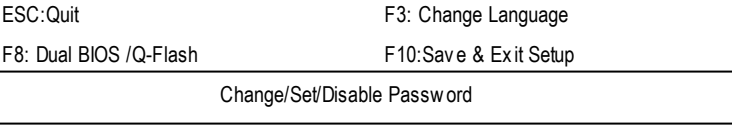

圖 12: 設定管理者 (Supervisor)/ 使用者(User)密碼

Save & Exit Setup

Exit Without Saving

最多可以輸入8個字元,輸入完畢後按下Enter, BIOS會要求再輸入一次,以確 定剛剛沒有打錯,若兩次密碼吻合,便將之記錄下來。

如果您想取消密碼,只需在輸入新密碼時,直接按 Enter ,這時 BIOS 會顯示「 PASSWORD DISABLED」,也就是關閉密碼功能,那麼下次開機時,就不會再被 要求輸入密碼了。

#### ◎ SUPERVISOR 密碼的用途

當您設定了 Supervisor 密碼時,當如果「Advanced BIOS Features」中的 Password Check 項目設成 SETUP,那麼開機後想進入CMOS SETUP 就得輸入 Supervisor密 碼才能進入。

#### 🖤 USER 密碼的用途

▶PnP/PCI C
▶PC Health Status

▶ Frequency / Voltage Control

當您設定了User密碼時,當如果「Advanced BIOS Features」中的Password Check 項目設成SYSTEM,那麼一開機時,必需輸入User或Supervisor密碼才能進入開 機程序。當您想進入CMOS SETUP時,如果輸入的是USER Password,很抱歉, BIOS 是不會允許的,因為只有Supervisor可以進入CMOS SETUP中。

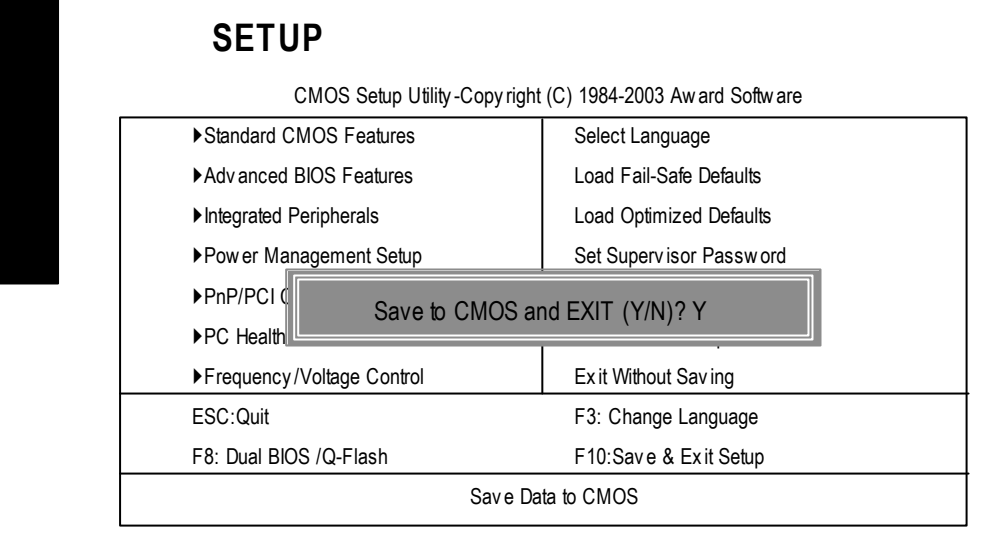

#### 圖 13: 離開 SFTUP 並儲存設定結果

若按Y並按下Enter,即可儲存所有設定結果到RTC中的CMOS並離開Setup Utility。 若不想儲存,則按N或Esc皆可回到主畫面中。

繁

#### 離開 SET UP 但不儲存設定結果 CMOS Setup Utility -Copy right (C) 1984-2003 Aw ard Softw are Standard CMOS Features Select Language Advanced BIOS Features Load Fail-Safe Defaults Integrated Peripherals Load Optimized Defaults ▶Pow er M Quit Without Saving (Y/N)? N ▶PnP/PCI ▶PC Health Status Save & Exit Setup ▶ Frequency/Voltage Control Exit Without Saving ESC:Quit F3: Change Language F8: Dual BIOS /Q-Flash F10:Save & Exit Setup Abandon all Data

#### 圖 14: 離開 SETUP 但不儲存設定結果

若按Y 並按下 Enter , 則離開 Setup Utility 。若按N 或 Esc 則可回到主畫面中

| <br>                                  |  |
|---------------------------------------|--|
|                                       |  |
|                                       |  |
|                                       |  |
|                                       |  |
|                                       |  |
|                                       |  |
|                                       |  |
|                                       |  |
|                                       |  |
|                                       |  |
|                                       |  |
|                                       |  |
|                                       |  |
|                                       |  |
| · · · · · · · · · · · · · · · · · · · |  |
|                                       |  |
|                                       |  |
|                                       |  |
|                                       |  |
|                                       |  |
|                                       |  |
|                                       |  |
|                                       |  |
| <br>                                  |  |
|                                       |  |
|                                       |  |
|                                       |  |
|                                       |  |
| <br>                                  |  |
|                                       |  |
|                                       |  |
|                                       |  |
|                                       |  |
|                                       |  |
|                                       |  |
|                                       |  |
|                                       |  |
|                                       |  |
|                                       |  |
|                                       |  |
|                                       |  |
|                                       |  |
|                                       |  |
|                                       |  |
|                                       |  |
|                                       |  |
|                                       |  |
|                                       |  |
|                                       |  |
|                                       |  |
|                                       |  |
|                                       |  |
|                                       |  |
|                                       |  |
|                                       |  |
|                                       |  |
|                                       |  |
| <br>                                  |  |
|                                       |  |
|                                       |  |
|                                       |  |
|                                       |  |
| <br>                                  |  |
|                                       |  |
|                                       |  |
|                                       |  |
| <br>                                  |  |
|                                       |  |
|                                       |  |
|                                       |  |
|                                       |  |
|                                       |  |
|                                       |  |
|                                       |  |
|                                       |  |
|                                       |  |
|                                       |  |
|                                       |  |
| <br>                                  |  |
| <br>                                  |  |
| <br>                                  |  |
| <br>                                  |  |
| <br>                                  |  |
|                                       |  |
| <br>                                  |  |
|                                       |  |
|                                       |  |

# 第四章 技術文件參考資料

## Easy Tune<sup>™</sup> 4 介紹

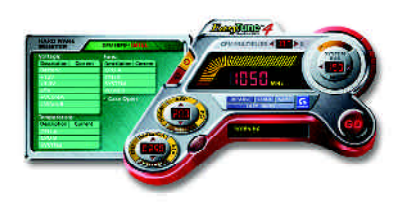

技嘉視窗超頻軟體 EasyTune 4 正式推出!

體驗電腦的極限一直是電腦玩家的最愛, 於是乎「超頻」這個動作就變得相當的熱 門,但是由於以往想玩超頻,必須對於主 機板的 BIOS、 CPU 頻率 Jumper、電壓等等 非得一清二處不可,這樣方能體驗極限 PC 速度的快感!不過,現在不需要這麽

麻煩啦!技嘉科技推出的視窗超頻軟體 EasyTune 4 讓您不需要 Jumper 、不用改 BIOS ,就能在 Windows 作業系統下,輕輕鬆鬆的玩超頻喔!

EasyTune 4 根據您不同的需求有兩種的設計,一是簡易設定的「Easy Mode」,另 外則是更詳盡的進階設定「Advanced Mode」;如果您選擇的是「Easy Mode」,您 只需按下「Auto Optimize」選項, EasyTune 4 便會自動逐步的測出 CPU 最高的限度 喔!而如果您選擇「Advanced Mode」,那就會有更多設定會出現,像是 AGP 的頻 率啦、記憶體的工作時脈等等,您可以分項的逐步微調,讓各個項目都可以處於 工作的顛峰,想要讓電腦慢吞吞都難哩!

萬一超頻過頭怎麽辦呢?以往一不小心,就會把一些硬體配備給燒毀,但是聰明 的 EasyTune 4 則有自動保護的機制,如果您一下子「超過頭」, EasyTune 4 會立即 的將電腦重新啟動,並且讀取正常的預設值,藉此保護您的硬體不受到傷害!當 然啦,當您測試出極限頻率之後,您可以將此設定值儲存,這樣一來,每次進入 Windows 時就會載入,讓您的作業系統永遠跑的順暢無比!如果你覺得 EasyTune 4 只能用來超頻那就大錯特錯囉! EasyTune 4 還具備有硬體監控的系統,隨時隨地 的幫您注意您系統的安全性,向是電壓、溫度等等,一發現硬體超出安全值,便 會立即的回報喔!這樣棒的軟體哪裡找呢? EasyTune 4 都已經附贈在您主機板的 驅動程式光碟中了,趕快體驗一下吧!

備註:

- 1. 相關主機板支援型號與資訊請至技嘉網站查詢。
- 超頻乃非正常工作狀態之舉動,其極限值與各項周邊有關,技嘉科技無法 保證其超頻之下系統的穩定與硬體安全性。

繁體中文

@ BIOS<sup>™</sup>介紹

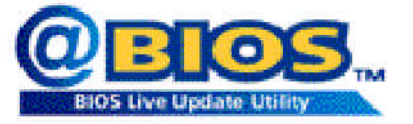

技嘉科技 @BIOS™ 視窗版BIOS 更新軟體

技嘉科技繼視窗超頻軟體EasyTune II™之後再度推出另一石破天驚,為擺脫傳 統須在DOS模式下更新BIOS之Windows版軟體!

技嘉科技@BIOS™為一提供使用者在視窗模式下更新BIOS的軟體,使用者可 透過@BIOS™友善的使用者界面,簡易的操作模式,從此更新、儲存BIOS不再 是電腦高手的專利,輕輕鬆鬆完成不可能的任務,更炫的是使用者可透過 @BIOS™與Internet連結,選取距離最近的BIOS伺服器並下載最新的BIOS更新, 所有過程皆在Windows模式下完成,從此不再害怕更新BIOS!

相信如此重量級的工具程式應是大家引領期盼很久了吧!試試技嘉 科技@BIOS™從此更新BIOS 不再驚聲尖叫!

## Face-Wizard™ (開機樂) 程式

什麼是開機樂(Face-Wizard™)

此開機樂功能可讓使用者設定自己喜愛的開機畫面,使用者可更改為自己從 網站上或心愛親人照片去更改原先技嘉Logo即可,使每次在開電腦前都充滿 著愉快的心情。由此可知技嘉貼心與人性化設計,處處為使用者著想。 如何操作使用?

使用者可從技嘉網站下載新的BIOS同時間更換自己喜愛的畫面。 使用開機樂 (Face-Wizard™)有何好處?

舊有的黑白開機畫面看久後讓人生厭,但改成技嘉開機樂可讓使用者在開電 腦前選擇自己喜愛的畫面,創造出自我的風格與品味。

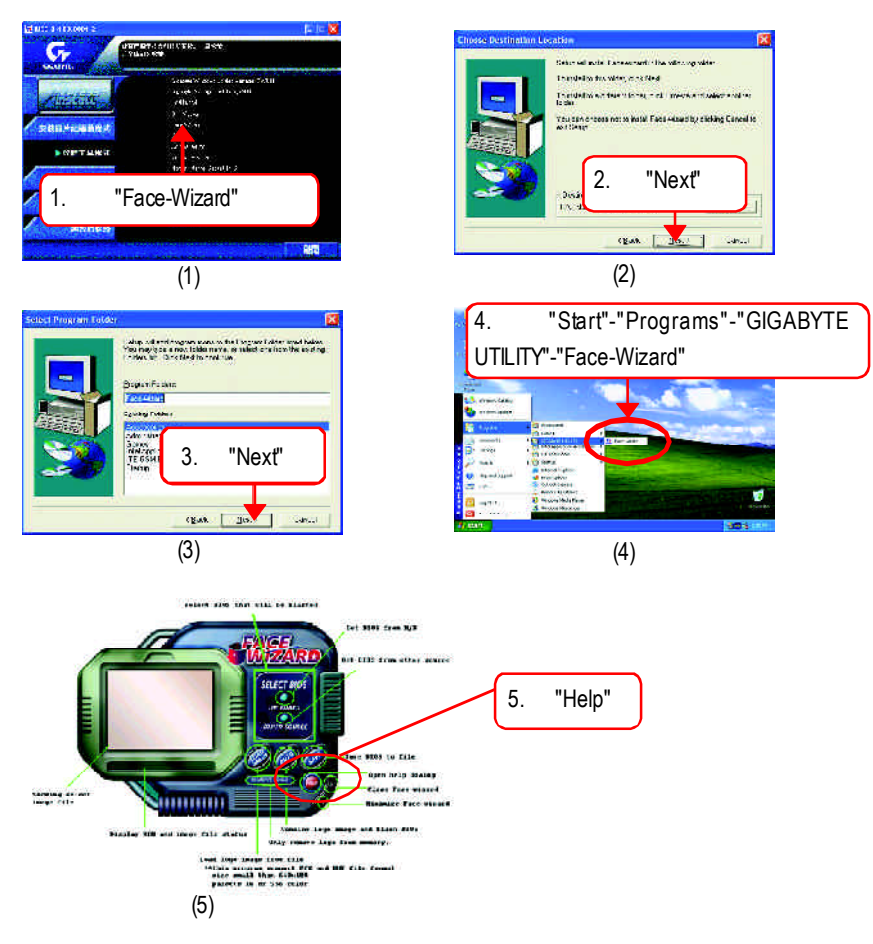

繁

體

中

文

## BIOS 更新方法介紹

方法一: Dual BIOS /Q-Flash

#### A. 何謂雙 BIOS (Dual BIOS)?

主機板上有兩顆 BIOS,分別為"主要 BIOS(Main BIOS)"及"備份 BIOS (Backup BIOS)"。在一般的正常狀態下,系統是由主要BIOS在運作,若您的系統主要 BIOS損壞時,則備份BIOS將會接管開機的動作並自動修復主要BIOS,此時您的 系統就可以像以往一樣正常的工作。

#### B. 雙 BIOS 功能及 Q-Flash 使用方法

a. 當電源開啟之後,BIOS開始進行POST(Power On Self Test開機自我測試)時, 按下 < Del > 鍵便可進入Award BIOS的CMOS SETUP主畫面中,按<F8>進入 Flash Utility功能。

| Standard CMOS Features                                                                                        | Select Language         |
|----------------------------------------------------------------------------------------------------|-------------------------|
| Advanced BIOS Features                                                                                        | Load Fail-Safe Defaults |
| Integrated Peripherals                                                                                        | Load Optimized Defaults |
| ▶Power Management Setup                                                                                       | Set Supervisor Password |
| <ul> <li>▶PnP/F</li> <li>▶PC H</li> <li>Enter Dual BIOS /Q-Flash Utility (Y/N)? Y</li> <li>▶Freque</li> </ul> |                         |
| ESCOuit                                                                                                    | F3: Change Language     |
| F8: Dual BIOS /Q-Flash                                                                                        | F10:Save & Exit Setup   |
| Time, Date, Hard Disk Type                                                                                    |                         |

CMOS Setup Utility-Copyright (C) 1984-2003 Award Software
繁體中文

b. Dual BIOS 及 Flash ROM程式畫面

| Dual BIOS                  | Utility V1.30    |                |  |  |
|----------------------------|------------------|----------------|--|--|
| Boot From                  | Main Bios        |                |  |  |
| Main ROM Type/Size         | SST49LF003A      | 512K           |  |  |
| Backup ROM Type/Size       | SST49LF003A      | 512K           |  |  |
| Wide Range Protection      | Disable          |                |  |  |
| BootFrom                   | Main Bios        |                |  |  |
| Auto Recovery              | Enable           |                |  |  |
| Halt On Error              | Disable          |                |  |  |
| Keep DMI Data              | Enable           |                |  |  |
| Copy Main ROM              | Data to Backup   |                |  |  |
| LoadDefaultSettings        |                  |                |  |  |
| Save Setting               | gs to CMOS       |                |  |  |
| Q-Flas                     | h Utility        |                |  |  |
| Update Main Bl             | OS from Floppy   |                |  |  |
| Update Backup B            | BIOS from Floppy |                |  |  |
| Save Main Bl               | OS to Floppy     |                |  |  |
| Save Backup I              | BIOS to Floppy   |                |  |  |
| PgDn/PgUp: Modify ↑↓: Move | ESC: Reset       | F10: Power Off |  |  |

c. Dual BIOS 程式選項說明

## Wide Range Protection: Disable(預設值), Enable

狀況1:

當主要BIOS在電源開啟之後,作業系統載入前,若有Failure狀況(例如:Update ESCD Failure, Checksum Error或Reset),此時Wide Range Protection若設為Enabled,會 自動切換到備份BIOS來完成開機動作。 狀況2:

周邊卡(例如:SCSI卡、網路卡上若有ROM BIOS,並進其BIOS內做任何的設定,設定完畢後,此時若由周邊卡的ROMBIOS發出訊號要求系統重開機,則不會由備份BIOS來開機。

但若是使用者自行按電腦機殼面版重開機按鈕,則會由備份BIOS來開機。

## Boot From : Main BIOS(預設值), Backup BIOS

狀況1:

使用者可自行設定開機要由主要BIOS或是備份BIOS來開機。

狀況2:

主要BIOS或備份BIOS其中一顆BIOS損壞,此項設定會變灰,使用者也無法更改設定。

## Auto Recovery : Enable(預設值), Disable

主要BIOS或備份BIOS其中一顆Checksum Failure時,正常的BIOS會自動修復 Checksum Failure的BIOS。

{在BIOS 設定中的Power Management Setup內, ACPI Suspend Type選項若選 Suspend to RAM,此時Auto Recovery會自動設定為Enable。}

### Halt On Error : Disable(預設值), Enable

當 Halt On Error 設為 Enable 時,若 CHECKSUM ERROR 或 MAIN BIOS IS WIDE RANGE PROTECTION ERROR,則開機時會出現以下訊息;並使系統暫停,等待使 用者按鍵做進一步處理:

若 Auto Recovery: Disabled 會顯示 <or the other key to continue.>

若 Aub Recovery: Enabled 會顯示<or the other key to Auto Recover.>

#### Keep DMI Data : Enable(預設值), Disable

Enable: 當您更新BIOS時 DMI資料不會被更新。(建議設為Enable) Disable: 當您更新BIOS時 DMI資料將會被更新。

### Copy Main ROM Data to Backup

(如果您是設為備份BIOS開機,那此選項會變更為"CopyBackup ROM Data to Main" 自動修復動作提示:

BIOS Recovery : Main to Backup

表示Main BIOS能正常開機並會自動修復Backup BIOS

BIOS Recovery : Backup to Main

表示Backup BIOS能正常開機並會自動修復Main BIOS

此修復程式為系統自動設定使用者無法變更。

### Load Default Settings

載入DualBIOS的原始預設值。

#### Save Settings to CMOS

將修改過後的設定值存入CMOS中。

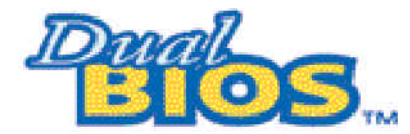

DualBIOS™技術問答集

繁

體

中

文

主板的新革命

首創雙BIOS主板新紀元

您的主板BOS是否曾經因昇級失敗或中毒,而導致整台電腦故障,送修後又得 忍受沒有電腦可用的煎熬?

技嘉科技獨創全球第一片DualBIOS™(主板內建雙BIOS)的新技術,讓您免除上述 的煩惱。這項新技術在第一顆BIOS的資料遺失或損毀時,會自動啟用第二顆 BIOS繼續完成開機的動作,並可以修復第一顆BIOS。

手機用雙頻、車子開雙B不稀奇,使用技嘉科技DuaBIOS™(雙BIOS)主板才是最 高檔的選擇!

在此技嘉科技為您隆重介紹DualBIOS™(雙BIOS)技術,它是一個在系統內隨時可被 使用的BIOS。技嘉科技特別為您提供了這項物超所值的功能,並在未來將會在技 嘉科技的所有主機板上提供此功能。

#### 問答集

問 Ⅰ.什麼是 DualBIOS™科技?

答:

DuaBIOS™ 是由技嘉科技已申請專利的一項技術,主機板上有兩顆BIOS,分別 為 " 主要 BIOS(Main BIOS)" 及 " 備份 BIOS (Backup BIOS)" 。

若您的主要BIOS損毀,備份BIOS將會自動取代主要的BIOS並在下次啟動電腦時 將會接管開機的動作並自動修復主要BIOS。這個動作可說是全自動的並不會有 任何遲緩,不管問題是由於燒錄BIOS時失敗或中毒或其他原因導致您的主要BIOS 故障,備份BIOS將會全自動為您處理。 問II.為什麼主機板上需要DualBIOS™? 答:

在今天電腦系統愈來愈多的問題是由於BIOS故障而引起電腦不開機,一般最常見是中毒,或BIOS升級時失敗,及BIOS本身晶片損毀..等問題。

- 1. 現已發現愈來愈多的病毒會攻擊並損壞您的系統BOS,它們會導致您的系統 不穩或甚至不開機的情況發生。
- 2 BIOS內的資料可能損毀的情況有:系統突然斷電或使用者將系統不正常的重 新開機或是使用者在升級當中突然斷電。
- 若使用者升級到錯誤的BIOS版本,也可能導致系統無法正常開機或開機後系 統當機。
- 一個BIOS的生命週期根據電子特性原理是有限的。 現在一般的電腦幾乎都是隨插即用的BIOS,若使用者經常更換周邊裝置配 備,可能也會損毀BIOS,不過這機率較小。

當您使用技嘉科技申請的專利技術,可減少由於上述原因而導致BIOS資料損毀及 系統開機時的當機情形。另外,此項專利技術也可為您省下一筆因BIOS而導致的 維修經費及時間。

問 III. DualBIOS™科技如何運作?

答:

- 1. DualBIOS<sup>™</sup> 科技提供開機期間完整的保護,範圍從POST (Power On SelfTest), ESCD Update,到自動偵測PnP周邊。
- 2. DualBIOS<sup>™</sup> 科技提供BIOS自動回復的功能,當開機時主要BIOS沒有完成開 機動作或BIOS Checksum錯誤發生時,仍可以正常進入系統。在DualBIOS程 式中,"Auto Recovery"的選項將確保主要BIOS或備份BIOS其中一個損壞時, Dual BIOS<sup>™</sup>科技將會自動使用正常的BIOS開機並修復有問題的BIOS。
- 3. Dual BIOS<sup>™</sup> 提供手動修復的功能,並有一個內建BIOS更新程式,可將系統內 正常BIOS內的資料燒錄到有問題的BIOS內,而不需要執行其他的BIOS燒錄 程式。
- 4. Dual BIOS<sup>™</sup> 提供單向修復的功能,這項功能將確保有問題的BIOS不會被誤 認為正常的BIOS,而導致正常的BIOS被誤燒錄。

問Ⅳ. 誰需要DualBIOS™科技?

答:

- 因為現今病毒氾濫,所以每個人的主機板上都應有DualBIOS™。目前每天都 有新的,具攻擊性的BIOS病毒產生,而現今一般市面所售出的產品都無法針 對對BIOS有攻擊性病毒有所保護,DualBIOS™科技將提供您的電腦一個最先 進的解決方法:
- 案例> 兇惡的病毒可能導致您的BIOS損毀,在傳統單顆BIOS主機板上,這部電 腦直到維修回來之前都無法使用。
- 解決方案1> 若"Auto Recovery"有開啟的話,當電腦中毒時,備份的BIOS將會自動接管開機的動作並自動修復有問題的BIOS。
- 解決方案2> 若主要BIOS損毀,使用者也可以進入Dual BIOS程式中,自行選擇 由備份BIOS來開機。
- 2. 當 BIOS完成更新後,若 DualBIOS™偵測到主要 BIOS有問題,備份 BIOS將自 動接管開機動作,同時也進行主要BIOS及備份BIOS的 Checksum之確認來確 保BIOS能正常運作。
- 3. 電腦玩家們可在同一塊主機板上,同時擁有2個不同版本的BIOS,方便玩家們 來調整系統的效能或穩定性。
- 4. 針對於高階的桌上型電腦及工作站伺服器, Dual BIOS™也提供了更具彈性的 進階功能。在Dual BIOS™程式內,若開啟"HaltOn When BIOS Defects"的選項,則 當主要BIOS資料損毀時,系統會暫停並出現警告訊息。但大部份工作站伺服 器都需要不斷工作,在這種情況下,可關閉 "HaltOn When BIOS Defects" 選項,以 免造成電腦無法進入作業系統。另一個Dual BIOS™的優點為:若將來有需要 更大的 BIOS 儲存空間,您可以從2個 2Mbit BIOS升級到2個 4Mbit的 BIOS。

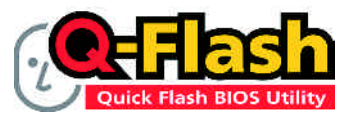

Q-Flash™使用介紹

Q-Flash<sup>™</sup>是一種用來更新BDS的工具。當使用者想要更新BDS時,只要進入 BIOS選單中選擇Q-Flash工具就可以更新BDS。使用者不需要進入任何作業系統,如:DOS或者Windows,就可以使用Q-Flash<sup>™</sup>。Q-Flash<sup>™</sup>讓你不再需要操作 任何複雜的步驟或進入任何作業系統就可以更新BIOS,因為它就在BIOS選單 中。

【 因為更新BIOS有潛在的風險,請小心的執行Q-Flash™。避免不當的操 ITTION 作更新BIOS而造成系統損壞。

# 在開始之前:

在你使用Q-Flash™來更新BIOS時,請依照以下的步驟:

- 1. 請到技嘉網站下載符合您主機板型號最新的BIOS版本。
- 2. 解壓縮所下載的BIOS檔案且把BIOS檔案(檔名為:主機板型號.Fxx,例如: 7VRXP.F12)存在磁碟片中。
- 3. 重新開機且按Del進入BIOS選單。

使用Q-Flash™時,如果你目前的BIOS版本太舊的話,請不要一次跳太 多的BIOS版本更新。例如:請不要從F1版本跳到F12,但可以從F1到 AUTION F4或者從F4到F8,依此類推。

## BIOS 更新指導步驟分為以下兩個部分:

如果你的主機板是雙BIOS,請參考第一部份。 如果你的主機板是單BIOS,請參考第二部分。

# 第一部份: 在雙 BIOS 主機板上使用 Q-Flash™ 更新 BIOS

有些技嘉的主機板是有雙BIOS的,因此在BIOS選單有Q-Flash™和 Dual BIOS兩種 功能選項。此兩種功能會在同一個螢幕上顯示。此部份只說明如何使用Q-Flash。 以下我們以GA-7VRXP為例,來示範如何更新BIOS,從F10更新到F12。

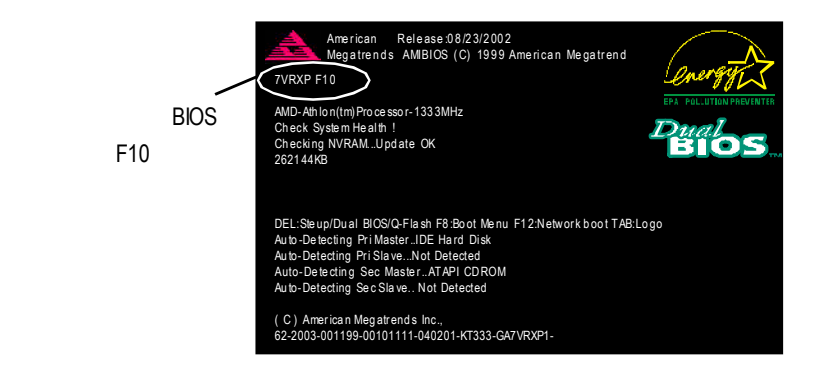

# 如何進入 Q-Flash™工具:

1:在第一個開機畫面你必須按Del來進入BIOS選單,才能使用Q-Flash™

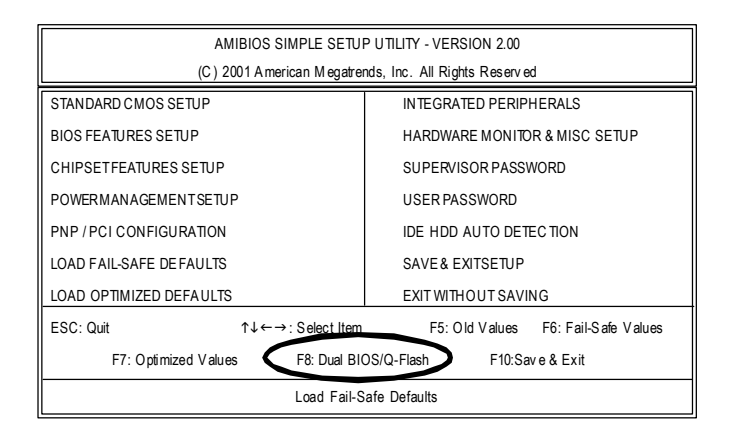

### 步驟2:請按鍵盤上F8鍵然後按Y鍵來進入Q-Flash™畫面

| AMIBIOS SIMPLE SETUP UTILITY - VERSION 2.00                |                                     |  |  |
|------------------------------------------------------------|-------------------------------------|--|--|
| (C) 2001 American Megatre                                  | nds, Inc. All Rights Reserved       |  |  |
| STANDARD CMOS SETUP                                        | INTEGRATED PERIPHERALS              |  |  |
| BIOS FEATURES SETUP                                        | HARDWARE MONITOR & MISC SETUP       |  |  |
| CHIPSET FEATURES SETUP                                     | SUPERVISOR PASSWORD                 |  |  |
| POWERMANA                                                  |                                     |  |  |
| PNP / PCI COL ENTER DUAL BIOS/Q-FLASH UTILITY (Y/N) ? Y    |                                     |  |  |
| LOAD FAIL-SAFE DEFAULTS SAVE & EXITSETUP                   |                                     |  |  |
| LOAD OPTIMIZED DEFAULTS                                    | EXIT WITHOUT SAVING                 |  |  |
| ESC: Quit ↑↓ ← → : S elect I tem                           | F5: Old Values F6: Fail-Safe Values |  |  |
| F7: Optimized Values F8: Dual BIOS/Q-Flash F10:Save & Exit |                                     |  |  |
| Load Fail-S                                                | Safe Defaults                       |  |  |

# 探索 Q-Flash™/Dual BIOS 工具視窗

Q-Flash™/Dual BIOS utility畫面包含了以下幾個主要選項

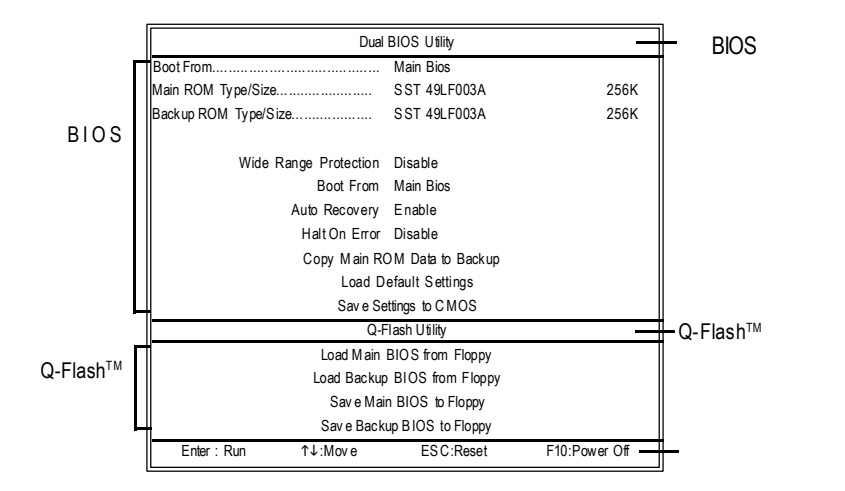

繁

中 文

## 雙BIOS工具選單:

包含八個工作選項與兩個顯示BIOSROM型號項目,選擇所要執行的項目並且按 Enter鍵來執行。

## Q-Flash™工具選單:

包含四個工作選項,選擇所要執行的項目並且按Enter鍵來執行。

執行列:

包含四種執行指令鍵來使用Q-Flash™Dual BIOS,請按上面所提及的指令鍵來動 作。

### 使用 Q-Flash<sup>™</sup>工具:

這一段教你如何使用Q-Flash™來更新BIOS。如同上面"開始之前"所提到的,您 必須先準備一張已存有您主機板型號BIOS檔案的磁碟片,並插入軟碟機裡。請 依照以下步驟來更新BIOS。

### 步驟:

1. 請用上下鍵來移動光棒到"Load Main BIOS from Floppy"選項且按Enter 鍵。

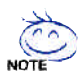

、如果您想把目前的BIOS版本儲存備份起來的話,您可以先把光棒移到 NOTE "Save Main BIOS to Floppy"選項來儲存到磁碟片中

| Dual                         | Dual BIOS Utility |               |  |  |  |
|------------------------------|-------------------|---------------|--|--|--|
| Boot From                    | Main Bios         |               |  |  |  |
| Main ROM Type/Size           | SST 49LF003A      | 256K          |  |  |  |
| Backup ROM Type/Size         | SST 49LF003A      | 256K          |  |  |  |
| Wide Range Protection        | Disable           |               |  |  |  |
| Boot From                    | Main Bios         |               |  |  |  |
| Auto Recovery                | Enable            |               |  |  |  |
| Halt On Error                | Disable           |               |  |  |  |
| Copy Main ROM Data to Backup |                   |               |  |  |  |
| Load Default Settings        |                   |               |  |  |  |
| Sav e Se                     | ettings to CMOS   |               |  |  |  |
| Q-F                          | lash Utility      |               |  |  |  |
| Load M ain                   | BIOS from Floppy  | >             |  |  |  |
| Load Backup BTOS from Floppy |                   |               |  |  |  |
| Sav e Main BIOS to Floppy    |                   |               |  |  |  |
| Save Back                    | up BIOS to Floppy |               |  |  |  |
| Enter:Run (↑↓:Move)          | ESC:Reset         | F10:Power Off |  |  |  |

之後,將出現一個視窗顯示目前存放在磁碟片中所有的檔案 2.請選擇您所要更新的BIOS檔案且按下Enter鍵 在此例子,磁碟片裡只存放所下載下來的BIOS檔案-7VRXP.F12

計 高再次確認此BIOS檔為符合您主機板型號的正確BIOS檔案名稱

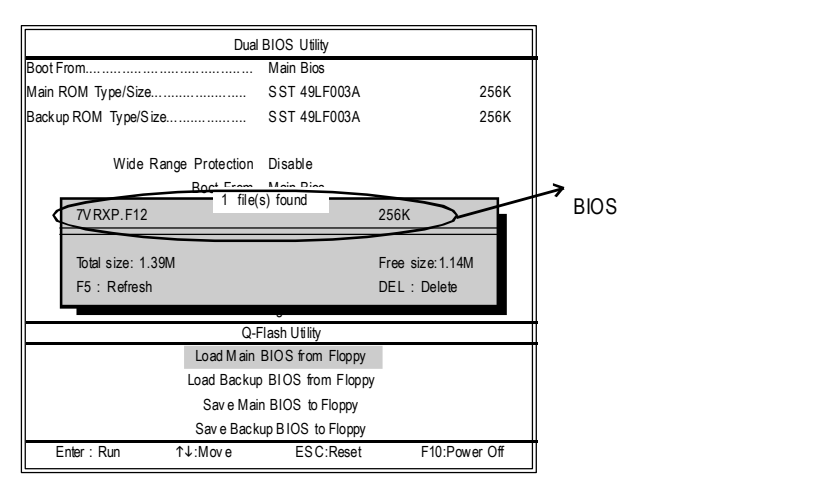

### 在按下Enter鍵後,你將會看到螢幕顯示出正在從軟碟中讀取BIOS檔案

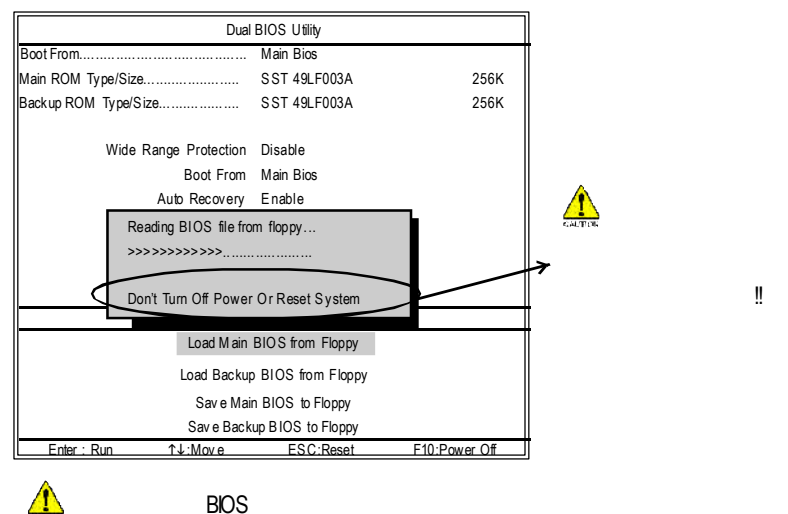

讀完BIOS檔案後,您將看到一個確認對話方塊問您"是否確定更新BIOS?"

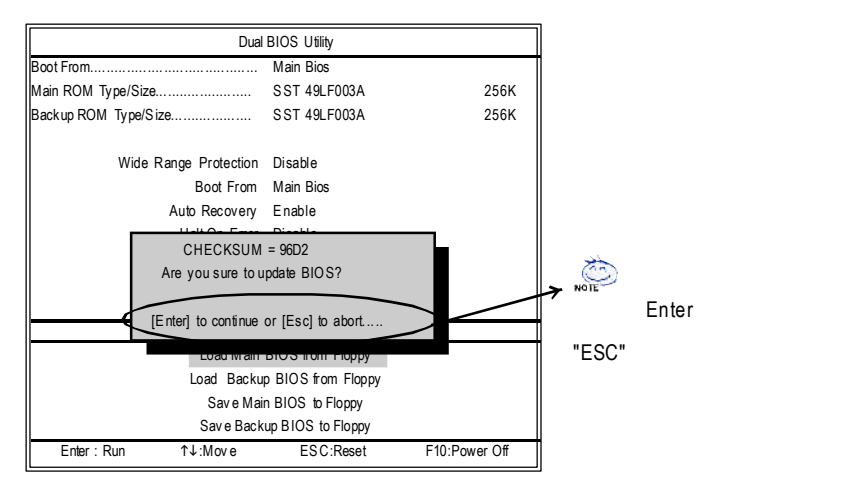

 當你確定更新BOS時,請按Y鍵,然後它將開始更新BOS,並同時顯示目前 更新的進度

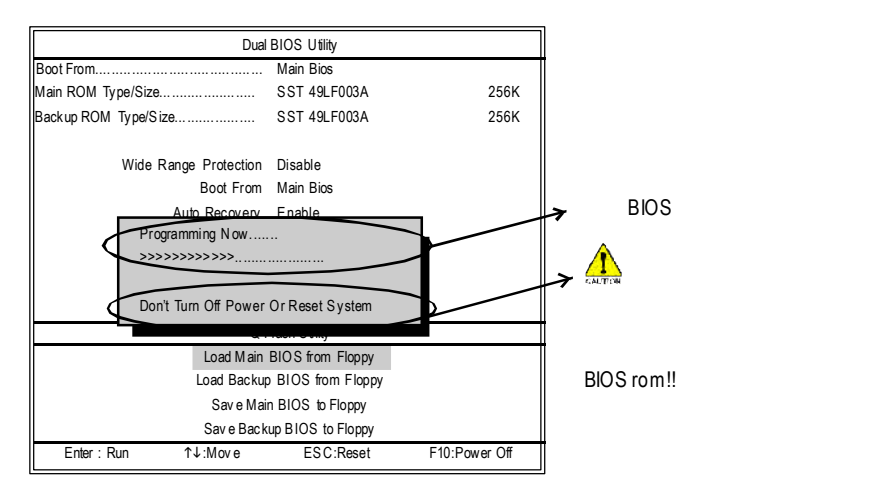

🔔 當開始更新BIOS時,請不要取出磁碟片

## 4.當完成BOS更新後,請按任意鍵回到Q-Flash™選單

| C                      | ual BIOS Utility                                    |               |  |  |  |
|------------------------|-----------------------------------------------------|---------------|--|--|--|
| Boot From              | Main Bios                                           |               |  |  |  |
| Main ROM Type/Size     | SST 49LF003A                                        | 256K          |  |  |  |
| Backup ROM Type/Size   | SST 49LF003A                                        | 256K          |  |  |  |
| Wide Range Protecti    | on Disable                                          |               |  |  |  |
| Boot Fro               | m Main Bios                                         |               |  |  |  |
| Auto Recove            | ry Enable                                           |               |  |  |  |
|                        | or Disable                                          |               |  |  |  |
| !! C opy B<br>Please p | IOS completed - Pass !!<br>ress any key to continue |               |  |  |  |
|                        |                                                     |               |  |  |  |
| Load IVI               | ain BIUS from Floppy                                |               |  |  |  |
| Load Bac               | kup BIOS from Floppy                                |               |  |  |  |
| Sav e                  | Save Main BIOS to Floppy                            |               |  |  |  |
| Sav e B                | ackup BIOS to Floppy                                |               |  |  |  |
| Enter:Run ↑↓:Move      | ESC:Reset                                           | F10:Power Off |  |  |  |

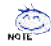

🔅 你可以重複步驟1~4來更新備份BIOS

5.按下 Esc 鍵後,按Y鍵來離開Q-Flash™,此時系統將自動重新開機

| Du                                    | Dual BIOS Utility  |               |  |  |  |
|---------------------------------------|--------------------|---------------|--|--|--|
| Boot From                             | . Main Bios        |               |  |  |  |
| Main ROM Type/Size                    | SST 49LF003A       | 256K          |  |  |  |
| Backup ROM Type/Size                  | SST 49LF003A       | 256K          |  |  |  |
| Wide Range Protection                 | Disable            |               |  |  |  |
| Boot From                             | Main Bios          |               |  |  |  |
| Auto Recovery                         | Enable             |               |  |  |  |
|                                       |                    |               |  |  |  |
| Are you sure to RESET ?               |                    |               |  |  |  |
| [Enter] to continue or [Esc] to abort |                    |               |  |  |  |
|                                       |                    |               |  |  |  |
| Load M ai                             | n BIOS from Floppy |               |  |  |  |
| Load Backup BIOS from Floppy          |                    |               |  |  |  |
| Sav e Main BIOS to Floppy             |                    |               |  |  |  |
| Sav e Bao                             | kup BIOS to Floppy |               |  |  |  |
| Enter:Run ↑↓:Move                     | ESC:Reset          | F10:Power Off |  |  |  |

重新開機之後,您將發現在第一個開機畫面的BIOS版本已變成您所更新的版本

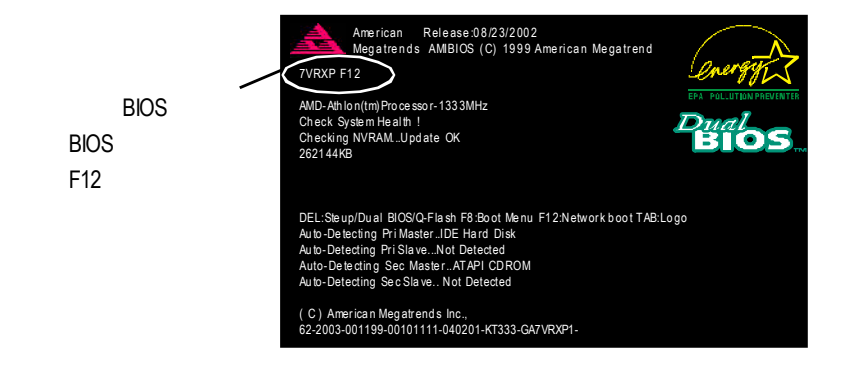

🖄 以下是AMI BIOS選單畫面,您可以在AWARD BIOS選單找到相似的選項

6.系統開機之後,按Del 鍵進入BIOS選單並移動光棒到 Load Fail-Safe Defaults 選項且 按 Enter 來載入BIOS 預設值。在BIOS更新之後,系統在正常情況下會重新去偵 測所有週邊裝置;因此,我們建議您在更新完BIOS之後,一定要重新載入 BIOS 預設值。

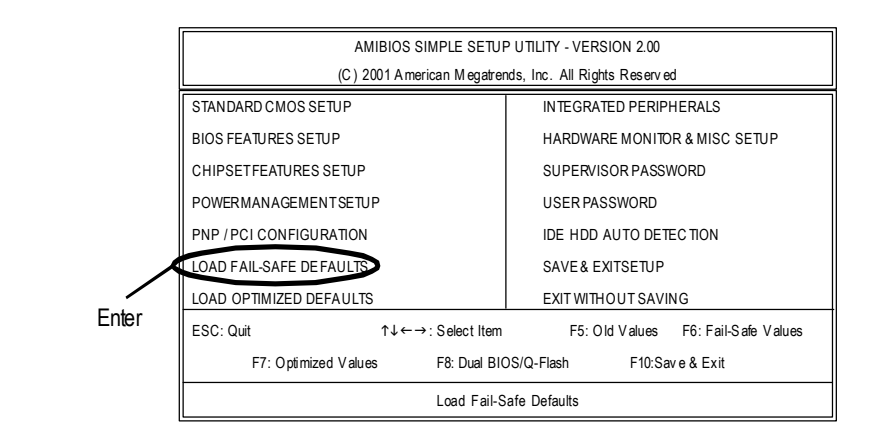

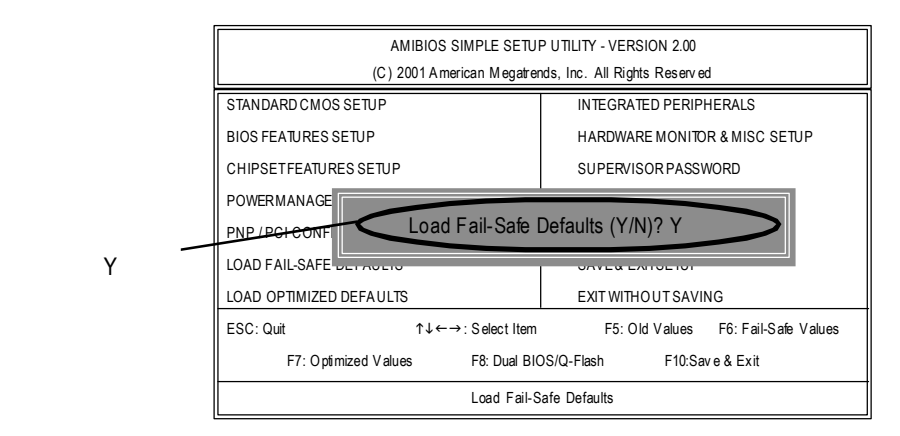

7. 請選擇 Save & Exit Setup 儲存設定到 CMOS並離開 BIOS選單,離開 BIOS選單之後,系統將會重新開機。整個更新程序完成。

|        | AMIBIOS SIMPLE SETUP UTILITY - VERSION 2.00   |                                     |  |  |  |  |
|--------|-----------------------------------------------|-------------------------------------|--|--|--|--|
|        | (C) 2001 American Megatrer                    | nds, Inc. All Rights Reserved       |  |  |  |  |
|        | STANDARD CMOS SETUP                           | INTEGRATED PERIPHERALS              |  |  |  |  |
|        | BIOS FEATURES SETUP                           | HARDWARE MONITOR & MISC SETUP       |  |  |  |  |
|        | CHIPSETFEATURES SETUP                         | SUPERVISOR PASSWORD                 |  |  |  |  |
|        | POWERMANAGE                                   | POWERMANAGE                         |  |  |  |  |
|        | PNP/PGFCONFI SAVE to CM OS and EXIT (Y/N) ? Y |                                     |  |  |  |  |
| 請按Y鍵來儲 | LOAD FAIL-SAFE DETAGETS                       | SAVE & EATSETOP                     |  |  |  |  |
| 存設定並且離 | LOAD OPTIMIZED DEFAULTS                       | EXIT WITHOUT SAVING                 |  |  |  |  |
| 盟      | ESC: Quit ↑↓←→: Select Item                   | F5: Old Values F6: Fail-Safe Values |  |  |  |  |
|        | F7: Optimized Values F8: Dual BI0             | DS/Q-Flash F10:Save & Exit          |  |  |  |  |
|        | Load Fail-S                                   | afe Defaults                        |  |  |  |  |

繁

日間

中 文 第二部份: 在單 BIOS 主機板上使用 Q-Flash™ 更新 BIOS

這部分將指導您如何使用Q-Flash™更新選單主機板的BIOS

進入Q-Flash™工具:

步驟1:在第一個開機畫面你必須按DEL來進入BIOS選單,才能使用Q-Flash™

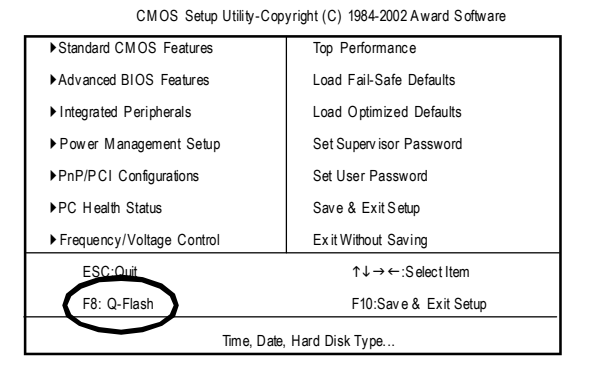

### 步驟2:請按鍵盤上F8鍵然後按Y鍵來進入Q-Flash™工具

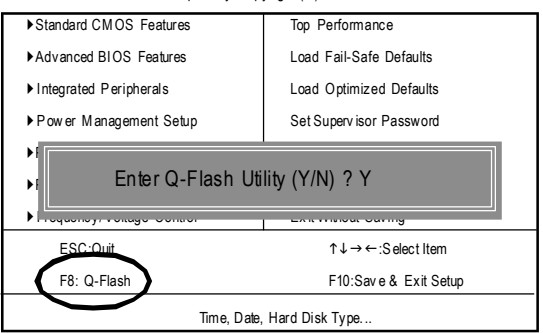

CMOS Setup Utility-Copyright (C) 1984-2002 Award Software

# 探索 Q-Flash™工具視窗

Q-Flash™utilty畫面包含了以下幾個主要選項

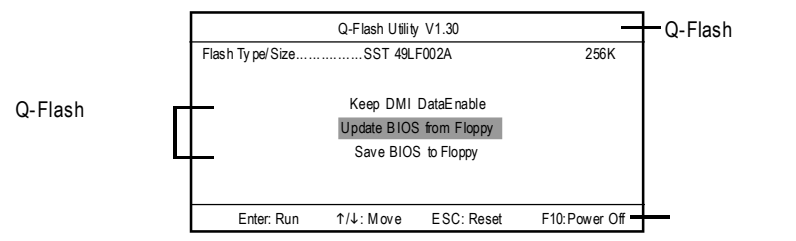

Q-Flash<sup>™</sup> 工作選單:包含三個工作選項,選擇所要執行的項目並且按Enter鍵來 執行。

執行列:包含四種執行指令鍵來使用Q-Flash,請鍵入上面所提及的指令鍵來動 作。

### 使用Q-Flash<sup>™</sup> 工具:

這一段教你如何使用Q-Flash<sup>™</sup>來更新BIOS,如同上面"在開始之前"所提及的, 您必須先準備一張已存有您主機板型號BIOS檔案的磁碟片,並插入軟碟機裡。 請依照以下步驟來更新BIOS。

### 步驟:

1. 請用上下鍵來移動光棒到"Update BIOS from Floppy"選項且按Enter鍵

₩₩₩ 如果您想把目前的BIOS版本儲存備份起來的話,您可以先把光棒移到 "Save Main BIOS to Floppy"選項來儲存到磁碟片中

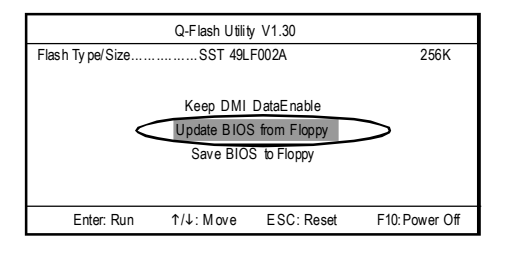

之後,將出現一個視窗顯示存放在磁碟片中所有的檔案;在此例子,磁碟片裡只存放所下載下來的BIOS檔案-8GE800.F4

- 2. 選擇您所要更新的BIOS檔案且按下Enter鍵,以便開始讀取在磁碟片中的 BIOS檔案
- 🥂 請再次確認此BIOS檔為符合您主機板型號的正確BIOS檔案名稱

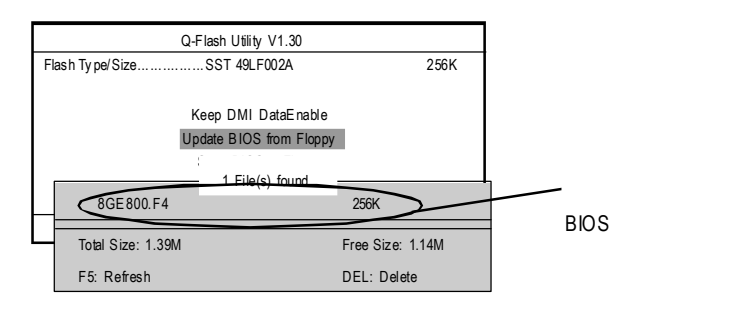

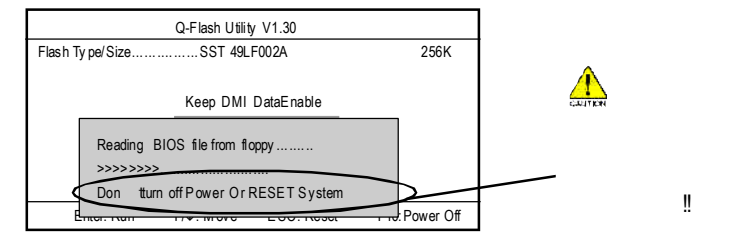

讀完BIOS檔案後,您將看到一個確認對話方塊問您"是否確定更新BIOS"?

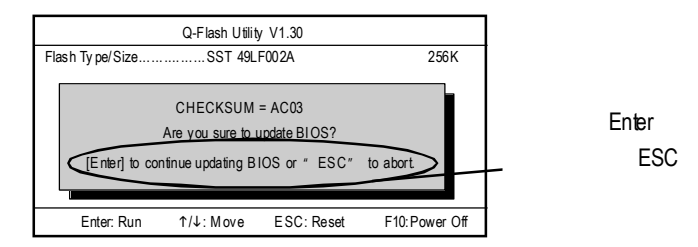

 當你確定更新BIOS時,請按Y鍵,然後它將開始更新BIOS並同時顯示目前更 新的進度

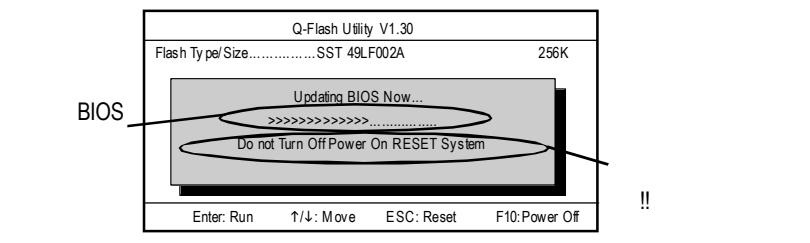

4.當完成BIOS更新後,請按任意鍵回到Q-Flash™選單

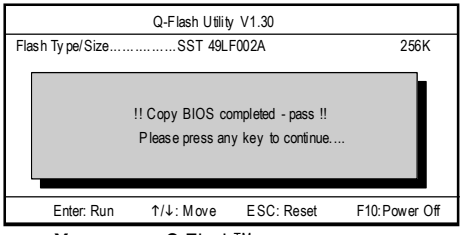

5.按下Esc 鍵後,按Y鍵來離開Q-Flash™,系統將自動重新開機

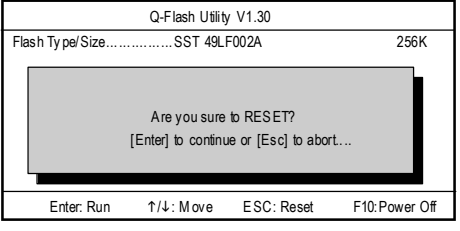

6. 系統開機之後,按Del 鍵進入BIOS 選單並移動光棒到 Load Fail-Safe Defaults 選 項且按 Enter 來載入BIOS 預設值,請參考第一部份的步驟6到7。

恭喜!!你已經成功地更新完BIOS!!

-

方法二:@BIOS

假如您沒有DOS開機片,我們建議您使用技嘉@BIOS更新程式。

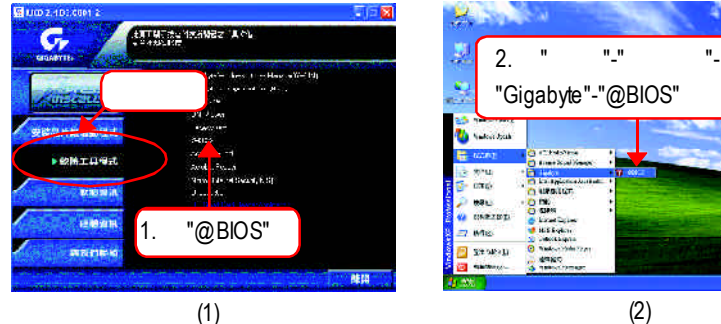

4.按這裡。

Update New BIOS

Save Current BIDS

About this program

Est

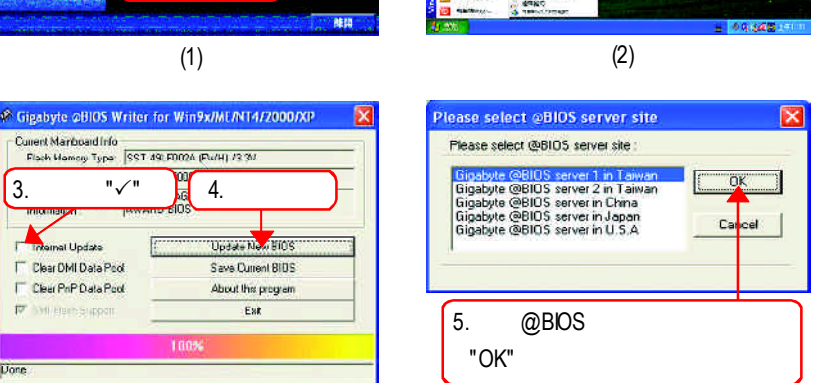

(4)

1.操作選項及步驟:

Current Manboard Info

3.請打勾"√"

al Update Clear DMI Data Pool

Clear PrP Data Pool

17 Millenn Suppor

Done

Flack Mamory Type: SST 49: F0026 (Fu/H) /3:36

- I. 透過 Internet 更新 BIOS:
- a. 點選"InternetUpdate"選項。

(3)

- b. 點選 "Update New BIOS"。
- c. 選擇 @BIOS 伺服器。
- d. 選擇您使用本公司主機板正確的型號。
- e. 系統將下載BIOS檔案, 接著作更新的動作。

- 繁體中文
- II. 不透過 Internet 更新 BIOS:
  - a. 不要點選"InternetUpdate"選項。
  - b. 點選 "Update New BIOS"。
  - c. 在 "開啟舊檔的對話框中,將檔案類型改為 "All Files (\*.\*)"。
  - d. 找尋透過網站下載或其它管道得到之已解壓縮的B/OS檔案 (如:8IPE1000 Pro3.F1)。
  - e. 接著按照指示完成更新的動作。

Ⅲ.儲存 BIOS 檔案:

在一開始的對話框中, "Save CurrentBIOS"這個選項是讓您儲存目前使用版本的 BIOS。

Ⅳ.查看支援那些晶片組主機板及Flash ROM 廠牌:

在一開始的對話框中,"About his program"這個選項是讓您查閱@BIOS支援那些 晶片組系列的主機板,及支援那些FlashROM的廠牌。

- 2.注意事項:
  - a. 在上述操作選項I中,如果出現二個(含)以上的型號供您選擇時,請再次確 認您的主機板型號,因為選錯型號來更新BOS時,會導致您的系統無法開 機。
  - b. 在上述操作選項II中,已解壓縮的BIOS檔案所屬的主機板型號,一定要和 您的主機板型號相符,不然會導致您的系統無法開機。
  - c. 在上述操作選項Ⅰ中,如果@BIOS伺服器找不到您主機板的BIOS檔案時, 請到本公司網站下載該主機板型號最新版的BIOS壓縮檔,然後經由解壓縮 後,利用步驟Ⅱ的方法來更新BIOS。
  - d. 在更新BIOS的過程中,絕對不能中斷。如果在更新的過程中斷的話,會導 致系統無法開機。

# 二聲 / 四聲 / 六聲道音效功能介紹

(以下安裝設定適用於Windows98SE/2000/ME/XP)

### 二聲道喇叭連接與設定

立體聲道輸出為最基本的聲音輸出模式,可以連接立體聲道耳機或喇叭。採用立體 聲道喇叭輸出時,建議採用內建擴大器的產品,以提供最佳輸出效果。

步驟:

 將立體聲道喇叭或耳機音源插頭連接 至主機板後方音源輸出插孔。

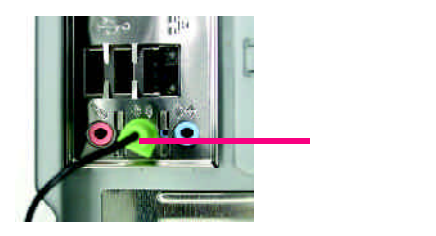

繁

體

中

文

 2. 當你安裝完音效驅動程式您可以在常 駐程式列找到 
Image: Sound Effect 進入音效選單。

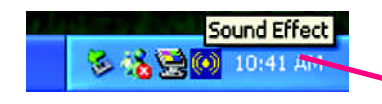

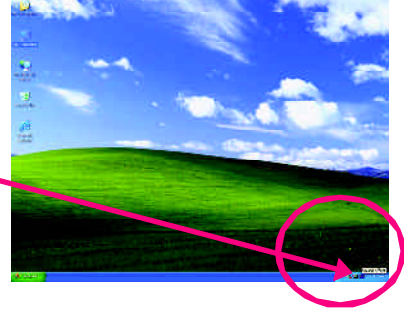

3. 選擇「喇叭組態」, 點選左方「立體 And AL DESIGN 1 SECTOR 1 SECTOR 1 COLOR CONTROL HEREINS 1 ---O 31.4 415 聲(2喇叭)」,按下"確定"鍵,就完成 1.00 L STREATHE ST 立體聲道喇叭或耳機設定。 000 EN CAL Charters a 0 ○ 立體聲(2喇叭) AST -----11.0010-0-0 38

### 四聲道喇叭連接與設定

步驟:

 將四聲道喇叭的音源插頭連接至主機 板後方插孔,前置左右聲道插頭連接 至音源輸出、後置左右環繞聲道插頭 連接至音源輸入。

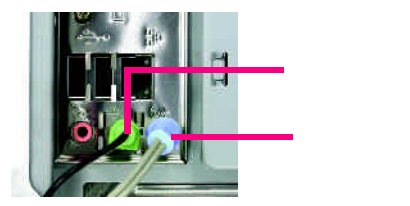

 2. 當你安裝完音效驅動程式您可以在常 駐程式列找到 
◎ 圖示,雙擊此圖示
「Sound Effect 進入音效選單。

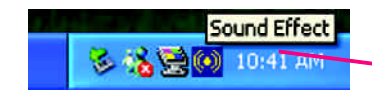

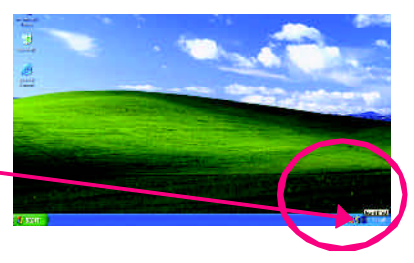

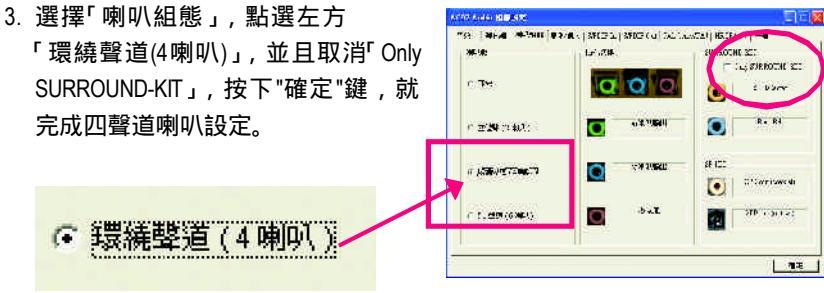

附註:

當環境設定在"無"的情況下,喇叭會以 立體聲(二聲道)輸出,如要以四聲道輸出 時,請選擇其他的環境設定。

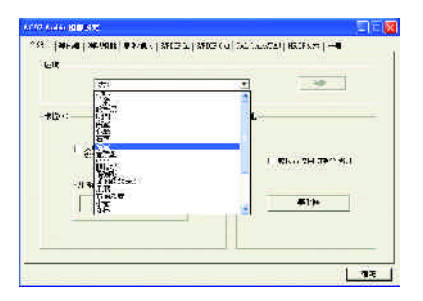

## 基本六聲道喇叭連接與設定

一般六聲道喇叭系統提供了三組音源插頭,分別是前置左右聲道、後置左右環繞聲 道以及中央/重低音聲道。而技嘉主機板<sup>蝕</sup>河以提供兩種連接六聲道的方式,使用 者可依照不同的需求做選擇。

(註)依主機板規格不同,所支援多聲道的方式也有所差異,詳細規格請參閱使用者 手冊。

基本六聲道喇叭設定能讓主機板不須另外加裝任何模組,就能夠連接六聲道喇叭。 透過軟體設定就能將主機板後方的音源輸出、音源輸入與麥克風輸入的信號轉換成 前置左右聲道、後置左右環繞聲道以及中央/重低音聲道。

步驟:

- 將六聲道喇叭的音源插頭連接至主機 板後方插孔,前置左右聲道插頭連接 至音源輸出、後置左右環繞聲道插頭 連接至音源輸入、中央/重低音聲道 插頭連接至麥克風輸入。
- 麥克風輸入 音源輸出 音源輸入
- 2. 當你安裝完音效驅動程式您可以在常 駐程式列找到 🞯 圖示, 雙擊此圖示

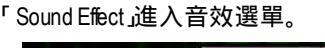

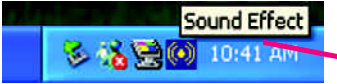

 選擇「喇叭組態」,點選左方
「5.1聲道(6喇叭)」,並且取消
「Only SURROUND-KIT」,按 "OK" 按 鈕就完成基本六聲道喇叭設定。

€ 51 聲道(6喇叭)

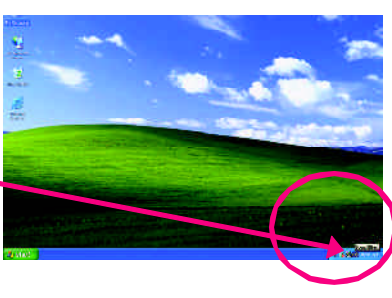

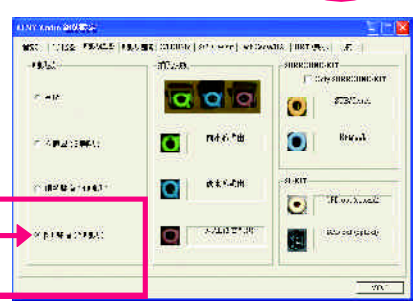

進階六聲道喇叭設定:(使用AudioCombo Kit另購配件) (Audio Combo Kit提供SPDIF output:光纖及同軸輸出模組及SOURROUND-Kit環繞及中 置/重低音輸出模組)

若您是將六聲道喇叭音源插頭直接連接 主機後方插孔(使用基本6聲道喇叭設定) 音源輸入端及麥克風輸入端便無法使 用,因此當您想同時使用六聲道輸出及 音源輸入以及麥克風輸入時(例如使用已 內建的卡拉OK功能喇叭設定),建議選 購Audio Combo Kit並使用進階6聲道喇叭 設定

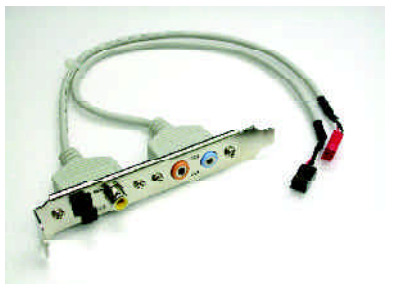

步驟:

 將「Audio Combo Kit」模組固定至機 殼後方。

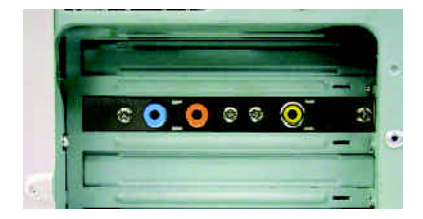

2. 將「SURROUND-KIT」插頭連接至主機板 SUR\_CEN連接埠。

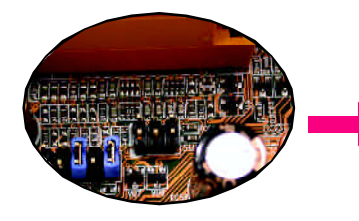

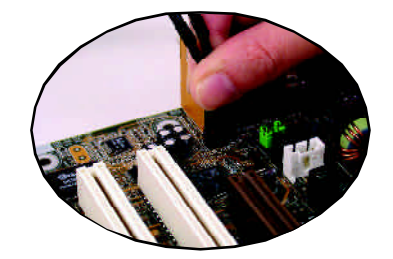

3. 將前置左右聲道插頭連接至音源輸 出、後置左右環繞聲道插頭連接至 SURROUND-KIT的 REAR R/L 輸出,中 央/重低音聲道插頭連接至 SURROUND-KIT的 SUB CENTER 輸 出。

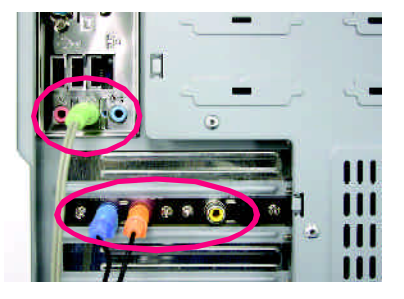

4. 在常駐程式列中選擇 Sound Effect」進 入音效選單。

🏂 🐔 🚍 💽 10:41 AM

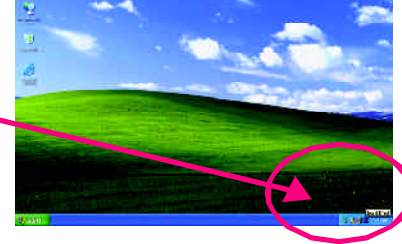

 選擇「喇叭組態」,點選左方 「5.1 聲道(6喇叭)」,並且選取 「Only SURROUND-KIT」,確定選單中 央視窗的「插孔切換」顯示正確 輸出入後按"確定"按鈕就完成進階六 聲道喇叭設定。

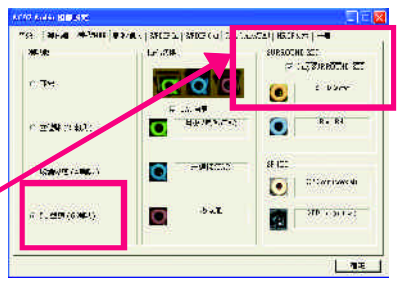

基本與進階六聲道喇叭設定附註:

Only SURROUND-KIT

SURROUND-KIT

當環境設定在"無"的情況下,喇叭會以 立體聲(二聲道)輸出,如要以六聲道輸出 時,請選擇其他的環境設定。

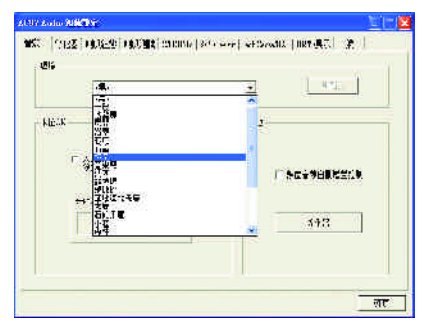

# SPDIF 輸出模組安裝(另購配件)

如果需要輸出 SPDIF 數位音效訊號至 SPDIF杜比解碼器,請先安裝SPDIF輸出 模組。

1. 將SPDIF輸出模組安裝至電腦後方, 並且確實以螺絲固定。

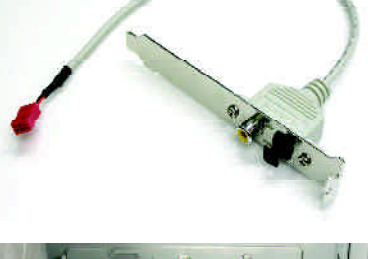

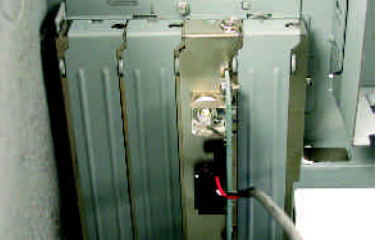

2. 將SPDIF輸出模組連接至主機板 SPDIF的位置。

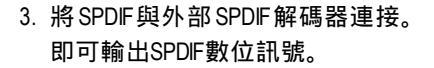

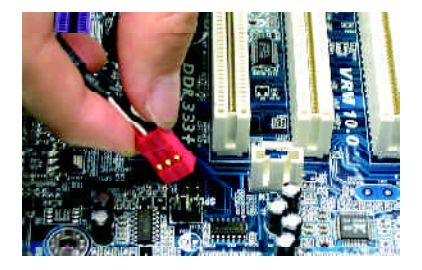

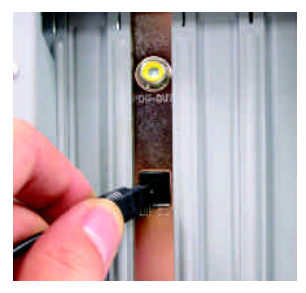

# Jack-Sensing 功能介紹

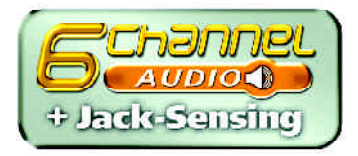

Jack-Sensing提供更方便的音源插座偵錯功能!

繁

醴

中

文

在Windows 98/98 SE/2000/ME的作業系統下您必須先安裝DirectX8.1以上版本, 才能正常使用此功能。

Jack-Sensing分為自動和手動兩部份,以下畫面以2-channel為範例: (作業系統為Windows XP):

音源插座介紹:

音源輸入孔可以接上如:光碟機,隨身 聽及其他音源輸入裝置。 音源輸出孔可以接上如:喇叭或耳機其 他音源輸出裝置。 麥克風孔即接麥克風。

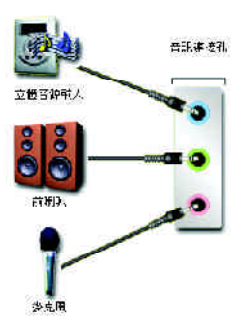

自動偵測:

請依上列圖示插入正確裝置,如果安裝 正確即會出現右方圖示。當有立體音源 輸入時,才會顯示正確圖示。

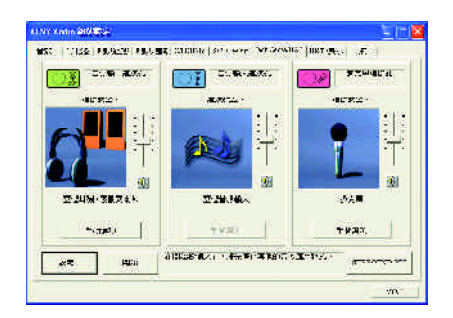

若孔位插入錯誤的裝置,即會出現右方 圖示,且Jack-Sensing會出現提示警語。

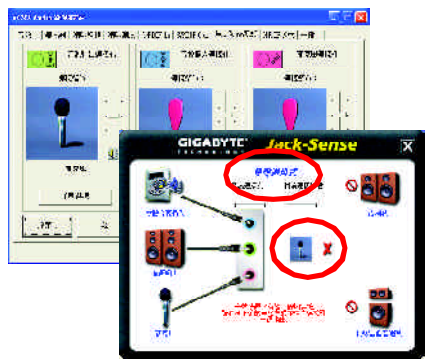

手動設定:

若裝置插入正確孔位,卻出現錯誤之裝 置圖示時,請按"手動選項"之後再選擇 正確的裝置。

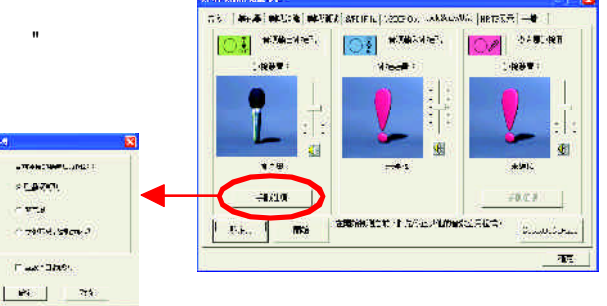

# UAJ 功能介紹

音源輸出孔/音源輸入孔支援UAJ (Universal Audio Jack) 功能。您可隨意在音源輸出 孔/音源輸入孔接上任何音源輸出裝置/音源輸入裝置,即可啟動此音效功能。

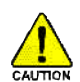

在Windows 98/98 SE/2000/ME的作業系統下您必須先安裝DirectX8.1以上版本, 才能正常使用此功能。

## 注意:

如果UAJ啟動失敗,偵測到的裝置是錯 誤的,請選擇"通用音訊連接孔資訊"關 閉此功能,Jack-Sense功能會自動偵測裝 置是否連接到正確孔位。

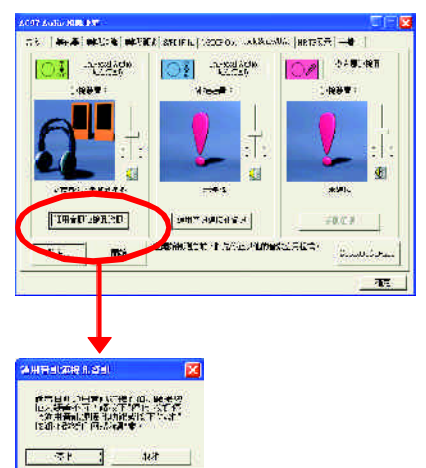

## 恢復 UAJ 功能:

如果想再恢復UAJ功能請勾選 "UAJ AUTO"。

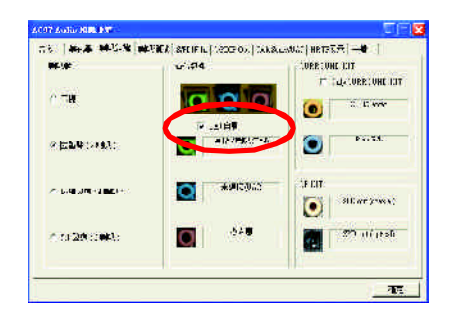

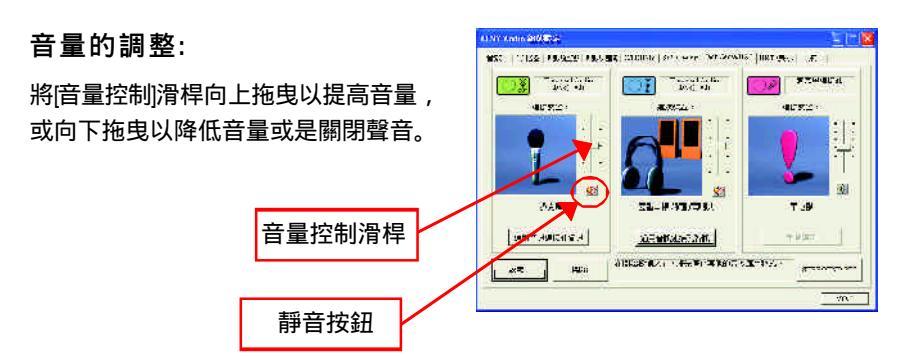

如果您單獨使用音源輸入裝置,此功能 會提示您未連接任何音源輸出裝置(喇 叭、耳機...等)。

|             | GIGABYTE'      | UAJ       | ×           |
|-------------|----------------|-----------|-------------|
|             |                | analash 🚫 | 000         |
| *****<br>9. |                | ×         | REN         |
|             |                |           | <b>20</b> ) |
| 1           | 10 V 10 V 10 V |           | D.          |

備註:

若您想使用AUXIN功能必須關閉UAJ功能,此時必須透過"線路輸入"的音量控制 滑桿做音量調整(因AUXIN與LineIn為同一組音源控制)。

# Xpress Recovery 介紹

# 何謂Xpress Recovery?

此程式提供使用者做系統資料之備份及還原。使用者可在任何時候,將當時 的系統狀態備份起來,日後可利用先前完成之備份,恢復成當時的系統狀態,亦 可在系統遭破壞時,利用備份的資料復原系統,如此系統即可正常開機運作。

- 1. 此程式支援的檔案配置格式有FAT16、FAT32、NTFS。
- 2. 硬碟請務必接在IDE1的Master位置。
  - 3. 只允許一個作業系統的存在。
  - 4. 請務必使用有支援HPA規格之IDE硬碟。
  - 5. 請務必將開機之分割區(Partition)做在第一順位,並且在製作備份之後, 請勿再變更開機分割區(Partition)之大小。
  - 6. 若已使用Ghos還原開機分割區為NTFS格式,則不建議再使用Xpress Recovery。
  - 1. 系統的資料量及硬碟讀取速度將會影響備份之速度。
- 2. 建議您在安裝完成作業系統及所需驅動程式、應用軟體後,請立即作 Xpress Recovery的動作。

## Xpress Recovery 使用方法說明

進入Xpress Recovery有兩種方式: (如下圖)

- 1.開機按下F9進入為文字模式。
  - 在開機階段(power on selftest)按下F9

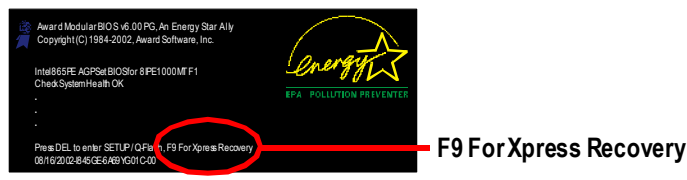

2. BIOS設定由CD-ROM開機進入為圖片模式。

在BIOS中"Advanced BIOS"內設定由CD-ROM開機,放入隨貨附贈的驅動程式光 碟片後,儲存並離開。當出現"Bootfrom CD:"提示時,按任意鍵即可進入Xpress Rcovery 程式。

| BootfomCD: | Boot from CD: |
|------------|---------------|
| Bootromed: | Boot nom cD.  |

繁

體

中

文

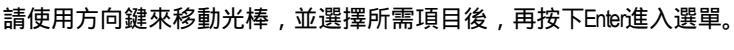

### 文字模式:

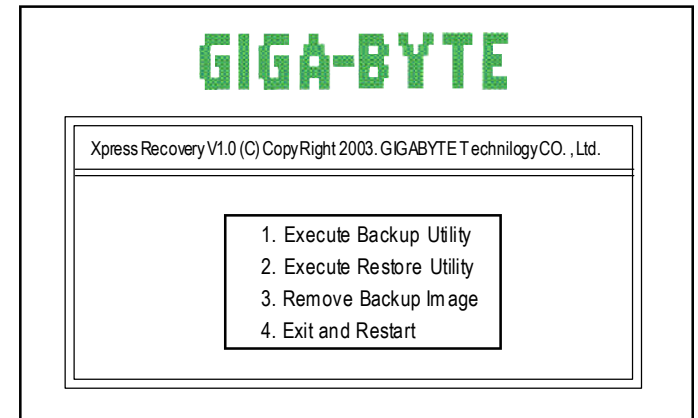

## 圖片模式:

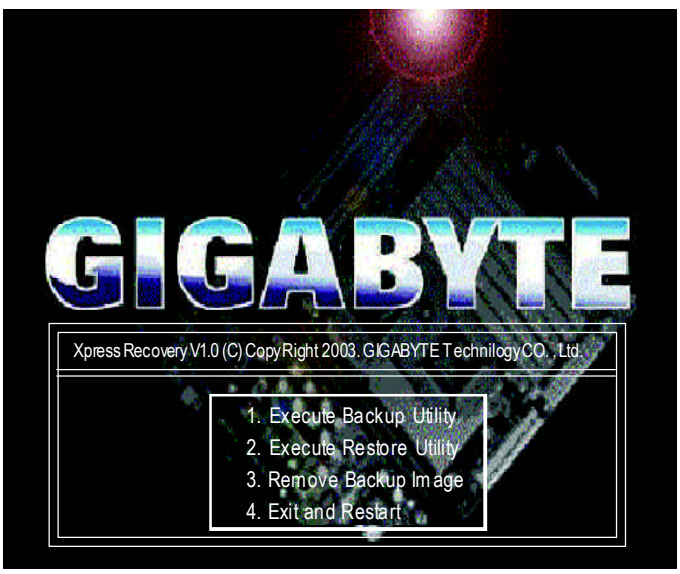

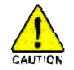

若您已使用過由CD-ROM開機的方式進入Xpress Recovery,則之後由開機 按下F9的方式皆會進入圖片模式。

繁體中文

## 1.Execute Backup Utility:

- Press B to Backup your System or Esc to Exit 備份系統程式會自動掃瞄系統,並將系統資料備份至硬碟中。
- 2.Execute Restore Utility:

This program will recover your system to factory default.
Press R to recover your system.
Press Esc to exit
將先前的系統備份回存至硬碟中。

### 3. Remove Backup Image:

Are you sure to remove backup image? (Y/N) 移除先前的系統備份。

### 4.Exit and Restart:

結束並重新啟動電腦。

# Intel® RAID 支援 Serial ATA 設定介紹

# 建立/刪除/重新設定 RAID 磁區:

您必須在RAD 設定軟體中進行Serial ATA RAID 功能設定。在系統進行自我測試 (POST)時,會出現"Press <CTRL-> to enter Configuration Utility"的訊息,在此時同時按下 <Ctrl>與 <> 鍵即可進入RAID設定軟體,就會出現如下圖的畫面。

| Intel (R)        | Integrated RA   | ID for Serial ATA   | - RAID Configur | ation Utility |        |
|------------------|-----------------|---------------------|-----------------|---------------|--------|
| Copyright (C     | ) 2003 Intel Co | orporation. All Rig | hts Reserved. \ | /3.x.x.x.xxx  |        |
|                  |                 | = [ MAIN ME         | :NU] =====      |               |        |
|                  | 1. (            | Create RAID Volun   | ne              |               |        |
|                  | 2. [            | Delete RAID Volum   | ie              |               |        |
|                  | 3.              | Reset Disks to No   | n-RAID          |               |        |
|                  | 4.              | Exit                |                 |               |        |
|                  |                 |                     |                 | •             |        |
|                  |                 | SK/VOLUME IN        | IFORMATION      | ]             | $\neg$ |
| RAID Volumes:    |                 |                     |                 |               |        |
| None defined.    |                 |                     |                 |               |        |
| Non-RAID Disks:  |                 |                     |                 |               |        |
| Port Drive Model | Serial #        | Size                | Status          | Bootable      |        |
| 0 ST380013AS     | 3JV22L2J        | 74.5GB              | Normal          | Yes           |        |
| 1 ST3120023AS    | 3KA1ML5V        | 111.7GB             | Normal          | Yes           |        |
| [ <b>↑</b> ↓]-Se | elect           | [ESC] - Exit        | [Enter] - S     | SelectMenu    | ]      |

# 建立 RAID 磁區:

| Intel (R) In     | ntegrated RAI | D for Serial ATA -  | RAID Configura  | ation Utility |
|------------------|---------------|---------------------|-----------------|---------------|
| Copyright (C) 2  | 2003 Intel Co | rporation. All Righ | nts Reserved. V | /3.x.x.x.xxx  |
|                  |               | = [ MAIN MEI        | UU]             | ]             |
|                  | 1. C          | reate RAID Volum    | e               |               |
|                  | 2. D          | elete RAID Volume   | e               |               |
|                  | 3. R          | eset Disks to Non   | -RAID           |               |
|                  | 4. E          | xit                 |                 |               |
|                  |               |                     |                 |               |
|                  | = [ DIS       | K/VOLUME INI        | FORMATION       | 1             |
| RAID Volumes:    | •             |                     |                 | -             |
| None defined.    |               |                     |                 |               |
|                  |               |                     |                 |               |
| Non-RAID Disks:  |               |                     |                 |               |
| Port Drive Model | Serial #      | Size                | Status          | Bootable      |
| 0 ST380013AS     | 3JV22L2J      | 74.5GB              | Normal          | Yes           |
| 1 ST3120023AS    | 3KA1ML5V      | 111.7GB             | Normal          | Yes           |
| [↑↓] - Sele      | ect           | [ESC] - Exit        | [Enter] - S     | SelectMenu    |

1. 選擇此功能然後按<Enter>鍵。

| Intel (R) Integrated RAID for Ser                                        | ial ATA - RAID Configuration Utility |  |  |  |
|--------------------------------------------------------------------------|--------------------------------------|--|--|--|
| Copyright (C) 2003 Intel Corporation. All Rights Reserved. V3.x.x.x.xxxx |                                      |  |  |  |
|                                                                          | E ARRAY MENU ]                       |  |  |  |
| Nam e:                                                                   | RAID_Volume1                         |  |  |  |
| RAID Level:                                                              | RAID0 (Stripe)                       |  |  |  |
| Strip Size:                                                              | 128MB                                |  |  |  |
| Capacity:                                                                | 149.0GB                              |  |  |  |
|                                                                          |                                      |  |  |  |
| Create Volume                                                            |                                      |  |  |  |
|                                                                          |                                      |  |  |  |
| [ HELP ]                                                                 |                                      |  |  |  |
| Enter a string between 1 and 16 o                                        | haracters in length that can be used |  |  |  |
| to uniquely identify the RAID volume. This name is case sensitive and    |                                      |  |  |  |
| can not contain specia                                                   | can not contain special characters.  |  |  |  |
|                                                                          |                                      |  |  |  |
| $[m{	o} m{	u}]$ - Change $[{\sf TAB}]$ - Next $[{\sf ESC}]$              | - Previous Menu [Enter] - Select     |  |  |  |

- 利用向上、向下方向鍵來選擇RAD0功能中資料所要分割的數值大小,並按 <Enter>鍵。
- 3. 資料分割的數值可選擇由4KB到128KB,資料分割的數值應該以硬碟使用的目的來決定。

16KB-硬碟使用需求較低的使用者 64KB-一般需求的使用者 128KB-注重硬碟效能的使用者

4. 在Create Volume 的功能選項再按下 <Enter> 鍵來建立陣列,接下來會出現如下圖的畫面,按 
/> 鍵來確定您的選擇。

Are you sure you want to create this volume (Y/N)

5. 在Main Menu 畫面中,選擇**4. Exit** 然後按<Enter>鍵,離開RAID設定程式,按 <Y>鍵確定離開此程式。

## 刪除 RAID 磁區:

| Intel (R)                                       | Integrated RA   | ID for Serial ATA   | - RAID Configur | ation Utility |  |
|-------------------------------------------------|-----------------|---------------------|-----------------|---------------|--|
| Copyright (C                                    | ) 2003 Intel Co | prporation. All Rig | hts Reserved. \ | /3.x.x.x.xxx  |  |
|                                                 |                 | = [ MAIN ME         | NU]             |               |  |
|                                                 | 1. (            | Create RAID Volun   | ne              |               |  |
|                                                 | 2. [            | Delete RAID Volum   | e               |               |  |
|                                                 | 3. F            | Reset Disks to No   | n-RAID          |               |  |
|                                                 | 4. I            | Exit                |                 |               |  |
|                                                 |                 |                     |                 |               |  |
|                                                 | [ DIS           | K/VOLUME IN         | FORMATION       | ]             |  |
| RAID Volum es:                                  |                 |                     |                 |               |  |
| None defined.                                   |                 |                     |                 |               |  |
| Non-RAID Disks:                                 |                 |                     |                 |               |  |
| Port Drive Model                                | Serial #        | Size                | Status          | Bootable      |  |
| 0 ST380013AS                                    | 3JV22L2J        | 74.5GB              | Normal          | Yes           |  |
| 1 ST3120023AS                                   | 3KA1ML5V        | 111.7GB             | Normal          | Yes           |  |
| [↑↓] - Select [ESC] - Exit [Enter] - SelectMenu |                 |                     |                 |               |  |
#### Intel (R) Integrated RAID for Serial ATA - RAID Configuration Utility Copyright (C) 2003 Intel Corporation. All Rights Reserved. V3.x.x.xxxx [ DELETE ARRAY MENU ] Name Level Drives Capaciy Status Bootable RAID Volume1 RAID0 (Stripe) 2 149.0GB Normal Yes = [HELP] == Deleting a volume will destroy the volume data on the drive(s) and case any member disks to become available as non-RAID disks. WARNING: EXISTING DATA WITHIN THIS VOLUME WILL BE LOST AND NON-RECOVERABLE $[ \uparrow \downarrow ]$ Select [<ESC>] - Previous Menu [<DEL>] - Delete Volume

#### 1. 選擇 2. Delete RAID Volume 然後按 < Enter> 執行刪除RAID磁區的功能。

#### 2. 按 <Delete> 鍵來刪除RAID 磁區。

# [ VOLUME DELETE VERIFICATION ] Are you sure you want to delete this volume? ALL DATA IN THE VOLUME WILL BE LOST!! Are you sure you want to delete volume "RAID\_Volume1"? (Y/N)

3. 按下<Y>鍵確定執行此項功能。

繁

日 日 日 日 日 日

中 文

### 重新設定 RAID Data:

 選擇 3. Reset Disks to Non-RAID 然後按 < Enter> 執行刪除RAD磁區,以及移除硬碟 中所有RAD架構的功能。

| Intel (R) Integrated RAID for Serial ATA - RAID Configuration Utility    |          |                   |             |            |        |
|--------------------------------------------------------------------------|----------|-------------------|-------------|------------|--------|
| Copyright (C) 2003 Intel Corporation. All Rights Reserved. V3.x.x.x.xxxx |          |                   |             |            |        |
| [ MAIN MENU ]                                                            |          |                   |             |            | $\neg$ |
|                                                                          | 1. (     | Create RAID Volun | ne          |            |        |
|                                                                          | 2.1      | Delete RAID Volum | e           |            |        |
|                                                                          | 3.       | Reset Disks to No | n-RAID      |            |        |
|                                                                          | 4.       | Exit              |             |            |        |
|                                                                          |          |                   |             |            |        |
|                                                                          |          |                   |             |            |        |
| RAID Volumes:                                                            |          |                   |             | •          |        |
| None defined.                                                            |          |                   |             |            |        |
|                                                                          |          |                   |             |            |        |
| Non-RAID Disks:                                                          |          |                   |             |            |        |
| Port Drive Model                                                         | Serial # | Size              | Status      | Bootable   |        |
| 0 ST380013AS                                                             | 3JV22L2J | 74.5GB            | Normal      | Yes        |        |
| 1 ST3120023AS                                                            | 3KA1ML5V | 111.7GB           | Normal      | Yes        |        |
| $[\uparrow \downarrow]$ - Select                                         |          | [ESC] - Exit      | [Enter] - S | SelectMenu |        |

#### 2. 按下 < Y> 鍵確定執行此項功能。

| [ RESET ALL DATA RAID DATA ] =                                   | ] |
|------------------------------------------------------------------|---|
| Resetting all RAID data will remove any internal RAID structures |   |
| from all RAID disks, including disks with working volumes. These |   |
| structures are used to maintain the RAID volumes. By removing    |   |
| these structures, the drive will revert back to a Non-RAID disk  |   |
| that can then be used or reallocated to a new RAID volume.       |   |
| WARNING: Selecting "Yes" will cause all data on any RAID disk    |   |
| (RAID Volume or other RAID Disk) to be lost.                     |   |
|                                                                  |   |
| Are you sure you want to reset all RAID data (Y/N):              |   |

# 第五章 附錄

# <u>安裝驅動程式</u>

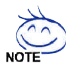

以下安裝畫面為作業系統 Windows XP 下所示(光碟片版本為:2.4) 將驅動程式光碟片置入光碟機中,光碟機將自動執行,請參考以下步驟 進行安裝(若沒有自動執行該程式,請在"我的電腦"中雙擊光碟機圖 示,並執行其中的 setup.exe檔)。

# 安裝晶片組驅動程式

此頁顯示您的主機板所需要安裝之驅動程式。請點選所需安裝的項目來安裝驅動 程式。或者,您可切換至 "Xpress Install" 定應可 好裝頁面,系統將自動為您安裝 所需之驅動程式。

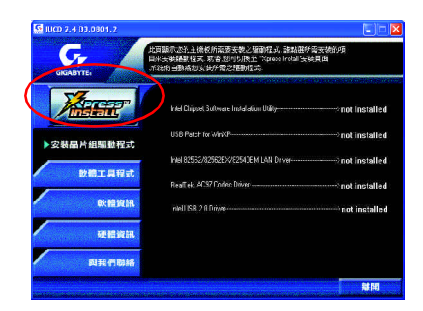

訊息:安裝部份的驅動程式時,您的系 統會自動的重新開機,在重新開機後 "Xpress Install"將會繼續安裝其他的驅動 程式。

"Xpress Install" 全自動安裝所採用的是 "一觸即發" 的安裝介面,先點選所要安裝的 驅動程式,並按下 "執行" 按鈕,系統會完全自動的為您安裝所點選的驅動程 式。

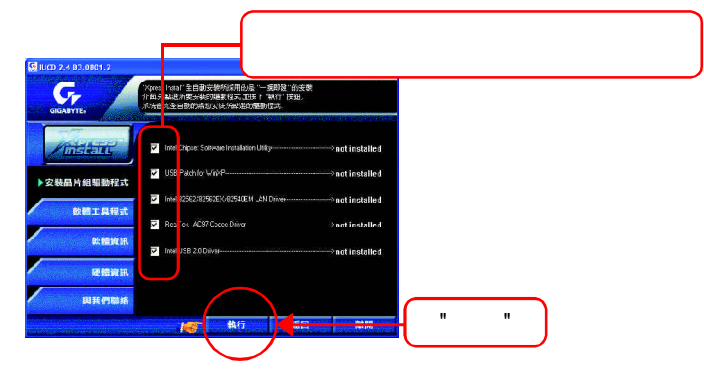

| 🔛 IIICO 2.4 B3 0801-2 |                                                                                             |            |
|-----------------------|---------------------------------------------------------------------------------------------|------------|
| GIGABYTE.             | "Yorese Install" 全日動技能所得用的是"一種即發"的安装<br>対面,无料温州要安装的種類相互,並按「一點打"按鈕,<br>系统會完全目動的為沒去發所點進的種類程式, |            |
| Mittel                | ntel Chipset Software Installation Utility                                                  |            |
| → 安裝晶片組驅動程式           |                                                                                             | >installed |
| AMPTORAL              | vtx182552/82563EX/82540EM L/M Drives                                                        | >instelled |
|                       | TeaTek AC97 Codes Driver                                                                    | >installed |
| 軟體資訊                  | Intel US0 2.0 Driver                                                                        | >installed |
| <b>建設</b> 資料          |                                                                                             |            |
| 與我們聯絡                 |                                                                                             |            |
| -                     | 地方 城回                                                                                       | 離開         |

驅動程式安裝完成!請你重新開啟電

腦。

## 選項描述

- Intel Chipset Software Installation Utility 晶片組的安裝公用程式
- USB Patch for WinXP
   修正 USB 裝置在 Windows XP 時 S3(STR)模式能完全支援
- Intel 82562/82562EX/82540EM/82547EI LAN Driver
   Inte<sup>®</sup> PRO/10/1000 網路功能的驅動程式
- RealTek AC97 Codec Driver Intel(R) ICH/ICH2/ICH4/ICH5/ICH5R AC97 audio 的音效驅動程式
- Intel USB 2.0 Driver
   幫助你解決在 Windows XP 中 USB 裝置的問題

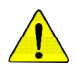

在Windows XP 的作業系統下如果您要使用USB2.0 裝置請安裝 Windows Service Pack。安裝完成之後,在裝置管理員\通用序列匯流排控制器\之下 可能會顯示"?",請將此問號移除並重新開機。(系統會自動偵測USB 2.0 驅 動程式)

# 軟體工具程式

此頁面顯示技嘉科技所開發之工具軟體及全球知名軟體worldwide partners。

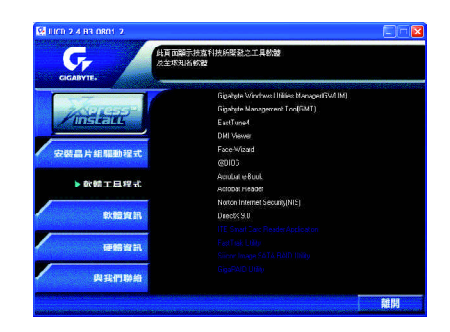

- Gigabyte Windows Utilities Manager(GWUM) 技嘉專屬工具軟體管理程式。
- Gigabyte Management Tool(GMT)
   監控位於網路上同一橋段的電腦系統。
- EasyTune4 視窗版的超頻及硬體監控軟體。
- DMI Viewer DMI/SMBIOS 資訊的視窗版瀏覽程式。
- Face-Wizard 可更換開機畫面的工具程式。
- @BIOS 技嘉科技視窗版 BIOS 更新軟體。
- Acrobat e-Book
   Adobe e-Book的閱讀軟體。
   Acrobat Reader
  - 一般的Adobe 閱讀軟體,支援PDF的文件格式。
- Norton Internet Security(NIS)
   Norton網路保全防毒軟體,包括Anti-virus,ad control等功能。
- DirectX 9.0

安裝Microsoft DirectX 9可充分運用3D繪圖晶片硬體的加速功能以促使作業系統 達到更好的3D效能。 繁

日 日 日 日 日 日

中

文

此頁面顯示本安裝光碟所存放之工具軟體以及驅動程式的相關位置。

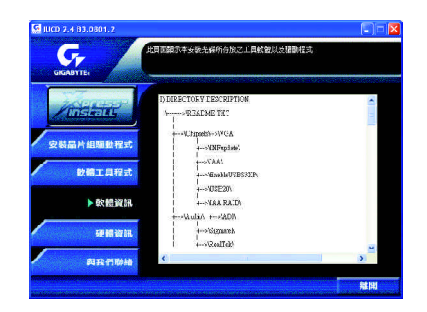

# 硬體資訊

此頁面顯示此主機板上各個裝置的相關資料。

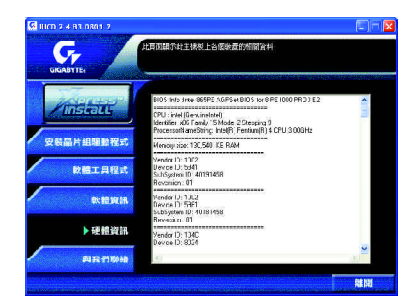

# 與我們聯絡

您可以於最後一頁查詢詳細的台灣總公司或全球技嘉分公司的資訊

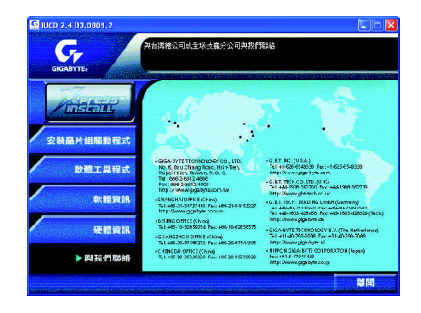

以下為使用時常見之問題,您可上技嘉網站之"問題集"頁面查詢更多特定主機 板之常見問題錦囊。(請至http://tw.giga-byte.com/chinese-web/faq/faq.htm)

問題一:為何在BIOS選項中,少了很多以前都看得到的選項? 解答:新版的BIOS隱藏部份進階的選項。您可在開機後按"Del"進入BIOS主畫面後,按"Ctrl+F1",即可使用原先被隱藏起來的進階選項。

問題二:為什麼電腦關機後,鍵盤/光學滑鼠的燈還是亮著的? 解答:有些主機板在電腦關機後,仍留有少許待機電源,所以鍵盤/光學滑 鼠的燈仍會亮著。

問題三:我發現EasyTune<sup>™</sup>4有些選項無法使用,這是什麽原因造成的呢? 解答:由於 EasyTune<sup>™</sup>4 上的選項可用與否,取決於該機種是否支援。因此若您使 用的板子無法支援該選項的功能,EasyTune<sup>™</sup>4會自動鎖住該選項,使它無法使 用。

問題四:在有RAID功能的主機板上,為何我在安裝Win2000/XP且開機硬碟裝在 IDE 3 或4 的時候,RAID 或ATA 的驅動程式灌不起來?

解答:您需先將隨貨附的驅動程式光碟片中的一些檔案,複製到一片磁片裡。而 且在安裝的過程中,有較不一樣的步驟,所以請您參考網站上RAID專用手冊內 有詳細說明。

(請至 http://tw.giga-byte.com/chinese-web/support/user\_pdf/raid\_manual.pdf下載)

繁

贈

中

文

問題五:我要如何才能清除 CMOS 裡的設定呢?

解答:若您的板子上有Clear CMOS 跳針,請參考手冊將特定針腳短路以清除 CMOS 設定;若板子上沒有此跳針,您可以暫時將 CMOS 的電池拔起,停止對 CMOS 電力之供應,幾分鐘之後即可清除 CMOS 裡的設定值。建議您依下列步驟 進行:

步驟一:關掉電源

籔

曹

中

文

步驟二:將電源插頭由主機板上拔除(或是將電源供應器的電源線拔掉)

- 步驟三:小心地將主機板上的電池取出並且將它放置一旁約十分鐘。 (或您可使用例如螺絲起子之類的金屬物碰觸電池座的正負極 造成其短路約一分鐘)
- 步驟四:重新將電池裝回電池腳座裡
- 步驟五:連接電源插頭並執行開機

#### 步驟六:按 Del 鍵進入 BIOS 畫面後選取 "Load Fail-Safe Defaults"做使系統 最穩定的設定

步驟七:離開 BIOS 畫面之前記得儲存 BIOS 設定值並重新啟動電腦

問題六:為什麼我覺得BIOS升級完後,系統好像變得不太穩定? 解答:請記得在每次升級完BIOS後,到BIOS選項中選取"Load Fail-Safe Defaults" (或 "Load BIOS Defaults"項目做系統最穩定的設定並存檔。如果仍覺得有問題,可 再試試清除 CMOS 設定。

問題七:為什麼我己經把喇叭開得很大聲了,卻還是只聽見很小的聲音呢? 解答:請確認您所使用的喇叭是否有電源或功率放大器的功能?如果沒有,請選 用有內建電源或功率放大器的喇叭試試看。

問題八:在有內建顯示卡功能的主機板上,我想要外加一張顯示卡,那要如何關 閉內建顯示功能呢?

解答:技嘉主機板有自動偵測的功能,因此當您外接顯示卡時會自動關閉掉內建 顯示卡的功能,所以不需再以手動調整。

問題九: 為什麼我無法使用IDE2?

解答:請參考使用手冊檢查看看 F\_USB(Front USB)裡的 USB Over Current 針腳是否 有接任何線?如果您接的線並非原先主機板所附,請移除。記得不要自行接任何 非主機板所附的線至這個針腳上。 問題十:開機時所出現的嗶聲分別代表什麼意思呢?

解答:以下分別為 Award 及 AMI BIOS 的連續性嗶聲判讀表,僅供故障分析參考。

AMI BIOS:

- \*系統啟動正常嗶一聲
  - 1短:記憶體刷新錯誤
  - 2短:記憶體 ECC 檢查錯誤
  - 3短: 基本64k記憶體檢查失敗
  - 4短:系統時間錯誤
  - 5 短: CPU 錯誤
  - 6短: Gate A20錯誤
  - 7短:CPU中斷錯誤
  - 8短: 顯示卡記憶體錯誤
  - 9 短: ROM 錯誤
  - 10 短: CMOS 讀寫錯誤
  - 11短: 快取記憶體錯誤

AWARD BIOS:

- 1短:系統啟動正常
- 2 短:CMOS 設定錯誤
- 1長1短:記憶體或主機板錯誤
- 1長2短:螢幕或顯示卡錯誤
- 1長3短:鍵盤錯誤
- 1長9短:BIOS記憶體錯誤
- 連續嗶聲:顯示卡未插好
- 連續急短聲:電源有問題

問題十一:如果在 SATA 硬碟上想用 RAID 或 ATA 模式開機,如何在 BIOS 中設定? 解答:先安裝好 SATA 的硬碟,在 BIOS 中設定:

- 1. Advanced BIOS features--> SATA/RAID/SCSI boot order: "SATA"
- 2. Advanced BIOS features--> First boot device: "SCSI"
- 3. Integrated Peripherals--> Onboard H/W Serial ATA: "enable"
- 然後決定 SATA的功能模式(RAID 或 ATA): 如果要做 RAID,設定

Integrated Peripherals--> Serial ATA function : "RAID" ; 否則設定 "BASE" 為一般IDE 使用

繁

體

中

文

問題十二:在有 RAID 功能的板子上,在 IDE3、 IDE4 裝上硬碟後想用 RAID 或 ATA 模式開機,如何在 BIOS 中設定?

解答:先安裝好硬碟在 IDE3 跟 IDE4 ,在 BIOS 中設定:

- 1. Advanced BIOS features--> (SATA)/RAID/SCSI boot order: "RAID"
- 2. Advanced BIOS features--> First boot device: "SCSI"
- 3. Integrated Peripherals--> Onboard H/W ATA/RAID: "enable"

然後決定 RAID 的功能模式(RAID 或 ATA): 如果要做 RAID , 設定 Integrated Peripherals--> RAID controller function : "RAID"; 否則設定 "ATA" 為一般IDE 使用

問題十三:在 IDE/ SCSI/ RAID Card 裝上硬碟後如何在 BIOS 中設定開機? 解答:在 BIOS 中設定:

- 1. Advanced BIOS features--> (SATA)/RAID/SCSI boot order: "SCSI"
- Advanced BIOS features--> First boot device: "SCSI" 然後再在卡本身的 BIOS 中設定您所需的功能模式

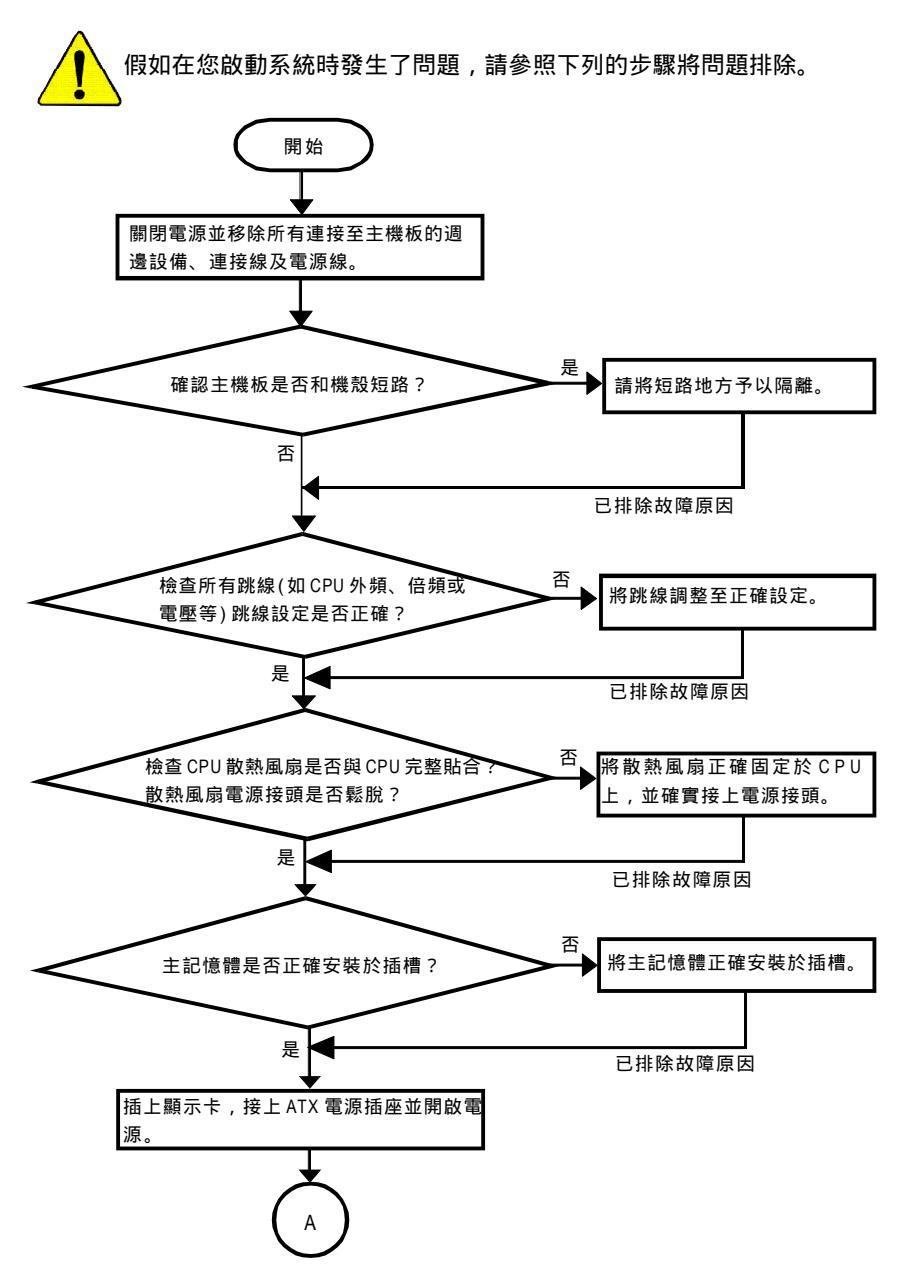

繁

曹

中 文

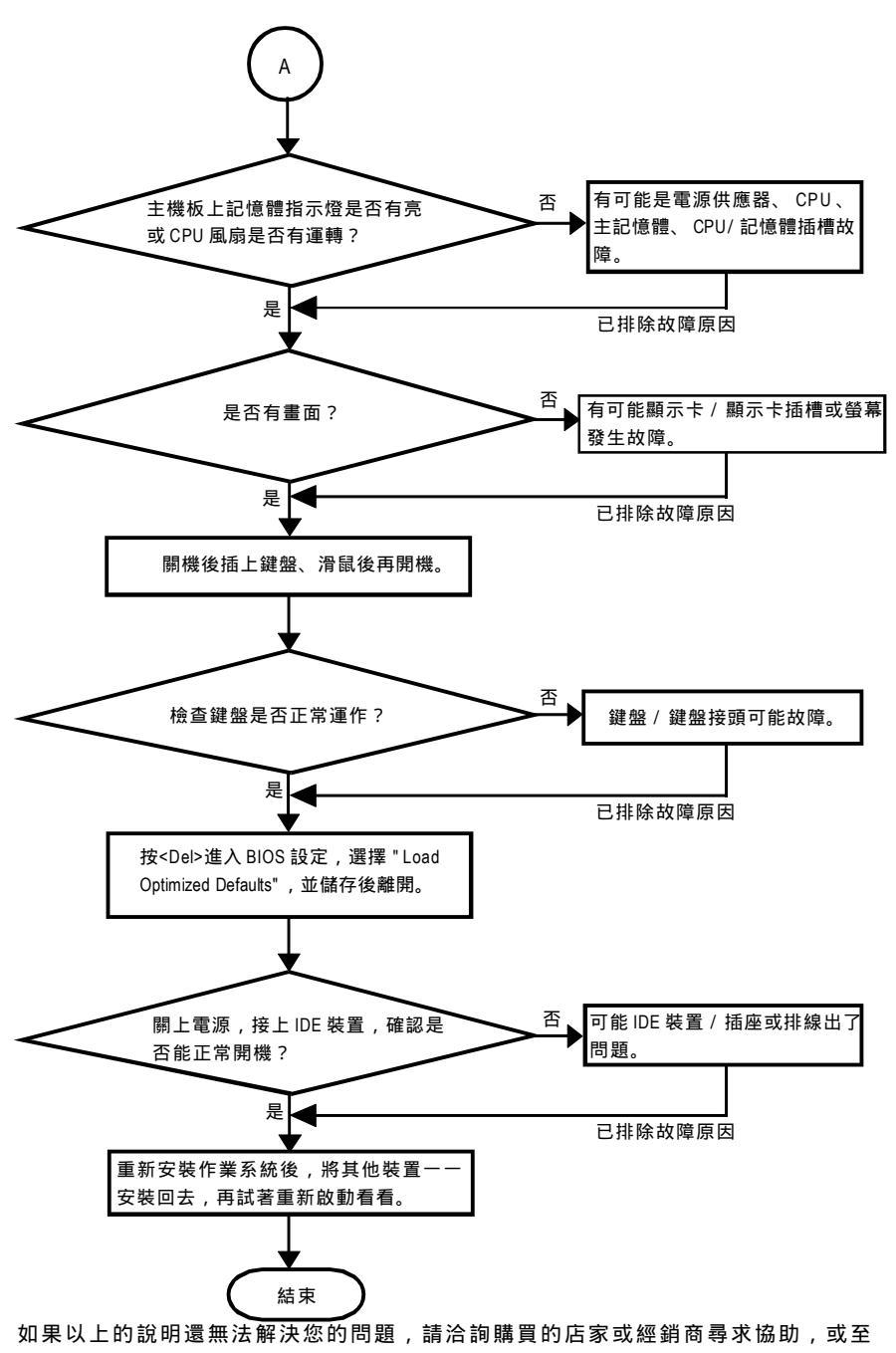

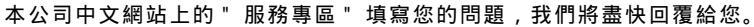

繁體中文

#### ☆ 技術支援/送修單

I.

| 1      | 國家別  | 公司名稱:     | 電話: |  |
|--------|------|-----------|-----|--|
| I<br>I | 聯絡人: | E-mail信箱: |     |  |
| 1      |      |           |     |  |

| 產品型號:   | 主機板版本:     | Lot批號: |
|---------|------------|--------|
| BIOS版本: | 作業系統/應用軟體名 | 3稱:    |

| 硬體設備       | 廠牌     | 品名 | 規格 | 驅動程式 |
|------------|--------|----|----|------|
| 名稱         | 130711 |    |    |      |
| 中央處理       |        |    |    |      |
| 器(CPU)     |        |    |    |      |
| 記憶體(RAM)   |        |    |    |      |
| 顯示卡(Video) |        |    |    |      |
| 音效卡(Audio) |        |    |    |      |
| 硬式磁碟       |        |    |    |      |
| 機(HDD)     |        |    |    |      |
| CD-ROM /   |        |    |    |      |
| DVD-ROM    |        |    |    |      |
| 數據機(Modem) |        |    |    |      |
| 網路卡        |        |    |    |      |
| (Network)  |        |    |    |      |
| AMR / CNR  |        |    |    |      |
| 鍵盤         |        |    |    |      |
| 滑鼠         |        |    |    |      |
| 電源供應器      |        |    |    |      |
| 其他硬體       |        |    |    |      |
| 設備         |        |    |    |      |

問題描述:

I

111

1

#### 專有名詞縮寫介紹

| 專有名詞   | 含意                                                  |
|--------|-----------------------------------------------------|
| ACPI   | Advanced Configuration and Power Interface          |
| APM    | Advanced Power Management                           |
| AGP    | Accelerated Graphics Port                           |
| AMR    | Audio Modem Riser                                   |
| ACR    | Advanced Communications Riser                       |
| BBS    | BIOS Boot Specification                             |
| BIOS   | Basic Input / Output System                         |
| CPU    | Central Processing Unit                             |
| CMOS   | Complementary Metal Oxide Semiconductor             |
| CRIMM  | Continuity RIMM                                     |
| CNR    | Communication and Networking Riser                  |
| DMA    | Direct Memory Access                                |
| DMI    | Desktop Management Interface                        |
| DIMM   | Dual Inline Memory Module                           |
| DRM    | Dual Retention Mechanism                            |
| DRAM   | Dynamic Random Access Memory                        |
| DDR    | Double Data Rate                                    |
| ECP    | Extended Capabilities Port                          |
| ESCD   | Extended System Configuration Data                  |
| ECC    | Error Checking and Correcting                       |
| EMC    | Electromagnetic Compatibility                       |
| EPP    | Enhanced Parallel Port                              |
| ESD    | Electrostatic Discharge                             |
| FDD    | Floppy Disk Device                                  |
| FSB    | Front Side Bus                                      |
| HDD    | Hard Disk Device                                    |
| IDE    | Integrated Dual Channel Enhanced                    |
| IRQ    | InterruptRequest                                    |
| 1/0    | Input/Output                                        |
| IOAPIC | Input Output Advanced Programmable Input Controller |
| ISA    | Industry Standard Architecture                      |

續下頁

| 專有名詞 | 含意                                   |
|------|--------------------------------------|
| LBA  | Logical Block Addressing             |
| LED  | Light Emitting Diode                 |
| MHz  | Megahertz                            |
| MIDI | Musical Instrument Digital Interface |
| MTH  | Memory Translator Hub                |
| MPT  | Memory Protocol Translator           |
| NIC  | Network Interface Card               |
| OS   | Operating System                     |
| OEM  | Original Equipment Manufacturer      |
| PAC  | PCI A.G.P. Controller                |
| POST | Power-On Self Test                   |
| PCI  | Peripheral Component Interconnect    |
| RIMM | Rambus in-line Memory Module         |
| SCI  | Special Circumstance Instructions    |
| SECC | Single Edge Contact Cartridge        |
| SRAM | Static Random Access Memory          |
| SMP  | Symmetric Multi-Processing           |
| SMI  | System Management Interrupt          |
| USB  | Universal Serial Bus                 |
| VID  | Voltage ID                           |

#### 與我們聯絡

#### 您可以參考此頁資訊與台灣總公司或全球技嘉分公司聯絡

#### 台灣

技嘉科技股份有限公司 地址:台北縣新店市寶強路6號 電話:886(2)8912-4888 傳真:886(2)8912-4004 電子信箱: 為了提供更快速,更有效率的服務,請您自

網站點選所需要的服務項目,相關單位將盡快 為您處理。 謝謝您!

網址: http://tw.giga-byte.com

#### 美國

G.B.T. INC.

地址: 17358 Railroad St, City of Industry, CA 91748. 電話: 1 (626) 854-9338

傳真:1(626)854-9339

- 電子信箱:sales@giga-byte.com support@giga-byte.com
- 網址:http://us.giga-byte.com
- 德國

G.B.T. Technology Trading GmbH 電話: 49-40-2533040 49-01803-428468 (Tech.) 傳真: 449-40-25492343 (Sales) 49-01803-428329 (Tech.)

電子信箱:support@gigabyte.de

網址:http://de.giga-byte.com

日本

Nippon Giga-Byte Corporation

# 網址:http://www.gigabyte.co.jp

英國
 G.B.T. TECH. CO.LTD.
 電話: 44-1908-362700
 傳真: 44-1908-362709
 電子信箱: support@gbt-tech.co.uk
 網址: http://uk.giga-byte.com

#### 荷蘭

Giga-Byte Technology B.V. 地址: Verdunplein 8 5627 SZ, Eindhoven, The Netherlands 雷話:+31 40 290 2088 NL Tech.Support: 0900-GIGABYTE (0900-44422983, @ 0.2/M) BE Tech.Support: 0900-84034 (@0.4/M) 傳真:+31 40 290 2089 電子信箱:info@giga-byte.nl 技術支援信箱:support@giga-byte.nl 網址:http://nl.giga-byte.com 中國 上海辦事處 電話:86-21-64737410 傳真: 86-21-64453227 網址:http://cn.giga-byte.com 廣州辦事處 雷話 · 86-20-87586273 傳直:86-20-87544306 網址:http://cn.giga-byte.com 北京辦事處 電話:86-10-82856054 86-10-82856064 86-10-82856094 傳真:86-10-82856575 電子信箱:bjsupport@gigabyte.com.cn 網址:http://cn.giga-byte.com 成都辦事處 電話:86-28-85236930 傳直: 86-28-85256822 網址:http://cn.giga-byte.com

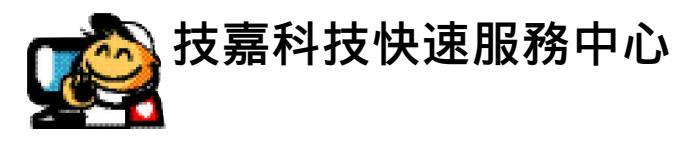

#### ●北區

星期一~星期五(國定假日及例假日休息) 上午10:00~下午7:00(中午不休息) 星期六:中午12:00~下午5:00 (以收件服務為主) 地址:台北市忠孝東路二段14號 電話:(02)2358-7250

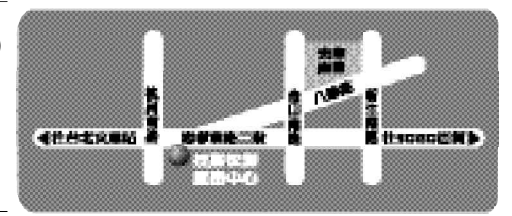

# 中區 星期一~星期五(國定假日及例假日休息) 上午 10:00~下午 7:00(中午不休息) 星期六:中午 12:00~下午 5:00 (以收件服務為主) 地址:台中市公益路 81號 電話: (04)2301-5511

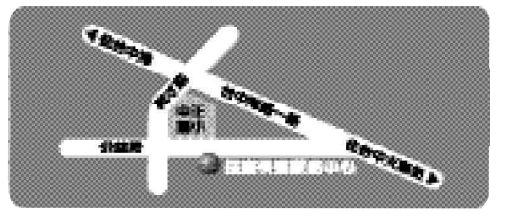

南區
 星期一~星期五(國定假日及例假日休息)
 上午 10:00~下午 7:00(中午不休息)
 星期六:中午 12:00~下午 5:00
 (以收件服務為主)
 地址:高雄市建國二路 51-1號
 電話: (07)235-4340

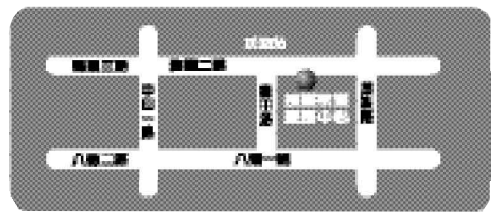

#### 網站服務專區:

www.gigabyte.com.tw/chinese-web/support/service.htm